# **TYNEHAM HEAT PUMP CONTROL**

Hot water preheating with gaz complement

# INSTALLATION, COMMISSIONING AND SERVICING INSTRUCTIONS

For all Tyneham heat pumps

IMPORTANT NOTE THESE INSTRUCTIONS MUST BE READ AND UNDERSTOOD BEFORE INSTALLING, COMMISSIONING, OPERATING OR SERVICING EQUIPMENT

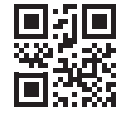

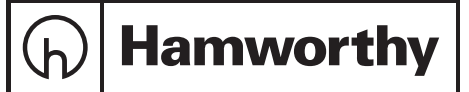

# **Customer After Sales Services**

Telephone: 0845 450 2866 E-mail: aftersales@hamworthy-heating.com Fax: 01202 662522

#### **Technical Enquiries**

To supplement the detailed technical brochures, technical advice on the application and use of products in the Hamworthy Heating range is available from our technical team in Poole and our accredited agents.

#### Site Assembly

Hamworthy offer a service of site assembly for many of our products in instances where plant room area is restricted. Using our trained staff we offer a higher quality of build and assurance of a boiler built and tested by the manufacturer.

#### Commissioning

Commissioning of equipment by our own engineers, accredited agents or specialist sub-contractors will ensure the equipment is operating safely and efficiently.

#### **Maintenance Agreements**

Regular routine servicing of equipment by Hamworthy service engineers inspects the safety and integrity of the plant, reducing the risk of failure and improving performance and efficiency. Maintenance agreements enable our customers to plan and budget more efficiently.

#### Breakdown service, repair, replacement

Hamworthy provide a rapid response breakdown, repair or replacement service through head office at Poole and accredited agents throughout the UK.

#### **Spare Parts**

A comprehensive spare parts service is operated from our factory in Poole, providing replacement parts for both current and discontinued products. Delivery of parts and components is normally from stock within seven days. However, a next day delivery service is available for breakdowns and emergencies.

# TABLE OF CONTENTS

| 1. | WARNINGS AND COMPLIANCE                                           | 5        |
|----|-------------------------------------------------------------------|----------|
|    | 1.1. Unpacking and reservations                                   | 5        |
|    |                                                                   |          |
| 2. | TECHNICAL SPECIFICATIONS                                          | 7        |
|    | 2.1. General                                                      | 7        |
|    | 2.2. Dimensions                                                   | 7        |
|    | 2.3. Delivered unit                                               | 8        |
|    | 2.4. Technical data                                               | 9        |
|    | 2.5. Basic equipment                                              | 9        |
| 3. | INSTALLATION                                                      | 11       |
|    | 3.1. Installation of the control panel                            | 11       |
|    | 3.2. Installation of flow sensor in the tank or decoupling bottle | 12       |
|    | 3.3. Electrical connection                                        | 13       |
| 4  |                                                                   | 10       |
| 4. | 4.1. Dresentation of the interface                                | IO       |
|    | 4.1. Presentation of the interface                                | 10       |
|    | 4.2. Display                                                      | 10       |
|    | 4.5. Fault display                                                | 20       |
|    | 4.4. Tyrienani Him browsing                                       | ZI       |
|    | 4.0. Settings                                                     | 20       |
| 5. | OPERATING CYCLES                                                  | 24       |
|    | 5.1. Heat Pump start-up                                           | 24       |
|    | 5.2. Heat pump shutdown:                                          | 24       |
|    | 5.3. Cascade cycles                                               | 24       |
| 6. | DIAGNOSTIC HELP                                                   | 25       |
| 7. | LIST OF PARAMETERS                                                | 28       |
| Q  |                                                                   | 20       |
| 0. | PARAMILILRO                                                       | 20       |
|    |                                                                   | 30       |
|    | 8.2. DOMESTIC HUT WATER (DHW) PARAMETERS                          | 34       |
|    | 6.5. Heat pump parameters                                         | 30<br>25 |
|    | 0.4. Drive TANK parameters                                        | 35       |
|    | o.b. Comiguration settings                                        | 31       |
|    | 0.0. LFD System parameters                                        |          |
|    | 0.7. EITOI parameters                                             | 44       |
|    | 8.8. Warnenance/Special operation parameters                      | 45       |
|    | 0.40.    "Otatus" a secondary                                     | 47       |
|    | 8.10. "Status" parameters                                         | 49       |
|    | o. דו. "Jiagnostics" parameters                                   | 51       |

| 9.  | HYDRAULIC DIAGRAMS AND CONFIGURATIONS | 53 |
|-----|---------------------------------------|----|
|     | 9.1. Symbols used in the diagrams     |    |
|     | 9.2. List of diagrams                 |    |
| 10. | ELECTRICAL VALIDATION                 | 77 |
| 12. | . SPARE PARTS LIST                    | 78 |
| 11. | LACK OF WATER SAFETY FUNCTION         | 78 |
| 13. | ADDITIONAL ACCESSORIES                |    |
|     | 13.1. Temperature sensors             |    |

# 1. WARNINGS AND COMPLIANCE

## 1.1. Unpacking and reservations

With the carrier present, carefully check the general appearance of the packaging and of the control panel. If in doubt, do not use the appliance.

In the event of disagreement, write to the carrier within 48 hours mentioning all reserves and send a copy of this letter to the After Sales Department.

## Storage

The control panel:

- must be arranged horizontally in a place where the temperature is between 0 °C and +45 °C
- must be protected from humidity.

## Symbols used in this document

| i                    | INFORMATION: | This symbol draws attention to comments.                                                       |
|----------------------|--------------|------------------------------------------------------------------------------------------------|
| $\underline{\wedge}$ | CAUTION:     | Failure to follow these instructions may cause damage to the installation or to other objects. |
| $\underline{\wedge}$ | WARNING:     | Failure to comply with these instructions may cause injury and serious damage to property.     |
|                      | WARNING:     | Failure to comply with these instructions may cause electrocution.                             |

## **Compliance with European Directives**

#### Low voltage (2006/95/CE)

- This appliance complies with all requirements of current I.E.E (BS7671) Wiring Regulation.
- This appliance is not intended for use by persons (including children) whose physical, sensory or mental abilities are reduced, or persons without experience or knowledge, unless they have been able to benefit, through someone responsible for their safety, from supervision or prior instruction concerning the use of the appliance.
- Children must be supervised to ensure they do not play with the appliance.

### Electromagnetic compatibility (2004/108/CEE)

- This appliance conforms with all requirements of the electromagnetic compatibility directive BS EN61000 6 1, BS EN61000 6 3.
- This is a class A appliance. In a residential environment, this appliance may cause radio-electric interference. In this case, the user may be asked to take appropriate measures.

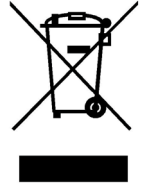

#### Environmental compatibility

- This appliance contains electrical and electronic elements which must not be disposed of with household waste.
- Local legislation must be complied with.

### Installation and maintenance rules

The control panel must be installed and maintained by an approved professional in accordance with the prevailing regulations and code of practice, particularly current I.E.E (BS7671) Wiring Regulations..

| $\underline{\land}$ | CAUTION:     | Before opening the Tyneham Heat Pump Control regulator unit, make sure that no water is present on the top of the case.                                                                   |
|---------------------|--------------|----------------------------------------------------------------------------------------------------|
|                     |              |                                                                                                    |
| Â                   | CAUTION:     | The control panel is classified as an appliance which is not accessible to the public (closed electrical operating zone).                                                                 |
|                     |              |                                                                                                    |
|                     | CAUTION:     | The control panel must only be used for the purpose for which it was designed; any other use must be considered inappropriate and therefore dangerous.                                    |
|                     |              |                                                                                                    |
| $\triangle$         | CAUTION:     | The appliance must be sheltered from rain, snow and frost.                                                                                                    |
|                     |              |                                                                                                    |
| À                   | WARNING:     | The regulation box and its components must not be exposed to a temperature higher than $45^{\circ}$ C when it is in service.                                                              |
|                     |              |                                                                                                    |
| i                   | INFORMATION: | This product must be assembled, used and maintained in compliance with the information provided in these technical instructions.                                                          |
|                     |              |                                                                                                    |
|                     | DANGER:      | Always turn the control panel off before carrying out any work on it.                                                                                                    |
|                     |              |                                                                                                    |
|                     | DANGER:      | Always turn the control panel off before carrying out any work on the Tyneham Heat Pump Control, Tyneham or other heating elements (pumps, valves, etc.) controlled by the control panel. |
|                     |              |                                                                                                    |

# 2. TECHNICAL SPECIFICATIONS

## 2.1. General

The control panel is used to control the heat pump and the hydraulic station. In this way, it is possible to produce domestic hot water according to the Tyneham Heat Pump Control operating mode.

For further information on the operating logic, see chapter: 8.4.1 Load regulation\*.

# 2.2. Dimensions

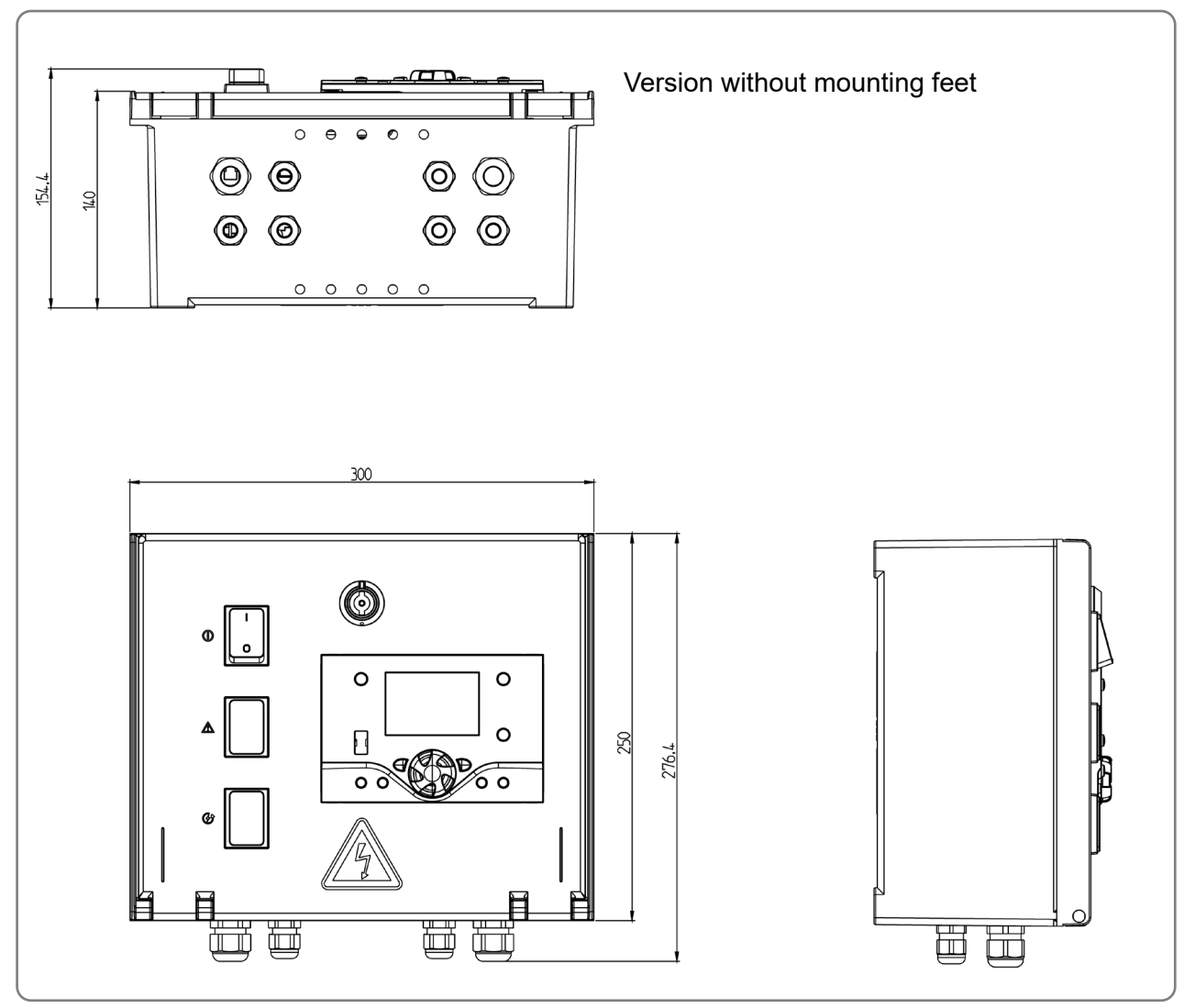

figure 1 - Dimensions (in mm)

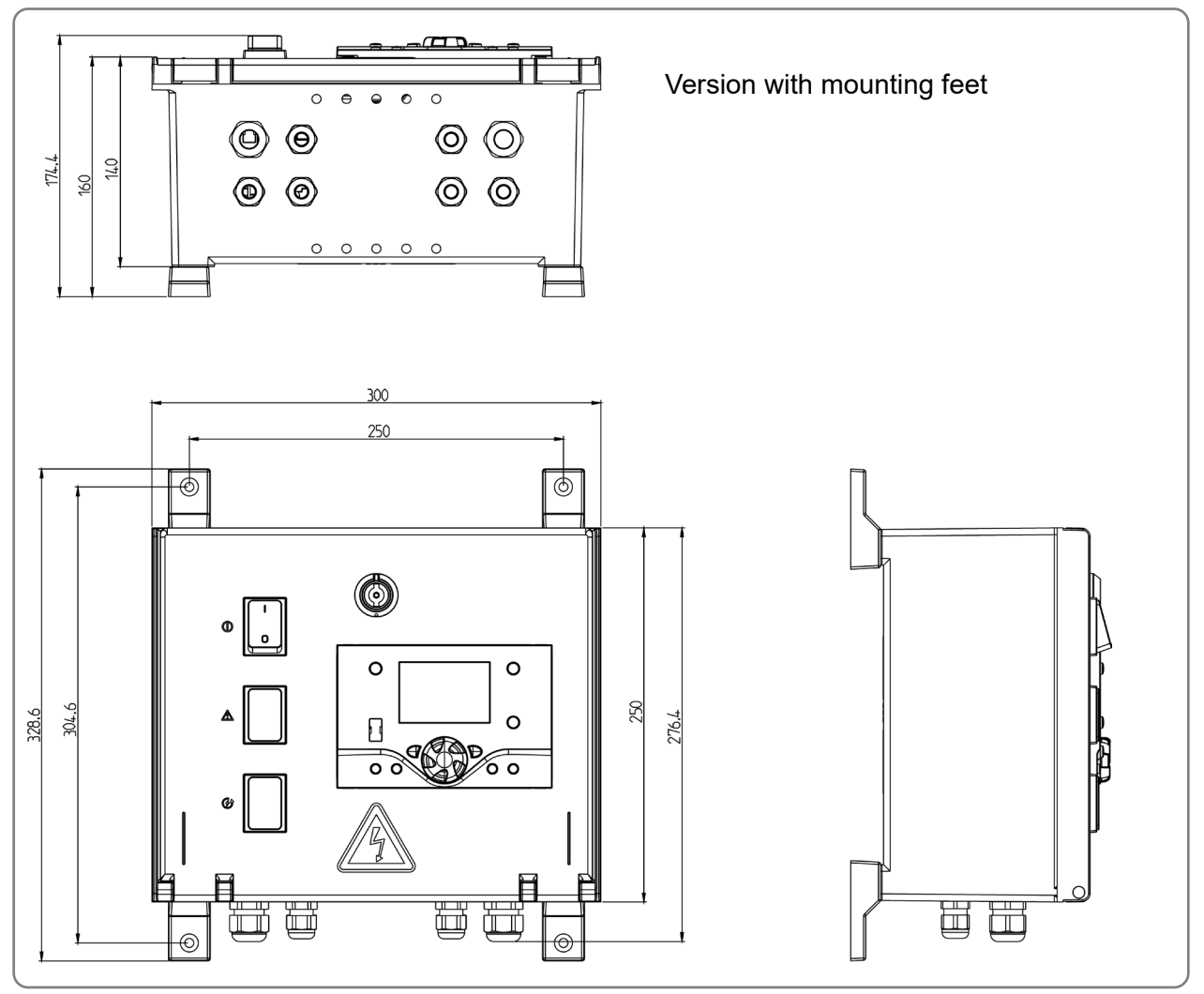

figure 2 - Dimensions (in mm)

# 2.3. Delivered unit

- Case
- Servicing, installation and maintenance instructions
- Wiring diagram
- Locking key
- Mounting kit (mounting feet + bolts)

# 2.4. Technical data

| Name of manufacturer                        | HAMWORTHY                                                                                           |
|---------------------------------------------|----------------------------------------------------------------------------------------------------|
| Unique reference                            | Tyneham Heat Pump Control                                                                           |
| Single-phase power supply                   | 230 VAC 50Hz                                                                                        |
| Rated current                               | 6 A                                                                                                 |
| Casing protection index                     | IP21                                                                                                |
| Pollution level                             | Pollution level II                                                                                  |
| Protection index                            | Class I<br>(surge voltage = 800 V)                                                                  |
| Electrical consumption                      | On standby: 10W<br>When in operation: Depends on<br>appliances plugged in (pumps,<br>mixing valves) |
| Relative humidity                           | <95%                                                                                                |
| Terminal output power                       | Voltage: 230V AC (+10%/-15%)<br>Amperage: 2A max. per low<br>voltage output                         |
| Type of printed circuit<br>board(s) coating | EPOXY FR4 FT glass                                                                                  |
| Weight                                      | 3.4Kg                                                                                               |

# 2.5. Basic equipment

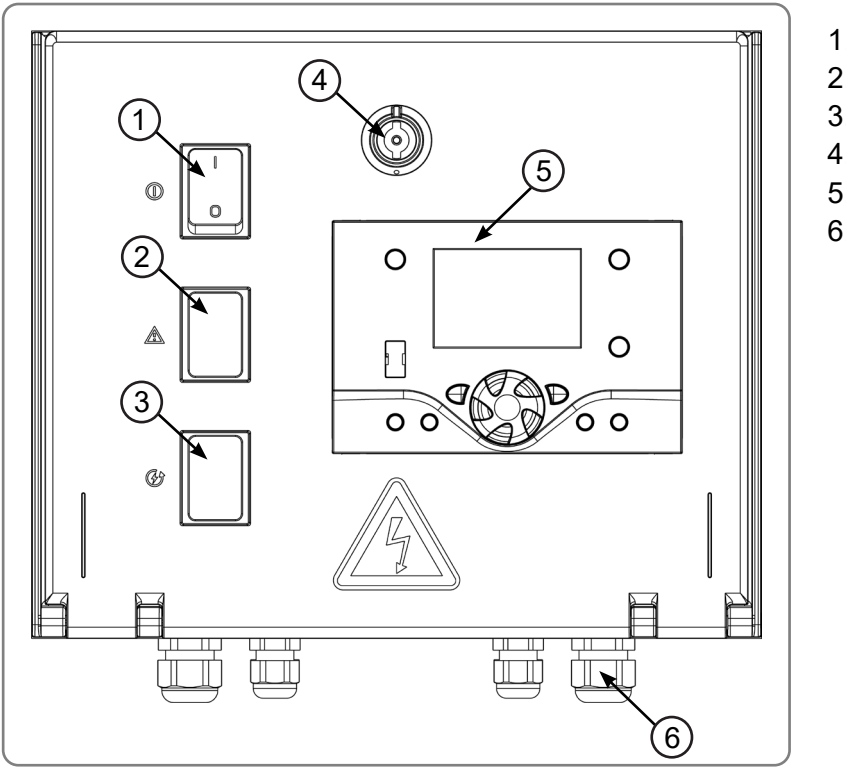

- 1. On switch
- 2. Fault light
- 3. Cover
- 4. Lock
- 5. Control panel display
- 6. Packing gland

figure 3 - Outside view

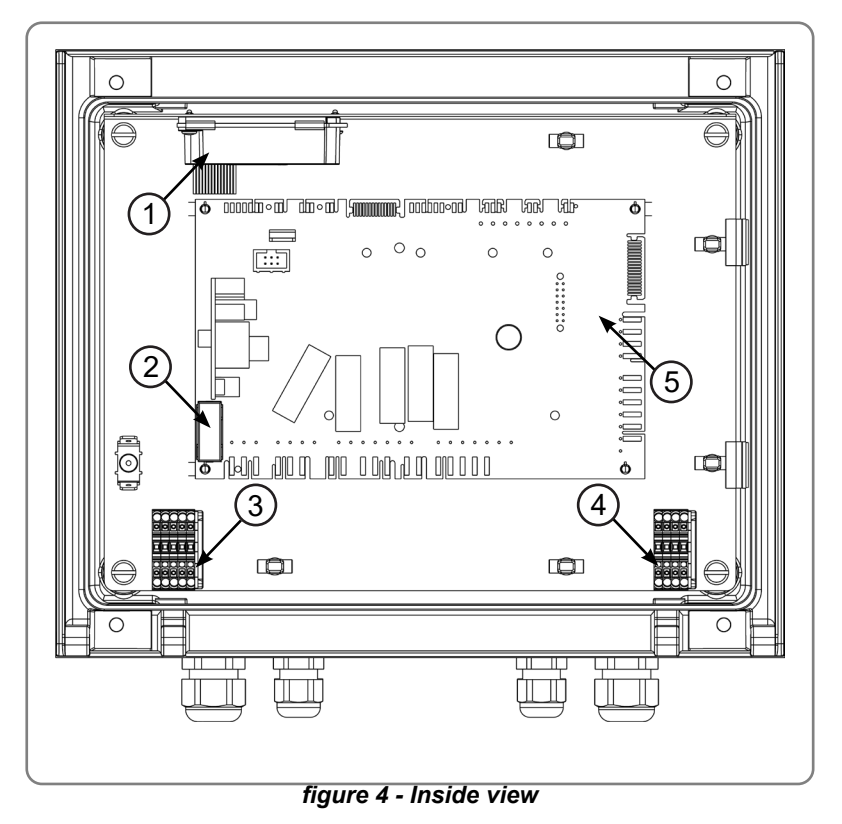

- 1. OCI 351
- 2. Fuse slot
- 3. Low voltage power supply terminal block
- 4. Very low voltage power supply terminal block
- 5. RVS 21 main circuit board

| Â | CAUTION:     | The RVS 21 regulator is protected with a 6.3 A fuse. The total load of the consuming elements connected to this regulator must not be more than 6.3 A. |
|---|--------------|----------------------------------------------------------------------------------------------------|
|   |              |                                                                                                    |
| i | INFORMATION: | The electrical connection diagrams (temperature sensors, etc.) are provided in accordance with the hydraulic configuration.                            |
|   |              |                                                                                                    |
| Â | CAUTION:     | The maximum amperage on each of the commanded outputs must not be<br>more than 2 A. The regulation board relays cannot accept a higher load.           |
|   |              |                                                                                                    |

# 3. INSTALLATION

# 3.1. Installation of the control panel

### 3.1.1. Installation recommendations

The Tyneham Heat Pump Control control panel must be installed in a technical area. Avoid installing the regulating system under a water pipe.

The equipment is intended to be wall mounted, using screws and anchors supplied (to be adapted to suit the wall structure), at operator height to facilitate the use of the control panel display.

### 3.1.2. Version with mounting feet

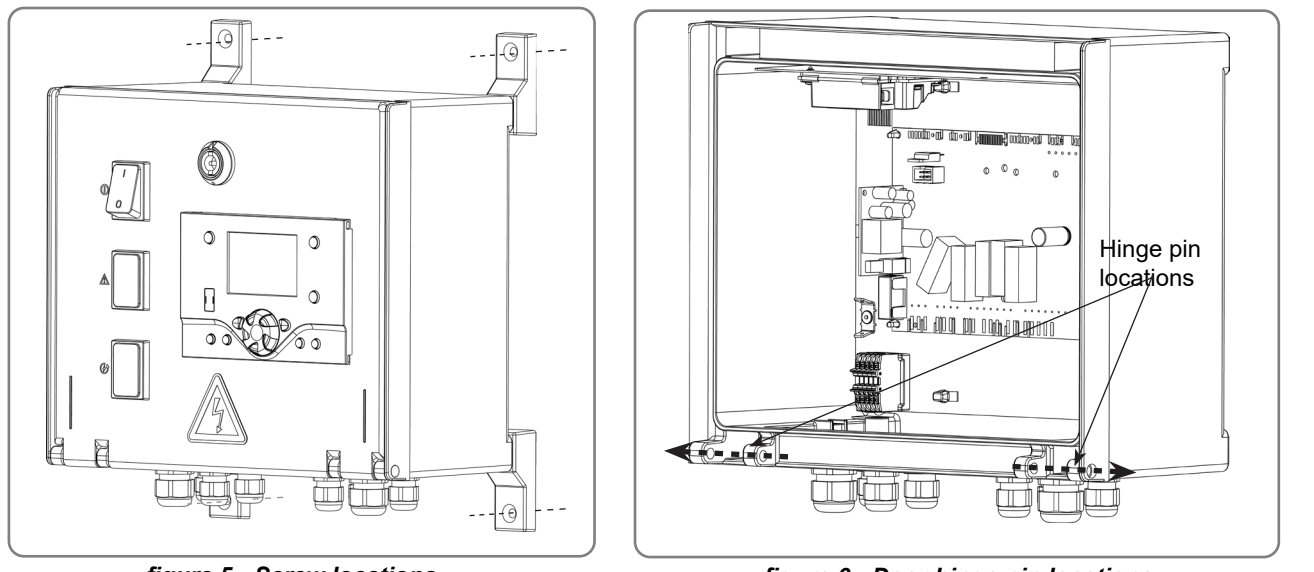

figure 5 - Screw locations

figure 6 - Door hinge pin locations

- Open and remove the door by removing the hinge pins shown in figure 6 from the outside.

- Attach the mounting feet using the four screws supplied in the bag.
- Refit the door by proceeding as for removal but in the reverse order.
- Mount the case level using the screws provided.

### 3.1.3. Version without mounting feet

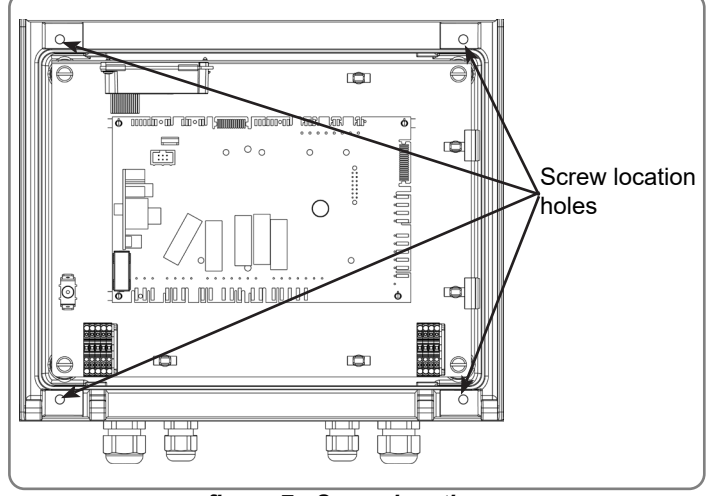

figure 7 - Screw locations

- Open and remove the door by removing the hinge pins shown in figure 6 from the outside.

- Insert the anchors into the wall (if required) using the holes in the case as a pattern, see figure 7.

- Mount the case level using the screws provided.

- Refit the door by proceeding as for removal but in the reverse order.

# 3.2. Installation of flow sensor in the tank or decoupling bottle

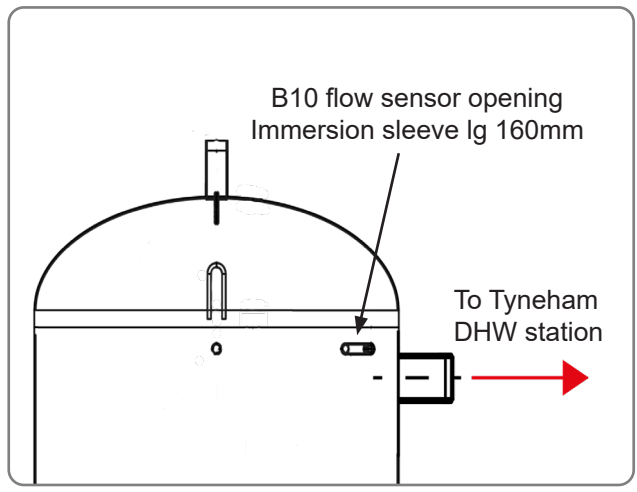

figure 8 - Flow sensor on decoupling tank

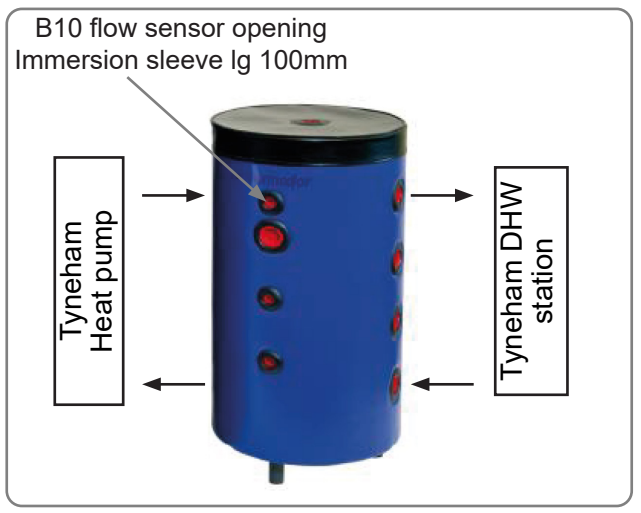

figure 9 - Flow sensor on decoupling bottle

The initial temperature sensor B10 must be located at the top of the water tank as close as possible to where the heating outlet connection. Refer to the drawings for the heating system design to determine the precise location.

Mount the specific Tyneham immersion sleeve supplied with the tank or bottle in the opening located in the upper section.

- on a bottle : 100mm immersion sleeve to be placed in the upper opening at 90° from the flow opening.

- on a primary water tank: 160mm immersion sleeve to be placed in the upper opening at 45° from the flow opening.

Temperature sensor B10 is inserted all the way into the immersion sleeve and held in place using the seal provided.

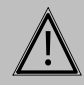

CAUTION:

Use the specific Tyneham immersion sleeve supplied with the tank or bottle.

A Power cable passage area

sensors et communication)

(LV: between 50V AC and 400V AC).

(ELV: voltage lower than 20V DC).

B Signal wire passage areas (sensors

# 3.3. Electrical connection

| $\underline{\wedge}$ | CAUTION: | Do not pull the electrical cables and remove them from heat sources.                                                                           |
|----------------------|----------|----------------------------------------------------------------------------------------------------|
|                      |          |                                                                                                    |
| $\triangle$          | WARNING: | Only carry out electrical connections, in particular connection to the main supply, when all other fitting and installation work is completed. |
|                      |          |                                                                                                    |
|                      | WARNING: | Installations carried out by the customer (cable runs, gas or fuel pipes, etc.) must not be fitted to the Tyneham's jacket!                    |

### 3.3.1. Installation passage ways

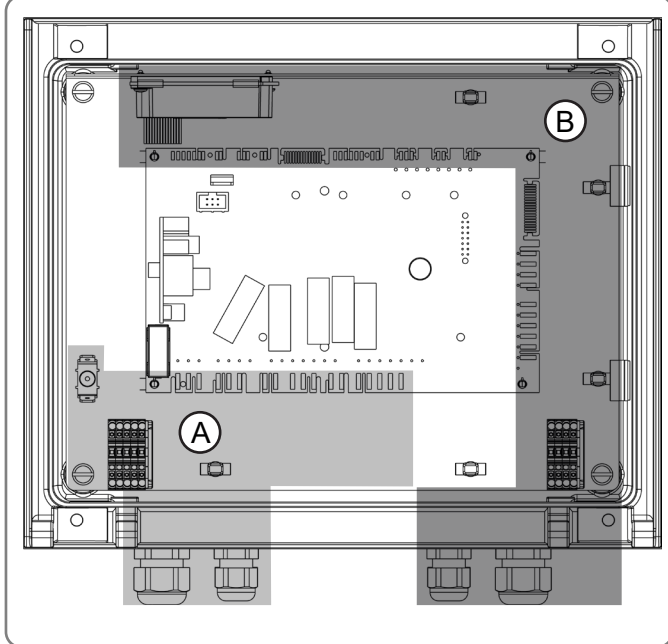

- figure 10 LV and ELV wire passage ways
- $\Lambda$

DANGER:

Comply with the cabling areas and separation of LV and VLV cables.

3.3.2. Tyneham Heat Pump Control wiring diagram

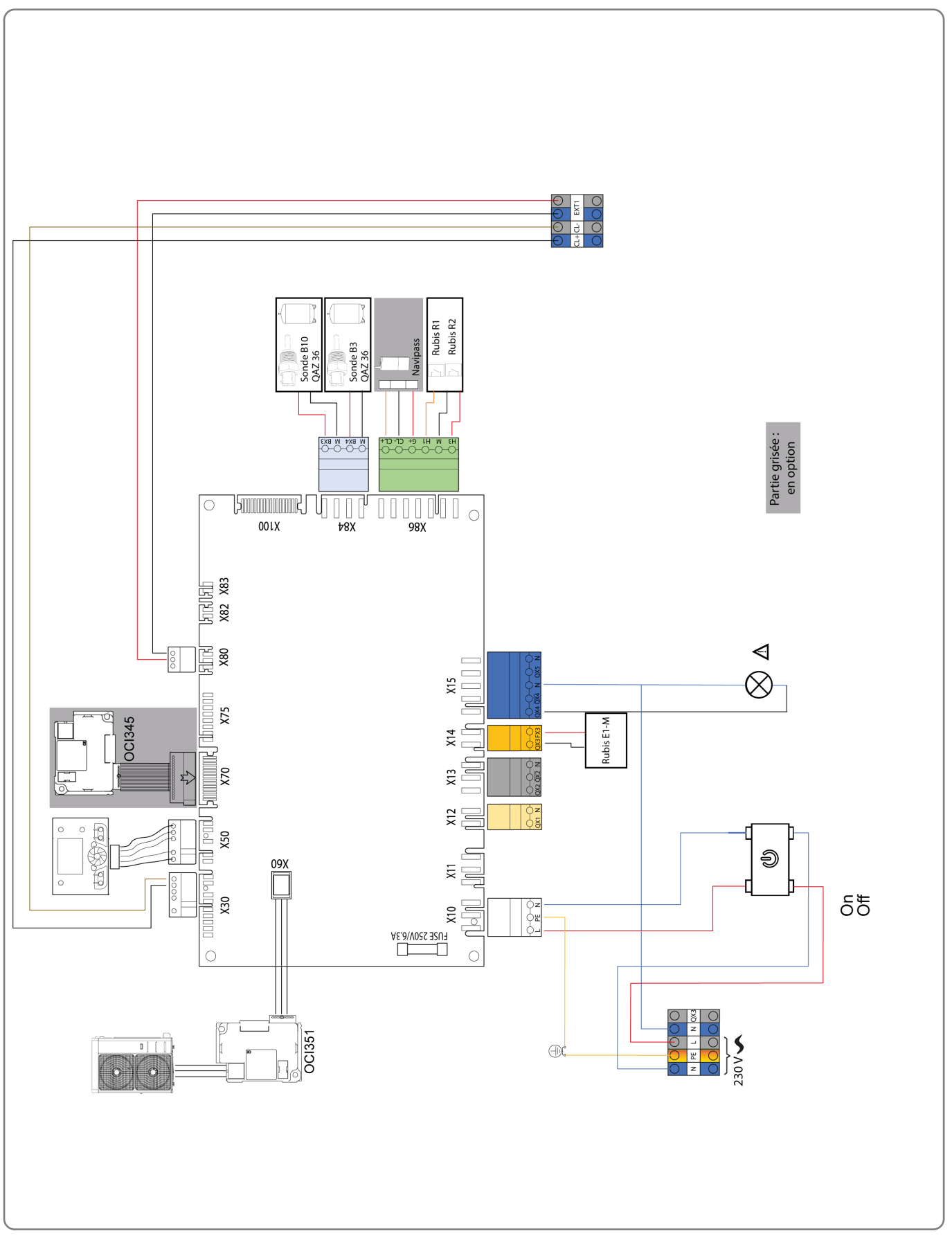

figure 11 - Tyneham Heat Pump Control wiring diagram

## 3.3.3. Tyneham Heat Pump Control main supply wiring

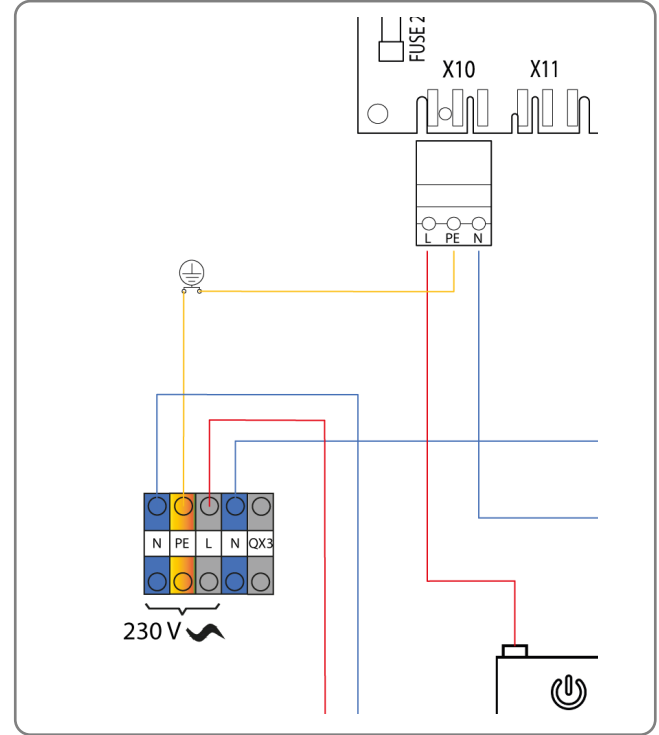

figure 12 - Connecting the mains supply for the Tyneham Heat Pump Control

Mains supply for the Tyneham Heat Pump Control: 230 V AC 50 Hz Maximum intensity: 6.3 A Type of cable: 3 G 1.5 mm<sup>2</sup>

The installation is done directly by pressing with rigid cable or using a screw turner in case of use of flexible cable.

The cable sections above are given as an indication and do not exempt the installer from checking that they correspond to the needs and meet the national and local standards in force. If a cable is damaged, it must be replaced by the manufacturer, its after-sales service or any person of similar qualification to avoid any danger. Tow presses must be tightened tightly enough to withstand cable traction up to 60N.

The Tyneham Heat Pump Control must be powered by special protected lines from the boiler room's electric panel via two-pole circuit breakers.

### 3.3.4. Heat pump communication bus connection

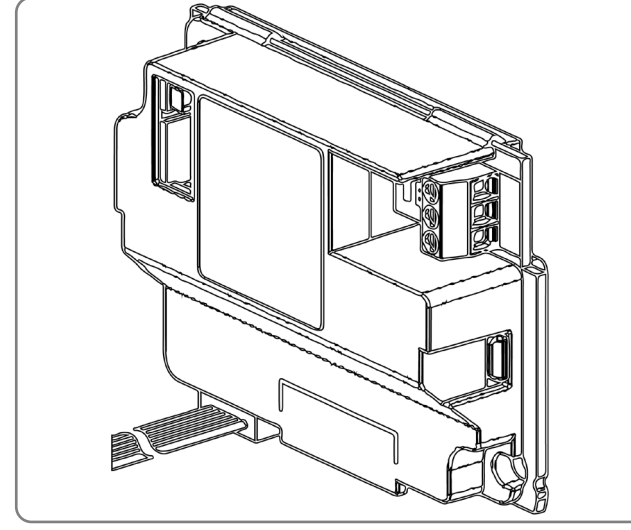

figure 13 - HP communication bus connection

Connection of the communication cable between the heat pump and Tyneham Heat Pump Control with OCI351:

Tyneham Heat Pump Control controls the Tyneham heat pump via preset communication functions.

Connections are made by:

- Shielded twisted pair
- Max. length: 1000 m
- Section: 0.5mm<sup>2</sup>
- Bus termination : 120 Ohm

|                   |     | AHP60 14/18 AHP60 26/32 |        | AHP60 50/70 |
|-------------------|-----|-------------------------|--------|-------------|
|                   | A   | X-5.2                   | XC-2.2 | R+          |
| Tyneham Heat Pump | В   | X-5.1                   | XC-2.1 | R-          |
| Control           | REF | X-4.1                   | XC-1.1 | GND         |

### 3.3.5. Connection to the main regulator

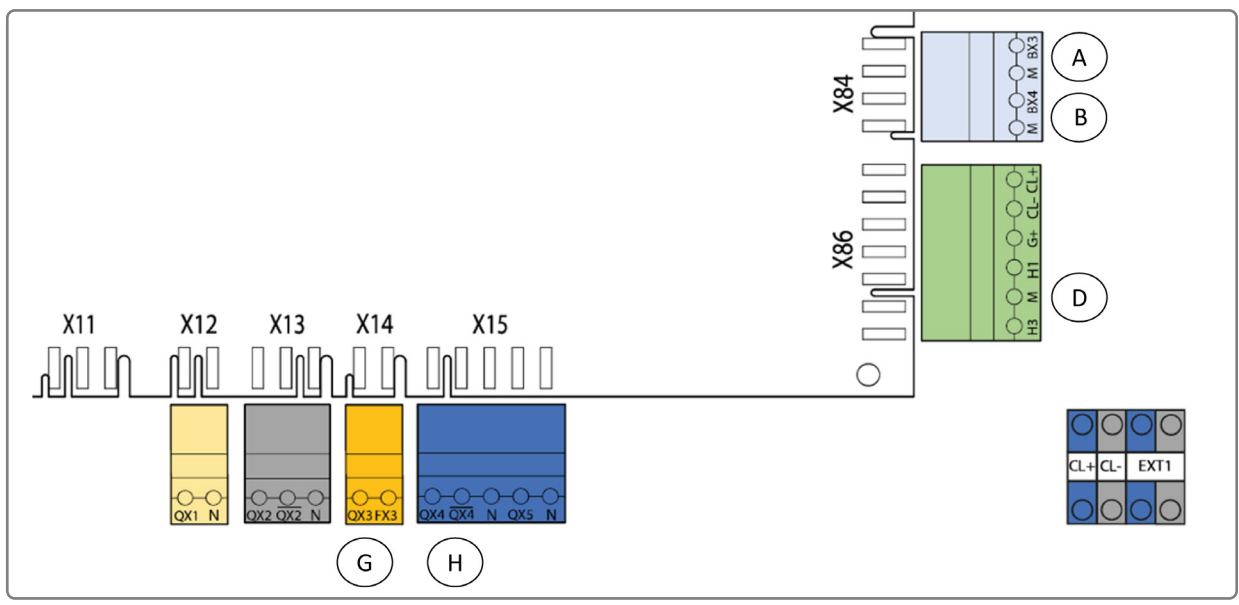

figure 14 - Connection to the main regulator

- A Connection of decoupling bottle flow sensor QAZ36.
- B Connection of DHW pre-heating tank sensor.
- D Connection of W3100 hydraulic station with H1-M = R1 (NO and Com respectively), and H3-M = R2 (NO and Com respectively)
- G Connection of Rubis E1
- H Connection of the HP(s) alarm summary relay output and the hydraulic station:
  Factory wired to the Tyneham Heat Pump Control alarm light
  A 230V output can be wired in parallel to remotely report the data to a boiler room indicator or a PLC.

### 3.3.6. Changing the Fuse

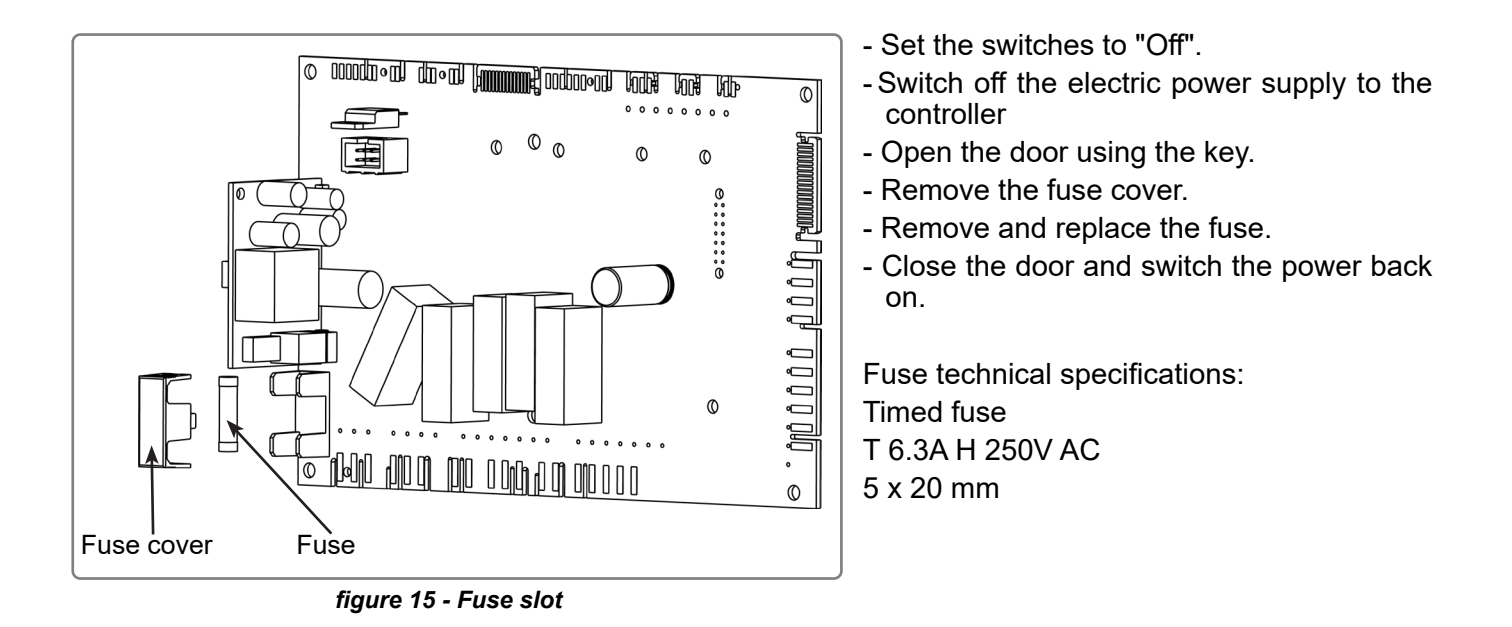

### 3.3.7. Closing the control panel

When all connections have been made, close the control panel.

| $\underline{\land}$ | WARNING: | To close the control panel, use the key provided.                                                 |
|---------------------|----------|---------------------------------------------------------------------------------------------------|
|                     |          |                                                                                                   |
| $\underline{\land}$ | CAUTION: | Ensure each cable gland is tight so that no connection inside the control panel can be attempted. |

# 4. USER INTERFACE

# 4.1. Presentation of the interface

The Tyneham Heat Pump Control controller user interface comprises:

- An On/Off switch,
- An Tyneham system fault summary indicator light (whether alone or cascaded),
- A back-lit LCD display,
- Two function buttons
- A setting knob,

All customer settings, and any configuration are done through this interface. It also allows viewing information on heat pump operation.

### 4.2. Display

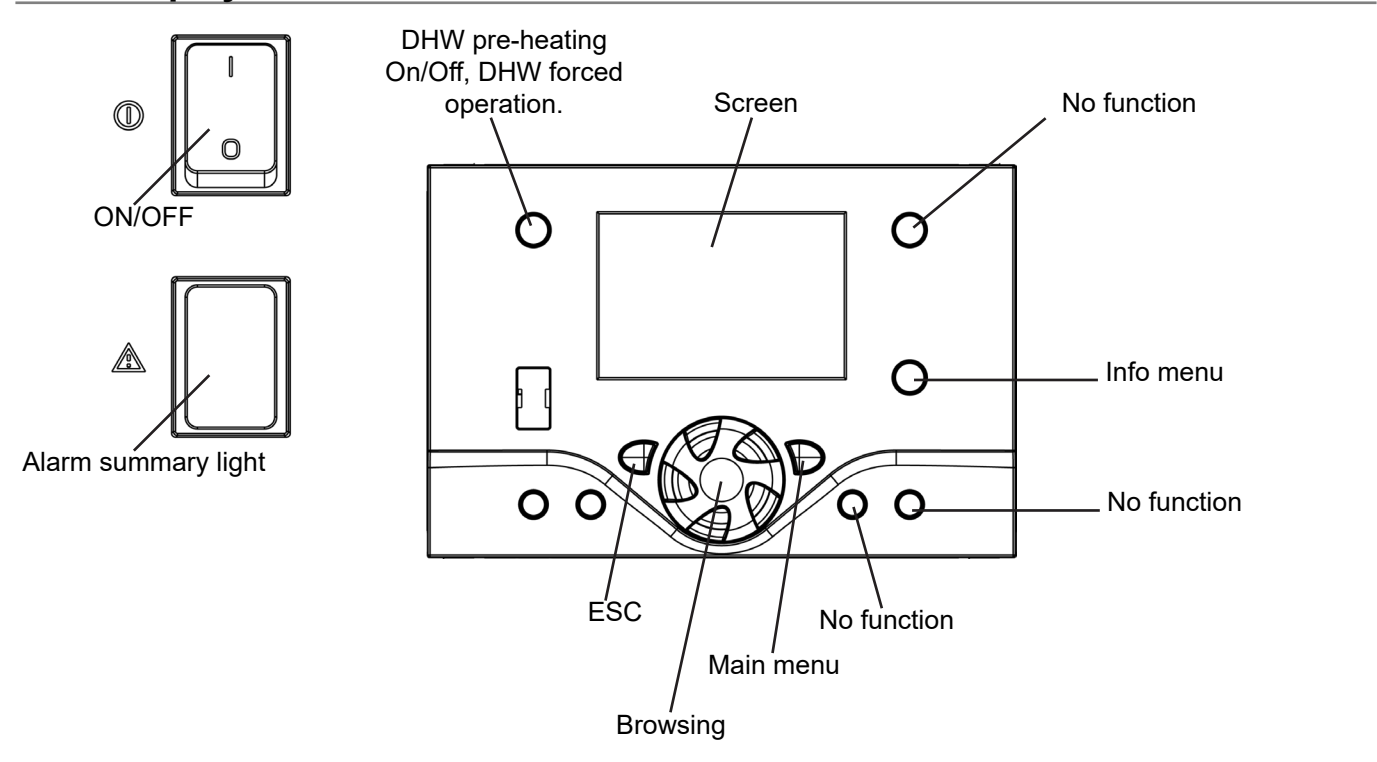

The screen summarises heat pump status: operating regime, time, schedule programme, temperature, any fault condition).

#### Pictograms:

Alarm

**PROG** Programming

X

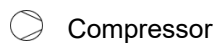

No. Parameter number

**INFO** Information

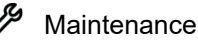

Process in progress.

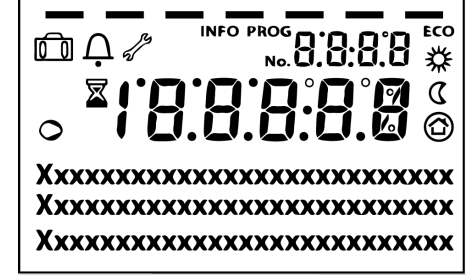

### 4.2.1. Browsing between the different screens

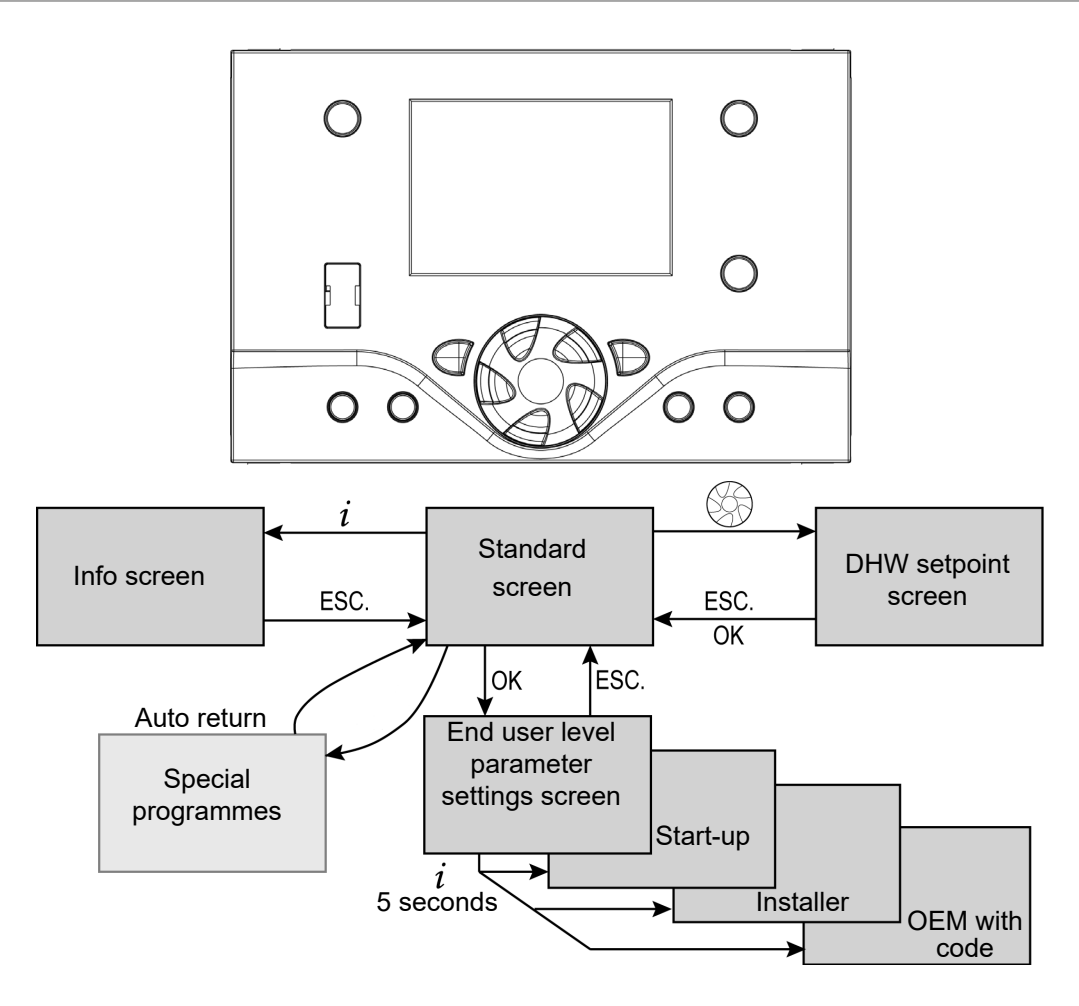

### 4.2.2. Tyneham HMI preset standard browser display

The basic display of the Tyneham Heat Pump Control in DHW pre-heating mode includes the following information:

- Time
- HP status
- Compressor On indicator light
  - if the compressor is in operation
- DHW status

If the W3100 regulator is connected

Further information is available when your press the  $\dot{\textit{l}}$  button

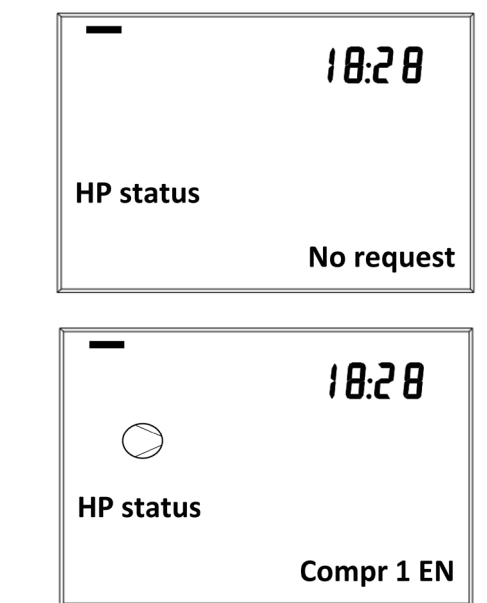

# 4.3. Fault display

When a non-blocking fault occurs, a small bell appears in the upper left corner of the display. To display the fault, press the information key i. This type of fault does not cause operation to be blocked, requiring manual intervention..

Once the source of the fault has been removed, the bell disappears automatically.

When a fault causes the heat pump to trip, the fault code and its label are permanently displayed on the screen. Similarly, a small bell appears at the top LH corner of the display.

To reset the heat pump controller, remove the source of the fault then press the reset button.

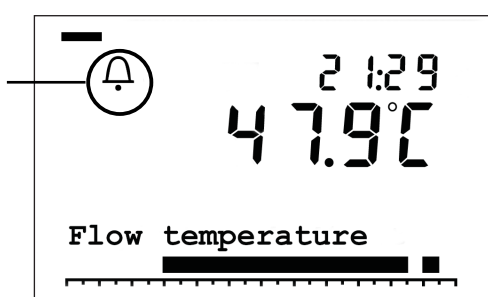

| 1     | Ċ       | INF  | 0      |     |         |  |
|-------|---------|------|--------|-----|---------|--|
| Error |         |      |        |     |         |  |
| 353 : | Cascade | flow | sensor | B10 | missing |  |

# 4.4. Tyneham HMI browsing

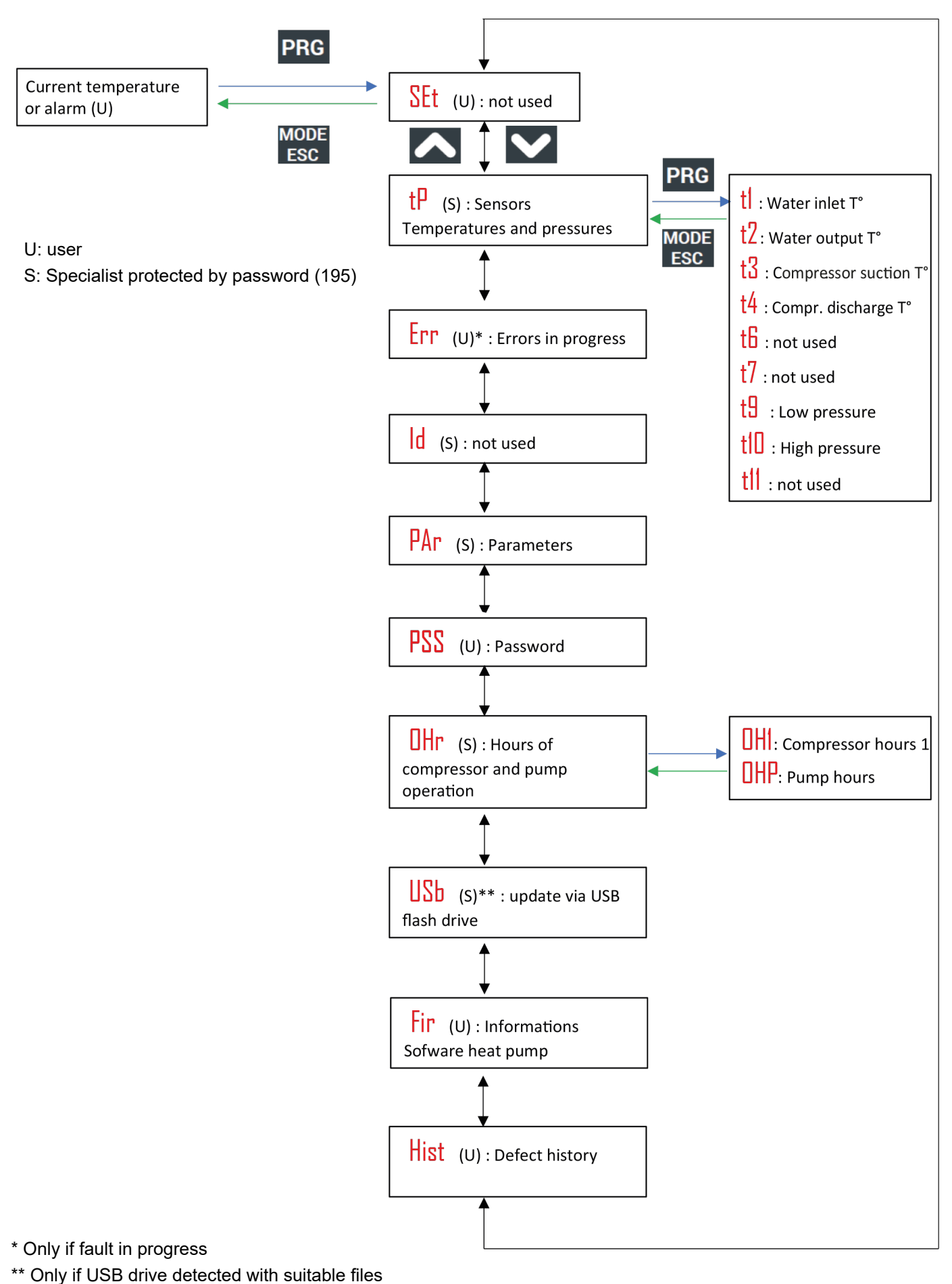

OH2: available only on Tyneham AHP60 50 or 70kW

## 4.5. HP status

From the basic display, you can scroll basic heat pump information (see list below).

| Access | Setting | Exit |
|--------|---------|------|
| i      |         | ESC  |

| 1 | HP status                     |
|---|-------------------------------|
|   | TIF Status                    |
| 2 | DHW status                    |
| 3 | Outdoor temperature           |
| 4 | DHW temperature               |
| 5 | Heat pump return temperature  |
| 6 | HP flow temperature           |
| 7 | Line start temperature        |
| 8 | Compressor hours of operation |

## 4.6. Settings

Depending on the functions commanded, there are different levels of access to the settings There are 3 access levels:

- U: End user
- M: Commissioning (reception, starting up),
- S: Specialist (technical level).

### 4.6.1. "End user" level parameter settings

The "end user" level configuration mode is accessed from the standard display by pressing the OK key.

The "PROG" pictogram and the first two sections are displayed on the screen.

The setting knob is used to scroll through the list of parameters. Once the parameter to be modified has been reached, press OK. The parameter values flashes. Adjust this value using the knob. The new value is validated by pressing OK.

|                                | PROG           |
|--------------------------------|----------------|
|                                |                |
|                                |                |
|                                |                |
| Time of day a<br>User interfac | and date<br>Ce |

### 4.6.2. "Commissioning" and "Specialist" level parameter settings

From the standard display, the "Commissioning" and "Specialist" parameter setting modes are accessed by pressing the OK button then the information key i for 5 seconds.

Use the knob to go to the desired level: *Commissioning* or *Specialist* then validate your choice with OK.

The *Commissioning* access level includes the *End user* level. In the same way, the *Specialist* level integrates the *Commissioning* level.

#### 4.6.3. Adjusting the various parameters

From the main menu, after reaching the desired level:

- Turn the knob to scroll through the menu.
- When the desired menu is displayed, press OK to validate.
- Turn the knob to adjust the setting.
- Press OK to confirm the setting

If no setting is made for 8 minutes, the screen returns automatically to the basic display.

# 5. OPERATING CYCLES

# 5.1. Heat Pump start-up

Auto ② ✿ C ① Auto එ☆ € ∪ Auto ② 券 ℂ ∪ Auto එ∲€∪ 占 B 冎 18:28 18:28 18:28 18:28 Tyneham Heat Pump  $\bigcirc$  $\bigcirc$ Control display HP status HP status HP status HP status No request Active start Compr 1 EN Compr 1 EN 12 16 20 24 16 20 24 16 20 24 16 20 24 Tyneham display ¢ 0 0 \* 0 MOD MODE ESC Pump and compressor Standby state Standby state Pump running running 10 min. 1 min. 2 min.

When there is a request for heat, the heat pump start-up cycle is as follows:

# 5.2. Heat pump shutdown:

When there is no longer any request for heat, the following heat pump shutdown cycle is applied:

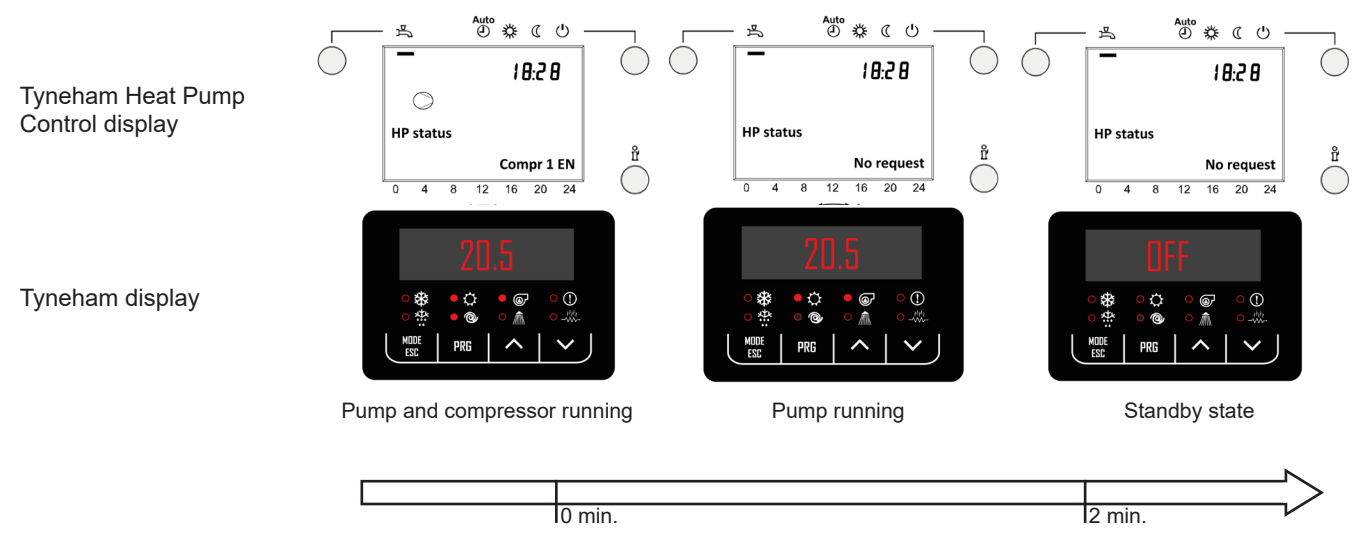

Note: The system always applied a minimum 5 minute stop time before restarting the compressor to avoid cycles that are too close together

## 5.3. Cascade cycles

When the heat pump cannot meet the demand for heat by itself, the slave heat pumps are released:

- If the master heat pump has been running for over 10 minutes
- And, if the master heat pump is running at a high compressor power level or if the system output temperature has not been met for a long time.

# 6. DIAGNOSTIC HELP

| Code | Fault relay<br>triggered? | Description                                              | 1st diagnostic                                                                                                    | Heat pump<br>running? |
|------|---------------------------|----------------------------------------------------------|----------------------------------------------------------------------------------------------------|-----------------------|
| 50   | YES                       | DHW temperature sensor B3 fault                          | Check the pre-heating tank temperature sensor.                                                                                           | NO                    |
| 76   | YES                       | Special sensor 1 fault.                                  | Check special sensor 1 declared on input Bx.                                                                                             | YES                   |
| 81   | YES                       | Short circuit fault on the LPB bus, or no LPB bus power. | Check that the two bus wires are not<br>short circuited or that the DB and MB<br>terminals are not reversed on one of the<br>heat pumps. | YES                   |
| 82   | NO                        | LPB address collision.                                   | Check the (6600) LPB addresses of the regulators.                                                                                        | NO                    |
| 84   | YES                       | BSB address collision.                                   | Check for addressing conflicts on BSB accessories.                                                                                       | YES                   |
| 100  | NO                        | Two regulators with master clock.                        | Check clock slaving on a regulator (6640).                                                                                               | YES                   |
| 102  | NO                        | Time setting lost after a power break.                   | Set the time and leave the regulator powered up for a few minutes.                                                                       | YES                   |
| 105  | NO                        | Maintenance message.                                     | Reset the maintenance counters in the maintenance menu.                                                                                  | YES                   |
| 134  | YES                       | Heat pump alarm/Tyneham fault summaries.                 | Check the status and presence of a fault on the Tyneham HMI.                                                                             | NO                    |
| 174  | YES                       | Hydraulic station error                                  | Note the error code on the W3100 of the hydraulic station and consult its manual if necessary                                            | YES                   |
| 324  | NO                        | Same Bx sensors.                                         | Two Bx inputs are declared with the same function, check Bx input declarations.                                                          | YES                   |
| 325  | NO                        | Same Bx sensors.                                         | Two Bx inputs are declared with the same function, check Bx input declarations.                                                          | YES                   |
| 330  | NO                        | Input Bx1 without any function.                          | Check that no sensor is connected to<br>the Bx input if no function is assigned<br>to it.                                                | YES                   |
| 332  | NO                        | Input Bx3 without any function.                          | Check that no sensor is connected to<br>the Bx input if no function is assigned<br>to it.                                                | YES                   |
| 333  | NO                        | Input Bx4 without any function.                          | Check that no sensor is connected to<br>the Bx input if no function is assigned<br>to it.                                                | YES                   |
| 354  | YES                       | Special sensor 2 fault.                                  | Check special sensor 2 declared on input Bx.                                                                                             | YES                   |
| 489  | NO                        | Cascade master missing.                                  | Check that the cascade master is powered up, check regulator addressing to the 6600.                                                     | NO                    |
| 495  | YES                       | Modbus communication error.                              | Check OCI 351 and Tyneham wiring, check that the Tyneham is powered up.                                                                  | NO                    |

| Maintenance<br>code | Maintenance description                                                                                                    |
|---------------------|----------------------------------------------------------------------------------------------------|
| 6                   | The heat pump operating hours meter has reached the limit set for preventive maintenance.                                                                                                    |
| 7                   | The heat pump start-up counter has reached the limit set for preventive maintenance.                                                                                                    |
| 8                   | Compressor start-up frequency is too high, analyse the malfunction <i>Acknowledgement of this error message is preformed via a reset of the start-up counter in the 'maintenance / special programmes' parameter 7073 Current number of start-ups</i> |
| 17                  | The heat pump month counter has reached the limit set for preventive maintenance.                                                                                                    |

| Other symptoms                                 | Description                                                                             | 1st diagnostic                                                                                                    |
|------------------------------------------------|-----------------------------------------------------------------------------------------|----------------------------------------------------------------------------------------------------|
| No display on the LCD interface                | Tyneham Heat Pump Control fuse fault                                                    | Look for the origin of the overload,<br>correct the fault, then replace the<br>fuse.                                                    |
| The display is always coming on and going out. | Spurious supply on the BSB internal bus.                                                | Incorrect accessory connection<br>on the CL+/CL-/G+ connector<br>(Navipass, etc.).                                                      |
| "No connection" display.                       | Communication error on the BSB internal bus.                                            | Check the connection of the screen<br>and regulation ribbon cables and<br>the accessories connected to CL+/<br>CL-/G+ (Navipass Modbus) |
| Operation button is locked in stand-by.        | Cannot select the heating circuit or<br>hot water mode from the front panel<br>buttons. | Cannot control heating or hot water<br>production from the controller<br>regulation system.                                             |
| Operation is locked in stand-<br>by.           | Cannot perform actions using front panel buttons.                                       | Screen locking is enabled. It can be disabled from the user interface menu in parameter 26.                                             |
| Programming is locked in stand-by.             | Programming cannot be changed.                                                          | Programming locking is enabled.<br>From the parameter to change,<br>press OK and ESC together for 5<br>seconds.                         |

| Special<br>programmes<br>code | Special programmes description        |
|-------------------------------|---------------------------------------|
| 308                           | Enable output test via parameter 7700 |
| 311                           | Heat pump test enabled                |

# 7. LIST OF PARAMETERS

| Line<br>No.                      | Programming                    | Access | See subsection,<br>page | Line<br>No. | Programming                                   | Access   | See subsection,<br>page |
|----------------------------------|--------------------------------|--------|-------------------------|-------------|-----------------------------------------------|----------|-------------------------|
| Time setting                     |                                | 5933   | Sensor input BX4        | s           | 8.5.1.1, page 39                              |          |                         |
| 1                                | Hours / minutes                |        | 8.1.1, page 31          | 5950        | H1 input function                             | S        | 8.5.1.1, page 39        |
| 2                                | Day / month                    |        | 8.1.1, page 31          | 5951        | H1 contact action direction                   | s        | 8.5.1.1, page 39        |
| 3                                | Year                           |        | 8.1.1, page 31          | 5960        | H3 input function                             | S        | 8.5.1.1, page 39        |
| 5                                | Start of summer time           |        | 8.1.1, page 31          | 5961        | H3 contact action direction                   | S        | 8.5.1.1, page 39        |
| 6                                | End of summer time             |        | 8.1.1, page 31          | 6200        | Register sensor                               | S        | 8.5.2.4, page 43        |
| User i                           | nterface                       |        |                         | 6205        | Reset parameters                              | S        | 8.5.2.4, page 43        |
| 20                               | Language                       |        | 8.1.2, page 31          | LPB n       | etwork                                        |          | 0.0.4                   |
| 22                               | Temporary                      |        | 8.1.2, page 31          | 6600        | Appliance address                             | s        | 8.6.1, page 44          |
| 26                               | Operation locking              |        | 8.1.2, page 31          | 6612        | Alarm timeout                                 | 3        | 8.6.2 page 44           |
| 27                               | Programming locking            |        | 8.1.2, page 31          | 6640        |                                               | s        | 8.6.3 page 44           |
| 28                               | Direct adjustment              |        | 8.1.2, page 31          | Frror       |                                               | <u> </u> | 0.0.0, page ++          |
| 29                               | Units                          |        | 8.1.2, page 31          | 6700        | In progress                                   |          | 8.7.1, page 45          |
| 70                               | Software version               |        | 8.1.3, page 32          | 6800        | History Error 1                               |          | 8.7.2, page 45          |
| Timer                            | programme 4: Domestic hot wate | r (DH  | IW) production          | 6802        | History Error 2                               |          | 8.7.2, page 45          |
| 560                              | Preselection                   |        | 8.1.3.1, page 33        | 6804        | History Error 3                               |          | 8.7.2. page 45          |
| 561                              | 1st period start time          |        | 8.1.3.1, page 33        | 6806        | History Error 4                               |          | 8.7.2. page 45          |
| 562                              | 1st period stop time           |        | 8.1.3.1, page 33        | 6808        | History Error 5                               |          | 8.7.2. page 45          |
| 563                              | 2nd period start time          |        | 8.1.3.1, page 33        | 6810        | History Error 6                               |          | 872 page 45             |
| 564                              | 2nd period stop time           |        | 8.1.3.1. page 33        | 6812        | History Error 7                               |          | 8.7.2 page 45           |
| 565                              | 3rd period start time          |        | 8.1.3.1, page 33        | 6814        | History Error 8                               |          | 8.7.2 page 45           |
| 566                              | 3rd period stop time           |        | 8.1.3.1, page 33        | 6816        | History Error 9                               |          | 872 page 45             |
| 576                              | Default values                 |        | 8.1.3.1. page 33        | 6818        | 3818      History Error 10      8.7.2 page 45 |          | 8.7.2, page 45          |
| Dome                             | tic hot water                  |        |                         | Mainte      | nance/Special operation                       |          | 0.11.2, page 10         |
| 1610                             | Comfort setpoint               |        | 8.2.1, page 35          | 17070       |                                               |          | 0.0.1                   |
| 1680                             | Rate switching                 |        | 8.2.1, page 35          | 17070       | neat pump maintenance                         | s        | 8.8.1, page 46          |
| Heat p                           |                                |        |                         | 7071        | Heat pump time since                          |          | 8.8.1, page 46          |
| 2812                             | Limit use T° outdoor min air   | s      | 8.3. page 36            |             | maintenance                                   | S        |                         |
| 2813                             | Limit use T° outdoor max air   | s      | 8.3. page 36            | 7072        | Start Max. compr1/op. hrs.                    | s        | 8.8.1, page 46          |
| DHW                              | tank                           |        |                         | 7073        | Start actual compr1/op. hrs.                  | S        | 8.8.1, page 46          |
| 5008                             | Charging time                  |        | 8.4.1, page 36          | 7202        | Heat pump start-up                            | s        | 8.8.3, page 47          |
| 5020                             | Outlet setpoint T° raise       |        | 8.4.1, page 36          | 7207        | Heat pump power modulation                    | s        | 8.8.3, page 47          |
| 5036                             | Increase of charge by 60°C     |        | 8.4.1, page 36          | 7214        | Test funct mode                               |          | 883 nage 47             |
| Config                           | uration                        |        | 1                       | Modbi       |                                               |          | 0.0.0, page 47          |
| 5700 Preselect §8.5.1.1, page 39 |                                | 7611   | LIX signal input port 1 | s           | 8 11 3 page 53                                |          |                         |
| 5890                             | Relay output QX1               | s      | 8.5.2, page 40          | 7621        | UX signal input port 2                        | s        | 8.11.3. page 53         |
| 5891                             | Relay output QX2               | s      | 8.5.2, page 40          | 7631        | UX signal input port 3                        | s        | 8.11.3, page 53         |
| 5892                             | Relay output QX3               | s      | 8.5.1.1, page 39        | Inputs      | /Outputs test                                 |          |                         |
| 5894                             | Relay output QX4               | s      | 8.5.2, page 40          | 7700        | Relay test                                    | MES      | 8.9.1, page 48          |
| 5895                             | Relay output QX5               | s      | 8.5.2, page 40          | 7804        | Temperature sensor BX1                        |          | 8.9.2, page 49          |
| 5930                             | Sensor input BX1               | s      | 8.5.2, page 40          | 7806        | Temperature sensor BX3                        |          | 8.9.2, page 49          |
| 5932                             | Sensor input BX3               | S      | 8.5.1.1, page 39        | 7807        | Temperature sensor BX4                        |          | 8.9.2, page 49          |

### Tyneham Heat Pump Control - Installation, Use and Maintenance

| Line<br>No. | Programming                | Access | See subsection,<br>page | Line<br>No. | Programming                         | Access | See subsection, page |
|-------------|----------------------------|--------|-------------------------|-------------|-------------------------------------|--------|----------------------|
| 7840        | H1 voltage signal          | MES    | 8.9.3, page 49          | 8131        | Generator 16 status                 |        | 8.11.1, page 52      |
| 7841        | H1 contact status          | MES    | 8.9.3, page 49          | 8138        | Cascade starting temperature        |        | 8.11.1, page 52      |
| 7845        | H2 voltage signal module 1 |        | 8.9.3, page 49          | 8139        | Cascade starting setpoint           |        | 8.11.1, page 52      |
| 7846        | H2 contact status module 1 |        | 8.9.3, page 49          | 8140        | Cascade return temperature          | s      | 8.11.1, page 52      |
| 7848        | H2 voltage signal module 2 |        | 8.9.3, page 49          | 8150        | Switching sequence current          | s      | 8.11.1, page 52      |
| 7849        | H2 contact status module 2 |        | 8.9.3, page 49          |             | generator                           |        |                      |
| 7851        | H2 voltage signal module 3 |        | 8.9.3, page 49          | Diagno      | ostics heat generation              |        | 0.44.0 50            |
| 7852        | H2 contact status module 3 |        | 8.9.3, page 49          | 8400        | Compressor 1                        |        | 8.11.2, page 52      |
| 7854        | H3 voltage signal          | MES    | 8.9.3, page 49          | 8410        | Heat pump return temperature        |        | 8.11.2, page 52      |
| 7855        | H3 contact status          | MES    | 8.9.3, page 49          | 8411        | HP flow T° setpoint                 |        | 8.11.2, page 52      |
| Status      |                            |        |                         | 8412        | HP flow temperature                 |        | 8.11.2, page 52      |
| 8003        | DHW status                 |        | § 8.10, page 50         | 8413        | Compressor modulation               |        | 8.11.2, page 52      |
| 8006        | HP status                  |        | § 8.10, page 51         | 8415        | Hot gas temperature                 |        | 8.11.2, page 52      |
| Casca       | de diagnostics             |        |                         | 8434        | Suction temperature                 |        | 8.11.2, page 52      |
| 8100        | Generator 1 priority       |        | 8.11.1, page 52         | 8450        | Compressor hours of operation       |        | 8.11.2, page 52      |
| 8101        | Generator 1 status         |        | 8.11.1, page 52         | 0451        | Comprossor start counter            | e      | 9 11 2 page 52       |
| 8102        | Generator 2 priority       |        | 8.11.1, page 52         | 8585        |                                     | 3      | 8.11.2, page 52      |
| 8103        | Generator 2 status         |        | 8.11.1, page 52         | Concu       |                                     |        | 0.11.2, page 52      |
| 8104        | Generator 3 priority       |        | 8.11.1, page 52         | 8700        | Outside temperature                 |        | 8 8 11 4 page 53     |
| 8105        | Generator 3 status         |        | 8.11.1, page 52         | 9701        | Min outsido tomporaturo             |        | 8 8 11 4 page 53     |
| 8106        | Generator 4 priority       |        | 8.11.1, page 52         |             | reset the min_outdoor T°            |        | 3 0.11.4, page 00    |
| 8107        | Generator 4 status         |        | 8.11.1, page 52         | 8702        | Max outside temperature.            |        | § 8,11,4, page 53    |
| 8108        | Generator 5 priority       |        | 8.11.1, page 52         |             | reset the max. outdoor T°           |        | 3,                   |
| 8109        | Generator 5 status         |        | 8.11.1, page 52         | 8703        | Attenuated outside                  |        | § 8.11.4, page 53    |
| 8110        | Generator 6 priority       |        | 8.11.1, page 52         |             | temperature.                        |        |                      |
| 8111        | Generator 6 status         |        | 8.11.1, page 52         |             | reset the attenuated outdoor T°     |        |                      |
| 8112        | Generator 7 priority       |        | 8.11.1, page 52         | 8704        | Mixed outside temperature           |        | § 8.11.4, page 53    |
| 8113        | Generator 7 status         |        | 8.11.1, page 52         | 8820        | DHW pump                            |        | § 8.11.4, page 53    |
| 8114        | Generator 8 priority       |        | 8.11.1, page 52         | 8830        | DHW temperature 1 (B3)              |        | § 8.11.4, page 53    |
| 8115        | Generator 8 status         |        | 8.11.1, page 52         | 8831        | DHW setpoint                        |        | § 8.11.4, page 53    |
| 8116        | Generator 9 priority       |        | 8.11.1, page 52         | 8832        | DHW temperature 2 (B31)             |        | § 8.11.4, page 53    |
| 8117        | Generator 9 status         |        | 8.11.1, page 52         | 8840        | Number of DHW pump hours            |        | § 8.11.4, page 53    |
| 8118        | Generator 10 priority      |        | 8.11.1, page 52         | 8841        | DHW pump starts counter             |        | § 8.11.4, page 53    |
| 8119        | Generator 10 status        |        | 8.11.1, page 52         | 8850        | Temperature from line               |        | § 8.11.4, page 53    |
| 8120        | Generator 11 priority      |        | 8.11.1, page 52         | 8951        | Line start setpoint temperature     |        | § 8.11.4, page 53    |
| 8121        | Generator 11 status        |        | 8.11.1. page 52         | 9016        | Special temperature 1               |        | § 8.11.4, page 53    |
| 8122        | Generator 12 priority      |        | 8.11.1. page 52         | 9017        | Special temperature 2               |        | § 8.11.4, page 53    |
| 8123        | Generator 12 status        |        | 8.11.1. page 52         | 9031        | Relay output QX1                    |        | § 8.11.4, page 53    |
| 8124        | Generator 13 priority      |        | 8.11.1. page 52         | 9032        | Relay output QX2                    |        | § 8.11.4, page 53    |
| 8125        | Generator 13 status        |        | 8 11 1 nage 52          | 9033        | Relay output QX3                    |        | § 8.11.4, page 53    |
| 8126        | Generator 14 priority      |        | 8 11 1 nage 52          | 9034        | Relay output QX4                    |        | § 8.11.4, page 53    |
| 8127        | Generator 14 status        |        | 8 11 1 nage 52          | 9035        | Relay output QX5                    |        | § 8.11.4, page 53    |
| 8129        | Generator 15 priority      |        | 8 11 1 name 52          | s: spec     | ialist level access, see §4.6.2 "Co | mmis   | ssioning" and        |
| 8120        | Concrator 15 status        |        | 8 11 1 page 52          | "Specia     | alist" level parameter settings     |        |                      |
| 0129        | Concretor 16 priority      |        | 0.11.1, page 52         |             |                                     |        |                      |
| 0130        | Generator to priority      |        | o.ii.i, µage 5∠         |             |                                     |        |                      |

# 8. PARAMETERS

## 8.1. "User interface" parameters

### 8.1.1. Time setting

| Line | Programming          | Possible values |
|------|----------------------|-----------------|
| 110. |                      |                 |
| 1    | Hours / minutes      | 00:00 23:59     |
| 2    | Day / month          | 01:01 31.12     |
| 3    | Year                 | 1900 2099       |
| 5    | Start of summer time | 01:01 31.12     |
| 6    | End of summer time   | 01:01 31.12     |

The controller is provided with a yearly clock that displays the time, day and date. So that the programming sequences can operate properly, the time and the date must be correctly set on the clock.

N.B: Toggling between summer and winter time

Dates have been programmed for the change between summer and winter times. The time changes automatically at 2 am (winter time) to 3 am (summer time) or from 3 am (summer time) to 2 am (winter time) on the first Sunday after the respective dates.

### 8.1.2. User interface

| Line<br>no. | Programming         | Possible values                                                   |
|-------------|---------------------|-------------------------------------------------------------------|
| 20          | Language            | English   Deutsch   Français  <br>Italiano   Nederlands   Español |
| 22          | Temporary           | temporary   permanent                                             |
| 26          | Operation locking   | stop   start                                                      |
| 27          | Programming locking | stop   start                                                      |
| 28          | Direct adjustment   | Automatic storage   Storage<br>with confirmation                  |
| 29          | Units               | °C, bar   °F, PSI                                                 |

#### Info. (22):

#### • Temporary:

After pressing the "Infos" button, the display returns to the basic "preset" display after eight minutes or by pressing the Operating modes button.

#### • Permanent:

After pressing the "Infos" button, the display returns to the "new" standard display after a maximum of eight minutes. The last information selected is visible on the new basic display.

#### **Operation locking (26):**

If the operation locking function is enabled, the following control elements cannot be adjusted any longer:

Heating circuit mode, hot water mode, temp. room temperature comfort setpoint (button), occupied button.

### Programming locking (27):

If the programming locking function is enabled, the following control elements cannot be adjusted any longer:

#### • Temporary programming suspension

Programming locking may be temporarily disabled at the programming level. <u>To</u> <u>do this, press the OK and ESC buttons together for at least 3 seconds.</u> The programming locking function temporary suspension remains effective until the user quits the programming level.

#### • Temporary programming suspension

First perform a temporary suspension then cancel "Programming locking" on line 27.

#### Direct adjustment (28):

• Automatic

A correction of the setpoint value with the knob is adopted without any specific validation (timeout) or by pressing the OK button.

#### With validation

A correction of the setpoint value with the knob is only validated after pressing the OK button.

#### 8.1.3. Software version

| Line<br>no. | Programming      |
|-------------|------------------|
| 70          | Software version |

The indication provides the current version of the user interface.

### 8.1.3.1. Time programme (DHW circuits)

| Line no.<br>DHW | Programming           | Possible values             |
|-----------------|-----------------------|-----------------------------|
| 560             | Preselection          | Mon-Sun   Mon-Fri   Sat-Sun |
| 000             |                       | MonSunday                   |
| 561             | 1st period start time | 00:00 24:00                 |
| 562             | 1st period stop time  | 00:00 24:00                 |
| 563             | 2nd period start time | 00:00 24:00                 |
| 564             | 2nd period stop time  | 00:00 24:00                 |
| 565             | 3rd period start time | 00:00 24:00                 |
| 566             | 3rd period stop time  | 00:00 24:00                 |
| 576             | Default values        | No   Yes                    |

The Tyneham Heat Pump Control provides a DHW pre-heating function via the Tyneham heat pumps and a plate exchanger.

In order to optimiser product performance, DHW pre-heating by the Tyneham is programmed for specific time ranges.

The parameters shown above are used for this time range definition function.

**Example of settings for a charge between 22:00 and 06:00 the next day** If no setting is made for 8 minutes, the screen returns automatically to the basic display.

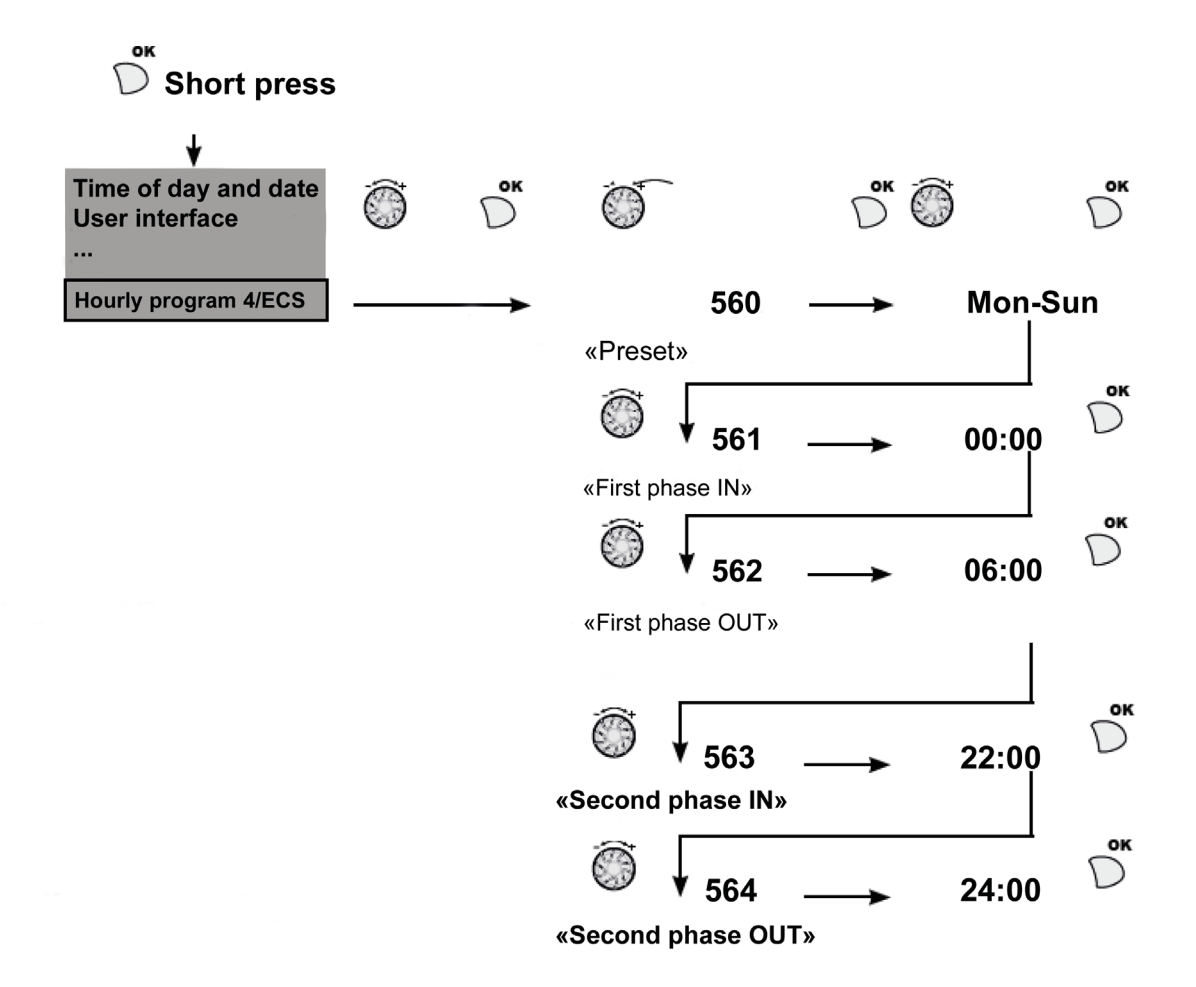

| i |              | Every time the user accesses the "DHW timer programme 4" menu, the first parameter displayed is 560 "Preset". |
|---|--------------|----------------------------------------------------------------------------------------------------|
|   | INFORMATION: | This always displays the default values "Mon-Sun" regardless of any programming done previously.              |

# 8.2. "DOMESTIC HOT WATER (DHW)" PARAMETERS

The Tyneham Heat Pump Control recognises that it has to control a DHW circuit when a sensor is connected to its B3 input.

The Tyneham Heat Pump Control can control a DHW actuator (Q3 DHW pump to be defined in QX3).

The names of the sensor and the pump used are:

|     | Sensor | Pump |
|-----|--------|------|
| DHW | B3     | Q3   |

The following functions are available on the DHW circuit:

Adjustment of timer programmes

Adjustment of settings

• DHW storage tank with charge management

The Tyneham Heat Pump Control displays the DHW and DHW tank menus when a sensor is connected to its B3 input.

The control adjusts the DHW temperature to the desired setpoint according to the timer programme.

### 8.2.1. Basic settings

#### 8.2.1.1.<u>Setpoint value</u>

| Line<br>no. | Programming      | Possible values |
|-------------|------------------|-----------------|
| 1610        | Comfort setpoint | 8 80°C          |

The above setpoint corresponds to the DHW pre-heating setpoint for defined time ranges.

The default setpoint is 50°C. Adjusting it leads to changes in product performance.

#### 8.2.1.2. Rate switching

| Line<br>no. | Programming    | Possible values |
|-------------|----------------|-----------------|
| 1680        | Rate switching | none   off   on |

In the case of external switching via the Hx input, the rate to be switched to should be defined in advance.

This parameter therefore ensures that the system works correctly once the plate exchanger regulator has been connected.

The default value: is "off".

# 8.3. "Heat pump" parameters

The Tyneham heat pump produces heat within a preset outdoor temperature range. Beyond this range, the Tyneham Heat Pump Control forces the Tyneham to switch off.

| Line<br>no. | Programming                  | Possible values |
|-------------|------------------------------|-----------------|
| 2812        | Limit use T° outdoor min air | -50°C 0 °C      |
| 2813        | Limit use T° outdoor max air | 0°C 50 °C       |

## 8.4. "DHW TANK" parameters

### 8.4.1. Charge regulation\*

The Tyneham product ensures gradual pre-heating of the DHW over the defined time range. This operating mode allows optimal system performance outside the DHW draw-off phases.

The parameters and the diagram below describe the DHW charge regulation.

| Line<br>no. | Programming               | Possible values |
|-------------|---------------------------|-----------------|
| 5008        | DHW start of charge delay | 0 30 min        |

This parameter allows the heat production provided by the Tyneham to be delayed at the start of the time range.

This keeps temperatures in the hydraulic circuit even before the DHW pre-heating starts.

| Line<br>no. | Programming                            | Possible values |
|-------------|----------------------------------------|-----------------|
| 5020        | Flow set T° over-value at charge start | 030 °C          |

The heat production setpoint transmitted to the Tyneham generator is higher than the above parameter at charge start.

| Line<br>no. | Programming                          | Possible values |
|-------------|--------------------------------------|-----------------|
| 5036        | Flow set T° over-value at charge end | 0 30 °C         |

The heat production setpoint transmitted to the Tyneham generator at the end of charging corresponds to the raised DHW setpoint for the above parameter

<sup>\* =</sup> restricted access level

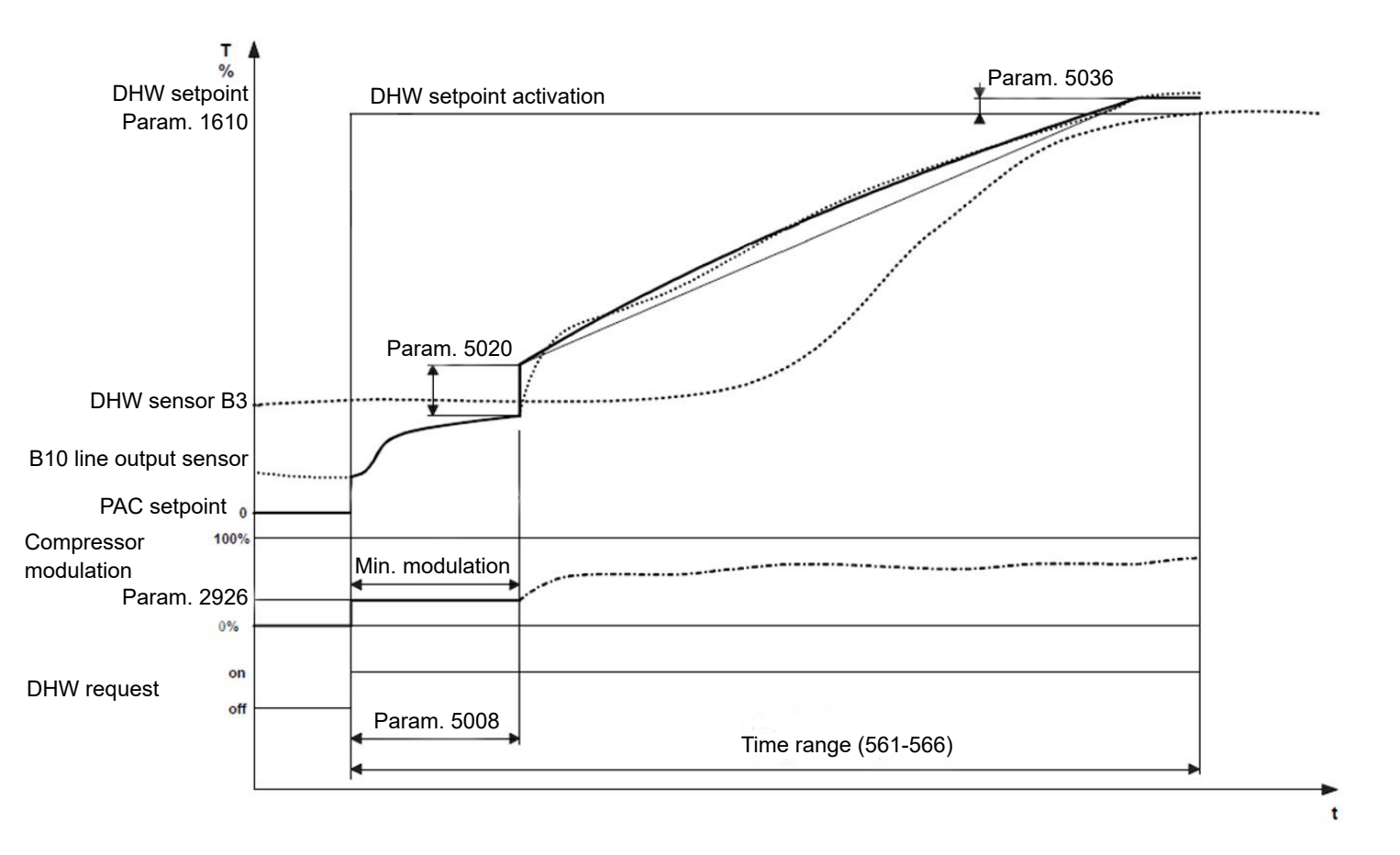

#### Charge regulation logic in time range:

DHW charging is carried out gradually over a defined time range. During this time period, the DHW temperature setpoint changes continuously in order

to reach the desired final setpoint at the end of the DHW charging.

The setpoint transmitted to the Tyneham producer is adjusted respectively throughout the charging period in order to meet the needs of the DHW setpoint.

In order to correctly define the starting point for this gradual setpoint, the Tyneham generator is released at its minimum modulation, and the plate exchanger is released.

In this way, temperatures in the circuit are kept even for a predefined period of time. The generator is then free to follow the appropriate modulation to meet the needs of the set point at all times.

INFORMATION:

This operating mode is the only one authorised for the hot water production.
### 8.5. "Configuration" settings

**INFORMATION:** 

The heat pump controller must be properly configured to adapt to boiler room demands for Tyneham type DHW pre-heating applications only.

It has four configurable 230V outputs (QX1, QX2, QX4, and QX5), one configurable dry contact output (QX3), three configurable sensor inputs (BX1, BX3 and BX4) and two 0...10 volt or on/off inputs (H1 and H3).

The BX3 input is used for the B10 decoupling bottle sensor on controller No.1. The QX3 output is used to control the hydraulic station on controller No.1. Output QX4 is used for the remote alarm function on each controller.

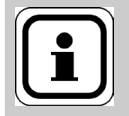

The QX4 output must be a summary of installation faults that includes the hydraulic station. It is not possible to distinguish between faults from specific Tyneham Heat Pump Control units in a cascade. To distinguish between the faults from each heat pump, connections must be made to the programmable 230V output from each Tyneham. Refer to the Tyneham instructions

| Heat pump<br>controller<br>inputs / outputs | Configuration after setting<br>via preselect P5700 |
|---------------------------------------------|----------------------------------------------------|
| QX1                                         | -                                                  |
| QX2                                         | -                                                  |
| QX3                                         | Plate exchanger regulation<br>control              |
| QX4                                         | Alarm relay K10                                    |
| QX5                                         | -                                                  |
| BX1                                         | -                                                  |
| BX3                                         | B10 line output sensor                             |
| BX4                                         | DHW sensor B3                                      |
| H1                                          | Plate exchanger regulation ON status return        |
| H3                                          | Plate exchanger regulation fault return            |

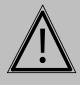

WARNING:

The factory configuration is not suitable for Tyneham use. Only pre-selects 5 to 8 are suitable (see chapter 8.5.1.1)

### 8.5.1. Hydraulic configuration

### 8.5.1.1. Assigning the Tyneham model and the application\*

| Line<br>no. | Programming |
|-------------|-------------|
| 5700        | Preselect   |

This parameter is used to preset a number of values that ensure a match between the Tyneham Heat Pump Control heating or hot water application and the model of the Tyneham used in the installation.

| Line<br>no. | Function                           | 5<br>Tyneham<br>AHP60 14 18kW                      | 6<br>Tyneham<br>AHP60 26 32kW                      | 7<br>Tyneham<br>AHP60 50kW                         | 8<br>Tyneham<br>AHP60 70kW                         |
|-------------|------------------------------------|----------------------------------------------------|----------------------------------------------------|----------------------------------------------------|----------------------------------------------------|
| 5892        | Relay output QX3                   | DHW pump/valve<br>Q3                               | DHW pump/valve<br>Q3                               | DHW pump/valve<br>Q3                               | DHW pump/valve<br>Q3                               |
| 5894        | Relay output QX4                   | Alarm output K10                                   | Alarm output K10                                   | Alarm output K10                                   | Alarm output K10                                   |
| 5932        | Sensor input BX3                   | B10 line output sensor                             | B10 line output sensor                             | B10 line output sensor                             | B10 line output sensor                             |
| 5933        | Sensor input BX4                   | DHW sensor B3                                      | DHW sensor B3                                      | DHW sensor B3                                      | DHW sensor B3                                      |
| 5950        | H1 input function                  | Switching of<br>heating circuit +<br>DHW operation | Switching of<br>heating circuit +<br>DHW operation | Switching of<br>heating circuit +<br>DHW operation | Switching of<br>heating circuit +<br>DHW operation |
| 5951        | H1 input function action direction | Normally closed                                    | Normally closed                                    | Normally closed                                    | Normally closed                                    |
| 5960        | H3 input function                  | Error/alarm<br>message                             | Error/alarm<br>message                             | Error/alarm<br>message                             | Error/alarm<br>message                             |
| 5961        | H3 input function action direction | Operation                                          | Operation                                          | Operation                                          | Operation                                          |

<sup>\* =</sup> restricted access level

### 8.5.2. Configuring Tyneham Heat Pump Control inputs / outputs

### 8.5.2.1.Relay output QX\*

| Line no. |      |      |      | Brogramming | Possible values              |                                                                                                    |
|----------|------|------|------|-------------|------------------------------|----------------------------------------------------------------------------------------------------|
| QX1      | QX2  | QX3  | QX4  | QX5         | Programming                  |                                                                                                    |
| 5890     | 5891 | 5892 | 5894 | 5895        | Relay output QX1, 2, 3, 4, 5 | None   Consumption circuit pump<br>1 Q15   Consumption circuit pump<br>2 Q15   Pool circuit pump Q19  <br>Heating circuit 3 pump Q20   Alarm<br>output K10   Timer programme 5<br>K13   Heating circuit 1 pump Q2<br>  DHW pump/valve Q3   Stage |
|          |      |      |      |             |                              | 1 compressor K1   Raise gen.<br>regulation K32   Heating circuit 2<br>pump Q6   Regulator dT 1 K21  <br>Regulator dT 2 K22                                                                                                    |

The output settings assign the corresponding functions based on the selection. By default, relay QX1 is configured for remote fault reporting.

#### None

No function on the relay output.

# Consumption circuit pump 1 Q15

Function not available.

### Alarm output K10

If a fault occurs it is reported by the alarm relay. Contact closure has a two minute delay time. Once the error is eliminated, i.e. the error message is no longer present, the contact opens immediately.

Note: If the fault cannot be eliminated for now, the relay can still be reset. This is done from the *Faults* page.

### Pump CC3 Q20

Function not available.

# Consumption circuit pump 2 Q15

Function not available.

### Pump CC1 Q2

Function not available.

### Pump CC2 Q6

Function not available.

#### DHW pump/valve Q3

The relay controls the activation of the W3100 hydraulic station

### Temp. change regulator 1 K21 / Temp. change regulator 1 K22

Relays K21 and K22 are used by the temperature change regulator dT.

#### **Pool circuit pump Q19** *Function not available.*

Condenser pump Q9

#### Function not available.

\* = restricted access level

### Time programme 5 K13

The relay is controlled by the settings for timer programme 5.

### Compressor stage 1 K1

The relay is used to control the first stage of the compressor. This assignment can be used to notify the HP operation request to an external regulator (outside the defrosting cycle).

### 8.5.2.2. Sensor input BX\*

|      | Line no. Programming |      | Programming            | Possiblo valuos                                                                                                    |
|------|----------------------|------|------------------------|----------------------------------------------------------------------------------------------------|
| BX1  | BX3                  | BX4  | Frogramming            |                                                                                                    |
| 5930 | 5932                 | 5933 | Sensor input BX1, 3, 4 | None   Pool sensor B13   Flow sensor common<br>B10   Special temp. sensor 1   Special<br>temp. sensor 2   Outdoor sensor B9   Room<br>thermostat B5   Room thermostat B52   Room<br>thermostat B53 |

The output settings assign the corresponding functions based on the selection.

#### None

No function on the sensor input.

### External sensor B9

Function not available.

### B10 line output sensor

This sensor is required for the common flow line.

### Pool sensor B13

Function not available.

#### Special temp. sensor 1

This sensor can be used for the temperature difference regulator general function.

#### Special temp. sensor 2

This sensor can be used for the temperature difference regulator general function.

### **Room thermostat B5**

Function not available.

### **Room thermostat B52**

Function not available.

### Room thermostat B53

Function not available.

\* = restricted access level

### 8.5.2.3.Inputs H1 / H3\*

| Line no. |      | Programming       | Pessible values                                            |
|----------|------|-------------------|------------------------------------------------------------|
| H1       | H3   | Programming       |                                                            |
| 5950     | 5960 | Function input Hx | none   switching of heating circuit + DHW operation        |
|          |      | ·                 | switching of heating circuit modes   switching             |
|          |      |                   | of heating circuit 1 mode   switching of heating circuit 2 |
|          |      |                   | mode                                                       |
|          |      |                   | HC3 rate switching   error message                         |
|          |      |                   | / alarm message   consump. circuit request 1               |
|          |      |                   | consump. circuit request 2   consump. circ.                |
|          |      |                   | request 1 10V   consump. circ. request 2 10V               |
|          |      |                   | pressure measurement 10V   generator release               |
|          |      |                   | swimming pool   DHW temperature level   HC1                |
|          |      |                   | temperature level   HC2 temperature                        |
|          |      |                   | level   HC3 temperature level                              |
|          |      |                   | Room thermostat HC1   Room                                 |
|          |      |                   | Thermostat 2   Room thermostat                             |
|          |      |                   | 3   Room measurement 10V                                   |

### **DHW rate switching**

This function is active at input H1.

### Error/alarm message

This function is active at input H3.

The input causes a regulator error message. If the alarm output is configured accordingly (relay outputs QX4, line 584), then the error is forwarded or displayed by an additional contact (e.g. an outside indicator or buzzer).

| Line<br>H1 | no.<br>H3 | Programming                 | Possible values                                                               |
|------------|-----------|-----------------------------|-------------------------------------------------------------------------------|
| 5951       | 5961      | Contact action<br>direction | none   HC+DHW rate switching   normally closed contact<br>  operation contact |

### Normally-closed contact (H3)

The contact is normally closed and must be opened to enable the chosen function

### Operation contact (H1)

The contact is normally open and must be closed to enable the chosen function.

| Parameter<br>Hx contact action direction | Contact status on terminal Hx | Function status /<br>action |
|------------------------------------------|-------------------------------|-----------------------------|
| Operation contact                        | open                          | inactive                    |
|                                          | closed                        | active                      |
| Normally-closed contact                  | open                          | active                      |
| (NC)                                     | closed                        | inactive                    |

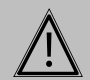

In order to preserve the proper functioning of the product, the functions and directions of action of contacts H1 and H3 must not be modified under any circumstances

\* = restricted access level

WARNING:

### 8.5.2.4. Register sensor\*

If faulty sensors are detected after installation and to avoid integrating them with correct status (which may occur if automatic detection is used), there is a Commissioning function.

This function learns to recognise the connected sensors and, if a fault occurs, generates an error message while inhibiting any installation diagram change.

| Line<br>no. | Programming     | Possible values |
|-------------|-----------------|-----------------|
| 6200        | Register sensor | no   yes        |

At midnight, the standard device records the status of the sensor terminals, so long as the regulator has already been running for at least two hours. If a sensor fails after registration, then the standard device generates an error message. This setting is used to immediately register the sensors. This may be necessary, e.g. when a sensor is removed and is no longer of any use.

| Line<br>no. | Programming      | Possible values |
|-------------|------------------|-----------------|
| 6205        | Reset parameters | no   yes        |

All of the parameters can be reset to the factory settings except for the following pages:

- Time and date
- User interface
- · Radio and all time programmes, and
- And the manual rate setpoint.

### 8.6. "LPB system" parameters

To communicate with other regulators, OCI 345 offers an LPB bus.

This accessory screws onto the heat pump controller unit.

The LPB bus allows the Tyneham Heat Pump Control regulation to create HP cascades.

<sup>\* =</sup> restricted access level

### 8.6.1. LPB address\*

| Line<br>no. | Programming       | Possible values |
|-------------|-------------------|-----------------|
| 6600        | Appliance address | 0 16            |
| 6601        | Segment address   | 0 14            |

The device address identifies every device on the bus, in a similar way to a postal address. Every device must have a correct address to ensure communication. **Prefer segment 0 for generators.** 

### 8.6.2. System messages\*

| Line<br>no. | Programming   | Possible values |
|-------------|---------------|-----------------|
| 6612        | Alarm timeout | 0 60 min        |

Timeout between when the fault appears and when the output set as the "K10 alarm output" is triggered.

This time also acts when sending the fault condition for a slave heat pump to the master heat pump.

### 8.6.3. Clock\*

| Line<br>no. | Programming     | Possible values                                        |
|-------------|-----------------|--------------------------------------------------------|
| 6640        | Clock operation | Independent   Slave without<br>adjustment   Slave with |
|             |                 | adjustment   Master                                    |

This setting determines the action of the system time on the time set in the regulator.

### Independent

The time can be set on the regulator. The regulator time is not synchronised with system time.

### Slave without adjustment

The time cannot be set on the regulator. The regulator time is automatically synchronised with system time all of the time.

#### Slave with adjustment

The time can be set on the regulator. It is simultaneously taken as the system time by the master. The regulator time is however automatically and constantly adapted to match system.

### Master

The time can be set on the regulator. The regulator time becomes the reference time for the system. System time is synchronised.

\* = restricted access level

### 8.7. "Error" parameters

As soon as an error occurs, an error message can be seen at the Info level via the Info button. The display shows the cause of the error.

The heat pump controller records the last ten faults. The system stores the fault code and the time when the fault occurred.

### 8.7.1. Error in progress

| Line no. | Programming | Possible values |
|----------|-------------|-----------------|
| 6700     | In progress | 00:00 23:59 h:m |

| PROG<br>No.6 700<br><b>18:2 3</b> | Time when the fault appeared                        |
|-----------------------------------|-----------------------------------------------------|
| Erreur 15.01.2016<br>Historique 1 | Date when the fault appeared     History log number |
| 164:Contr débit/pressos CC        | Error code and details of the                       |

### 8.7.2. History

| Line no.                                                      | Programming | Possible values |
|---------------------------------------------------------------|-------------|-----------------|
| 6800, 6802, 6804, 6806, 6808,<br>6810, 6812, 6814, 6816, 6818 | History     | 00:00 23:59 h:m |

The unit stores the last ten errors that occurred in non volatile memory. A new entry clears the oldest entry from the memory. For every error input, the system records the code and the time.

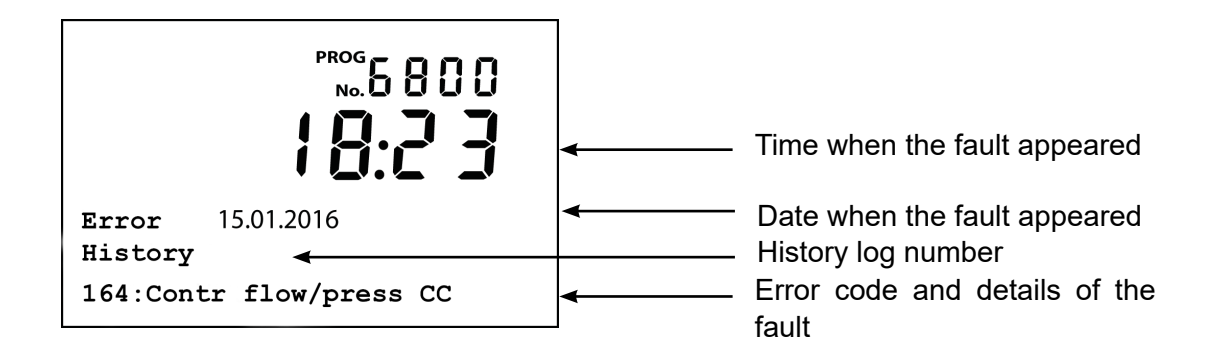

# 8.8. "Maintenance/Special operation" parameters

### 8.8.1. Maintenance function

|                    | Line         | Programming                                                                                                    |                |
|--------------------|--------------|----------------------------------------------------------------------------------------------------|----------------|
|                    | no.          |                                                                                                    |                |
|                    | 7070         | Heat pump interval                                                                                                   |                |
|                    | 7071         | Time since heat pump maintenance                                                                                     |                |
|                    | 7072         | Max starts compr 1/hrs run                                                                                           |                |
|                    | 7073         | Cur starts compr 1/hrs run                                                                                           |                |
| Heat pump interval |              | Sets the interval (in months) between heat pump servic                                                               | ing.           |
| Time since         |              | Displays the period of time (in months) since the<br>check.<br>If the value is over the "Heat pump interval" setting | e last service |
| Heat pu<br>mainter | imp<br>nance | - The 🖋 symbol is displayed, and<br>- A maintenance message is provided at the info I<br>interval (priority 6).      | evel: 17 : HP  |

### 8.8.2. Maximum number of heat pump start up requests per hour of operation

| Max starts<br>Compr1 /hour         | Maximum number of heat pump compressor start up requests per hour of operation                                                                                    |
|------------------------------------|----------------------------------------------------------------------------------------------------|
| Counter<br>Starts compr1 /<br>hour | Average number of heat pump start up requests per hour of operation reached during the last six weeks If the value is over the "Max starts Compr1 /hour" setting. |
|                                    | - The $\mathscr{P}$ symbol is displayed, and<br>- A maintenance message is provided at the info level: 8: Too                                                     |

- A maintenance message is provided at the info level: 8: Too many compressor 1 starts (priority 9).

<sup>\* =</sup> restricted access level

### 8.8.3. Commissioning\*

| Line<br>no. | Programming                       | Possible values         |
|-------------|-----------------------------------|-------------------------|
| 7202        | Heat pump commissioning           | Off   Heating   Cooling |
| 7207        | Select heat pump power modulation |                         |
| 7214        | Test funct. mode                  |                         |

The commissioning function allows the Tyneham heat pump to Commissioning operate in line with consumer requirements. Setting 7202 determines the heat pump the operating mode.

CAUTION: Only "heating" mode is allowed on Tyneham heat pumps.

The heat pump however only comes on if the power selection (7207) has been made.

The commissioning function ends if a power break occurs (7202 = Off).

The compressor does not come back on automatically if the heat pump reaches a safety limit value during the active commissioning process. In this case, the output selection is reset (7207 = 0%), but the commissioning function itself (7202 = heating for example) remains active.

The commissioning function automatically switches off after two hours with no manual changes made to the 7202 parameter settings.

The 7207 parameters are reset to the default values after manually aborting or disabling the commissioning function.

The parameters need to be re-entered to restart the commissioning function.

#### This setting defines the power (0...100%) of a modulating heat pump Select heat pump during the active commissioning sequence. The heat pump will operate power modulation at a set power level during the active commissioning sequence.

<sup>\* =</sup> restricted access level

## 8.9. "Inputs/outputs test" parameters

The inputs/outputs test is used to ensure that the connected components operate properly.

|   | CAUTION:     | The selected sensor values are updated with a maximum of 5 seconds. The display does not take into account any corrections to the measured values.                                              |
|---|--------------|----------------------------------------------------------------------------------------------------|
|   |              |                                                                                                    |
| i | INFORMATION: | The relay test can be activated via diagnostics software<br>and via the operating interface. It remains active for a<br>maximum of eight minutes after which time it is forced<br>to shut down. |

### 8.9.1. Relay output test\*

| Line no. | Programming | Possible values                                                                                                    |
|----------|-------------|----------------------------------------------------------------------------------------------------|
| 7700     | Relay test  | No test   All stopped   Relay output QX1   Relay<br>output QX2   Relay output QX3   Relay output QX4<br>  Relay output Q5   Relay output QX21 module 1  <br>Relay output QX22 module 1   Relay output QX23<br>module 1   Relay output QX21 module 2   Relay<br>output QX22 module 2   Relay output QX23 module<br>2   Relay output QX21 module 3   Relay output<br>QX22 module 3   Relay output QX23 module 3 |

The relay test allows enabling or disabling all of the relay outputs (burner, pumps, etc.) regardless of regulator status. This is used to quickly check the wiring.

A parameter dedicated to this purpose allows triggering each relay individually. The set state remains active after exiting this parameter.

The test can be stopped explicitly, else it automatically disables itself after one hour.

### No test

The output test is disabled.

### **Everything is on STOP**

All of the outputs are disabled.

### Relay output QX...

Only QX... is set.

### Relay output QX2... module n

Only QX2... on extension module n is enabled.

<sup>\* =</sup> restricted access level

### 8.9.2. Sensor input test

| Line<br>no. | Programming   | Possible values |
|-------------|---------------|-----------------|
| 7804        | Sensor T° BX1 | -28 350°C       |
| 7806        | Sensor T° BX3 | -28 350°C       |
| 7807        | Sensor T° BX4 | -28 350°C       |

The input test is used to read the current measurement values from the device input terminals. This is used to quickly check the wiring.

## 8.9.3. Test of inputs H1 / H2 / H3\*

| Line<br>no. | Programming                | Possible values |
|-------------|----------------------------|-----------------|
| 7840        | H1 voltage signal          | 0 10 V          |
| 7841        | H1 contact status          | Open   Closed   |
| 7845        | Module 1 H2 voltage signal | 0 10 V          |
| 7846        | Module 1 H2 contact status | Open   Closed   |
| 7848        | Module 2 H2 voltage signal | 0 10 V          |
| 7849        | Module 2 H2 contact status | Open   Closed   |
| 7851        | Module 3 H2 voltage signal | 0 10 V          |
| 7852        | Module 3 H2 contact status | Open   Closed   |
| 7854        | H3 voltage signal          | 0 10 V          |
| 7855        | H3 contact status          | Open   Closed   |

The input test is used to read the current measurement values from the device input terminals. This is used to quickly check the wiring.

<sup>\* =</sup> restricted access level

# 8.10. "Status" parameters

The current operating state of the installation is viewed using the status displays.

| Line no. | Programming |
|----------|-------------|
| 8003     | DHW status  |

| Final user (info level)            | Commissioning, specialist                      | Status No. |
|------------------------------------|------------------------------------------------|------------|
| Active manual intervention.        | Active manual intervention.                    | 4          |
| Fluid decanting regime             | Fluid decanting regime                         | 199        |
|                                    | Heat maintenance mode active                   | 222        |
| Heat maintenance mode EN           | Heat maintenance mode EN                       | 221        |
|                                    | Discharge protection active                    | 79         |
|                                    | Load duration limit active                     | 80         |
|                                    | Load locked                                    | 81         |
| Load locking active.               |                                                | 82         |
|                                    | Forcing, maximum temperature of the tank       | 83         |
|                                    | Forcing, maximum temperature of load           | 84         |
|                                    | Forcing, anti-Legionella setpoint              | 85         |
|                                    | Forcing, comfort setpoint                      | 86         |
| Forced load active                 |                                                | 67         |
|                                    | Active start                                   | 92         |
| Accelerated load active            |                                                | 94         |
|                                    | Load, Comfort setpoint                         | 96         |
|                                    | Load, reduced setpoint                         | 97         |
| Activated load                     |                                                | 69         |
| Antifreeze protection enabled      | Antifreeze protection enabled                  | 24         |
|                                    | Antifreeze protection of water heater snapshot | 223        |
| Delayed power-cut response active. | Delayed power-cut response active.             | 17         |
| Load on standby                    | Load on standby                                | 201        |
|                                    | Under load, maximum temperature of the tank    | 70         |
|                                    | Under load, maximum temperature of load        | 71         |
|                                    | Under load, comfort temperature                | 99         |
|                                    | Under load, reduced temperature                | 100        |
| Under load                         |                                                | 75         |
| Stop                               | Stop                                           | 25         |
| Ready                              | Ready                                          | 200        |

| Line no. | Programming |
|----------|-------------|
| 8006     | HP status   |

| Final user (info level)    | Commissioning, specialist               | Status No. |
|----------------------------|-----------------------------------------|------------|
| Fault.                     | Fault.                                  | 2          |
|                            | Limit outdoor min. temp                 | 187        |
|                            | Limit outdoor max. temp                 | 188        |
| Locked                     |                                         | 10         |
|                            | Limit compressor hot gas                | 32         |
|                            | Limit max. stop temperature             | 34         |
|                            | Limit min. stop temperature             | 139        |
|                            | Minimum active compr. stop time         | 35         |
| Time limit active          |                                         | 37         |
|                            | Maximum active compr. stop time         | 38         |
|                            | Compressor EN                           | 46         |
| Heating mode               |                                         | 137        |
|                            | Locked, max. return temperature         | 261        |
|                            | Locked, min. return temperature         | 262        |
|                            | Locked, max. flow temperature           | 263        |
|                            | Locked, min. flow temperature           | 264        |
|                            | Locked, max. hot gas temperature        | 267        |
| Compressor locked          |                                         | 258        |
|                            | Frost protection installation activated | 23         |
| Frost protection activated |                                         | 24         |
|                            | Active start                            | 49         |
|                            | Stop timer activated                    | 17         |
|                            | Released, evaporator ready              | 50         |
|                            | No request                              | 51         |
| Stop                       |                                         | 25         |

# 8.11. "Diagnostics" parameters

### 8.11.1. Cascade diagnostics

Various setpoints and true values, relay switching states and generator states may be displayed for diagnostics purposes.

| Line no.                            | Programming                      | Possible values               |
|-------------------------------------|----------------------------------|-------------------------------|
| 8100, 8102, 8104, 8106, 8108, 8110, | Generator priority               | 0 16                          |
| 8112, 8114, 8116, 8118, 8120, 8122, |                                  |                               |
| 8124, 8126, 8128, 8130              |                                  |                               |
| 8101, 8103, 8105, 8107, 8109, 8111, | Generator state                  | Missing   Failed   Man.       |
| 8113, 8115, 8117, 8119, 8121, 8123, |                                  | setting active   Locked Heat  |
| 8125, 8127, 8129, 8131              |                                  | pump active   Sweeping        |
|                                     |                                  | funct. active   DHW           |
|                                     |                                  | separation activated   Out.   |
|                                     |                                  | Temp. limitation active   Not |
|                                     |                                  | released   Released           |
| 8138                                | Cascade starting temperature     | 0 140°C                       |
| 8139                                | Cascade starting setpoint        | 0 140°C                       |
| 8140                                | Cascade return temperature       | 0 140°C                       |
| 8150                                | Current generator cascade switch | 0 990 h                       |

### 8.11.2. Generator diagnostics

Various setpoints and true values, relay switching states and generator states may be displayed for diagnostics purposes.

| Line no. | Programming                   | Possible values |
|----------|-------------------------------|-----------------|
| 8400     | Compressor 1                  | ON   OFF        |
| 8410     | Heat pump return temperature  | 0 140°C         |
| 8411     | HP flow T° setpoint           | 0 140°C         |
| 8412     | HP flow temperature           | 0 140°C         |
| 8413     | Compressor modulation         | 0 100%          |
| 8415     | Hot gas temperature           | 0 140°C         |
| 8434     | Suction temperature           | 0 140°C         |
| 8450     | Compressor hours of operation | 0 199,999 h     |
| 8451     | Compressor start counter      | 0 199999        |
| 8585     | Line start temperature        | 0 140°C         |

### 8.11.3. Modbus slave diagnostics

The information below is used to troubleshoot the Tyneham heat pump via the signals exchanged over the Tyneham Heat Pump Control / Tyneham communication network

| Line no. | HMI text               | Related functions           | Possible values |
|----------|------------------------|-----------------------------|-----------------|
| 7611     | UX signal input port 1 | Compressor modulation       | 0 100 (Hz)      |
| 7621     | UX signal input port 2 | Fan modulation              | 0 100 (%)       |
| 7631     | UX signal input port 3 | Circulation pump modulation | 0 100 (%)       |

#### 8.11.4. Consumer diagnostics

Various setpoints and true values, relay switching states and timer states may be displayed for diagnostics purposes.

| Line no. | Programming                        | Possible values |
|----------|------------------------------------|-----------------|
| 8700     | Outdoor temperature                | -50 50°C        |
| 8701     | Minimum outdoor temperature        | -50 50°C        |
|          | Reset the min. outdoor temperature |                 |
| 8702     | Maximum outdoor temperature        | -50 50°C        |
|          | Reset the max. outdoor temperature |                 |
| 8703     | Attenuated outdoor temperature     | -50 50°C        |
|          | Reset the attenuated temperature   |                 |
| 8704     | Mixed outdoor temperature          | -50 50°C        |
| 8820     | DHW pump                           | off   on        |
| 8830     | DHW temperature 1 (B3)             | 0 140 °C        |
| 8831     | DHW setpoint                       | 8 80 °C         |
| 8832     | DHW temperature 2 (B31)            | 0 140 °C        |
| 8840     | Number of DHW pump hours           | 08333:7:00h     |
| 8841     | DHW pump starts counter            | 0 199999        |
| 8950     | Line start temperature             | 0 140°C         |
| 8951     | Line start setpoint temperature    | 0 140°C         |
| 9016     | Special temperature 1              | 0 140°C         |
| 9017     | Special temperature 2              | 0 140°C         |
| 9031     | Relay output QX1                   | Open   Closed   |
| 9032     | Relay output QX2                   | Open   Closed   |
| 9033     | Relay output QX3                   | Open   Closed   |
| 9034     | Relay output QX4                   | Open   Closed   |
| 9035     | Relay output QX5                   | Open   Closed   |

\* HP pressure

# 9. HYDRAULIC DIAGRAMS AND CONFIGURATIONS

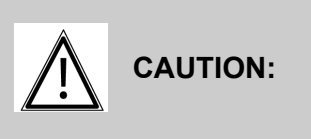

Managing the primary circuit flow rate is essential to ensure product performance and service life. The flow setting value must be adapted to suit the application. Refer to the sizing study.

It is essential to install regulator valves (not supplied) on the decoupling tank return and on the return from every heat pump if a cascade installation is used.

When a cascade installation is used, the flow must be balanced between all units. We recommend performing this balancing using balancing valves so that individual flow levels can be measured over time.

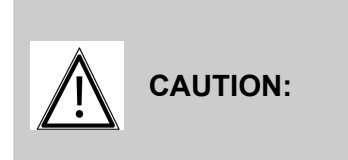

Flow adjustment and checking are the responsibility of the installer/operator and will not be performed by Hamworthy. When the system is commissioned, a balance check will be required by Hamworthy. If no check is performed, commissioning will be refused.

# 9.1. Symbols used in the diagrams

| Symbol | Function                     |
|--------|------------------------------|
|        | Isolation valve open         |
|        | 2-channel powered valve      |
|        | Pump                         |
| ٩      | Temperature sensor           |
|        | Sieve filter                 |
|        | Cut-off valve with bleed tap |

| Symbol | Function            |
|--------|---------------------|
|        | Balancing valve     |
|        | Safety mixing valve |
|        | Outdoor sensor      |
|        | No return valve     |
|        | Safety valve        |

# 9.2. List of diagrams

| <b>HEAT PUMP ONLY WITH ONE PRE-HEATING TANK</b>            | 55 |
|------------------------------------------------------------|----|
| HEAT PUMP ONLY WITH TWO PRE-HEATING TANKS                  | 60 |
| <b>2 OR 3 HEAT PUMPS CASCADE WITH ONE PRE-HEATING TANK</b> | 65 |
| <b>2 HEAT PUMPS CASCADE WITH 2 OR 3 PRE-HEATING TANKS</b>  | 71 |

# HEAT PUMP ONLY WITH ONE PRE-HEATING TANK

1 decoupling bottle or tank, 1 DHW pre-heating tank

Diagrams HYF110 HYF111 page 1 / 5

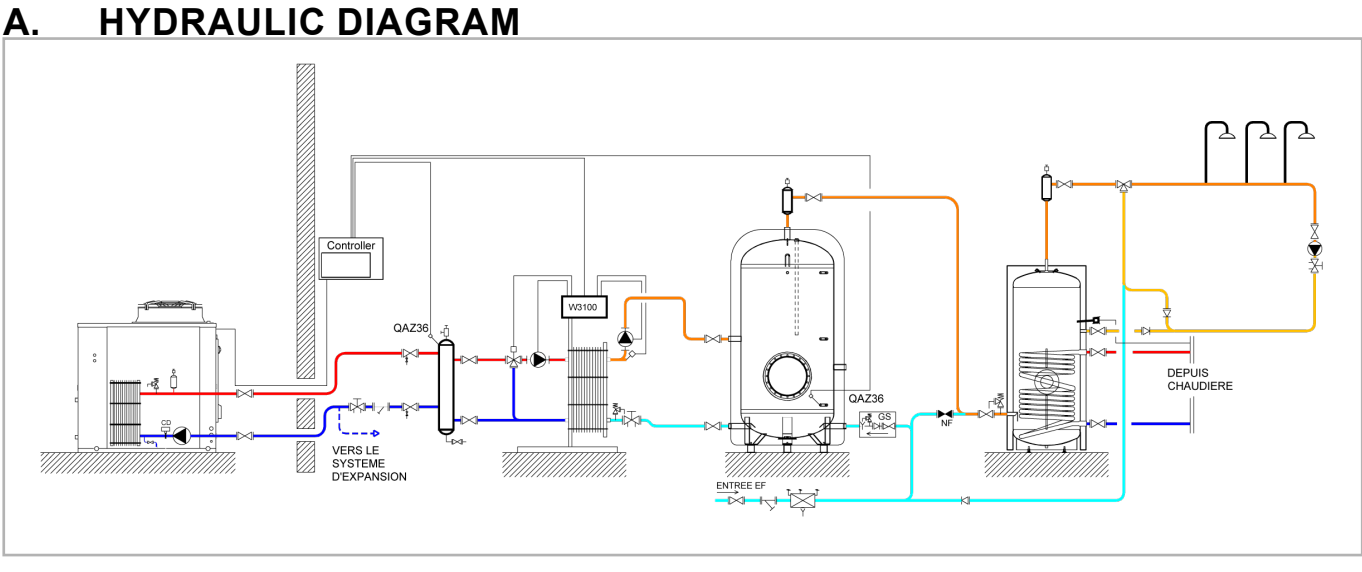

figure 16 - Diagram HYF110

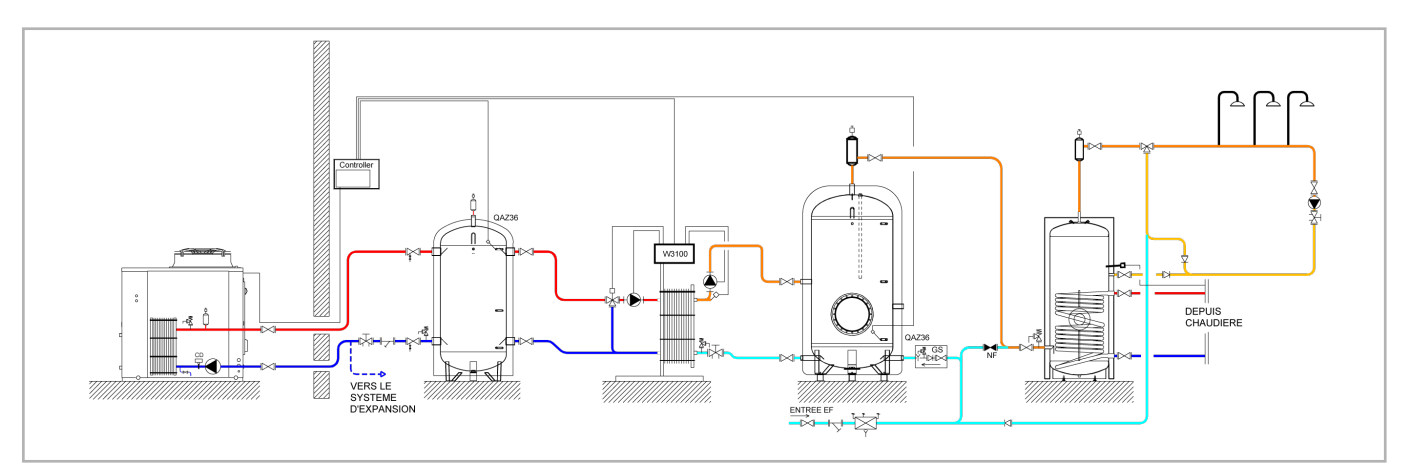

figure 17 - Diagram HYF111

# B. REGULATION ACCESSORIES REQUIRED

|                             | Quantity | Appliance reference | Order No. |
|-----------------------------|----------|---------------------|-----------|
| Immersion sleeve sensor kit | 2        | QAZ 36              | AA059261  |

page 2 / 5

### C. DESCRIPTIONS

The HP supports DHW production during a time period with a configurable duration. Care will be taken to ensure that draw-offs are virtually non-existent during this time period.

The HP supports DHW production during a time period with a configurable duration. Care will be taken to ensure that draw-offs are virtually non-existent during this time period. This was defined during the sizing study.

If it is deemed necessary to implement anti-Legionella cycles on the downstream gas-heated tank, these will be covered by the gas generator. If anti-Legionella cycles are required on the preheating tank(s), the solution shown does not contain the hydraulic or electrical elements used to perform them. If this is to be expected, please contact our pre-sales department to choose the most suitable solution for your installation.

It should also be noted that the gas back-up is sized to fulfil all DHW requirements on its own. This is an additional safety mechanism with regard to extreme weather conditions that are not favourable to the HP's operation.

# D. CUSTOMER'S ELECTRICAL CONNECTION

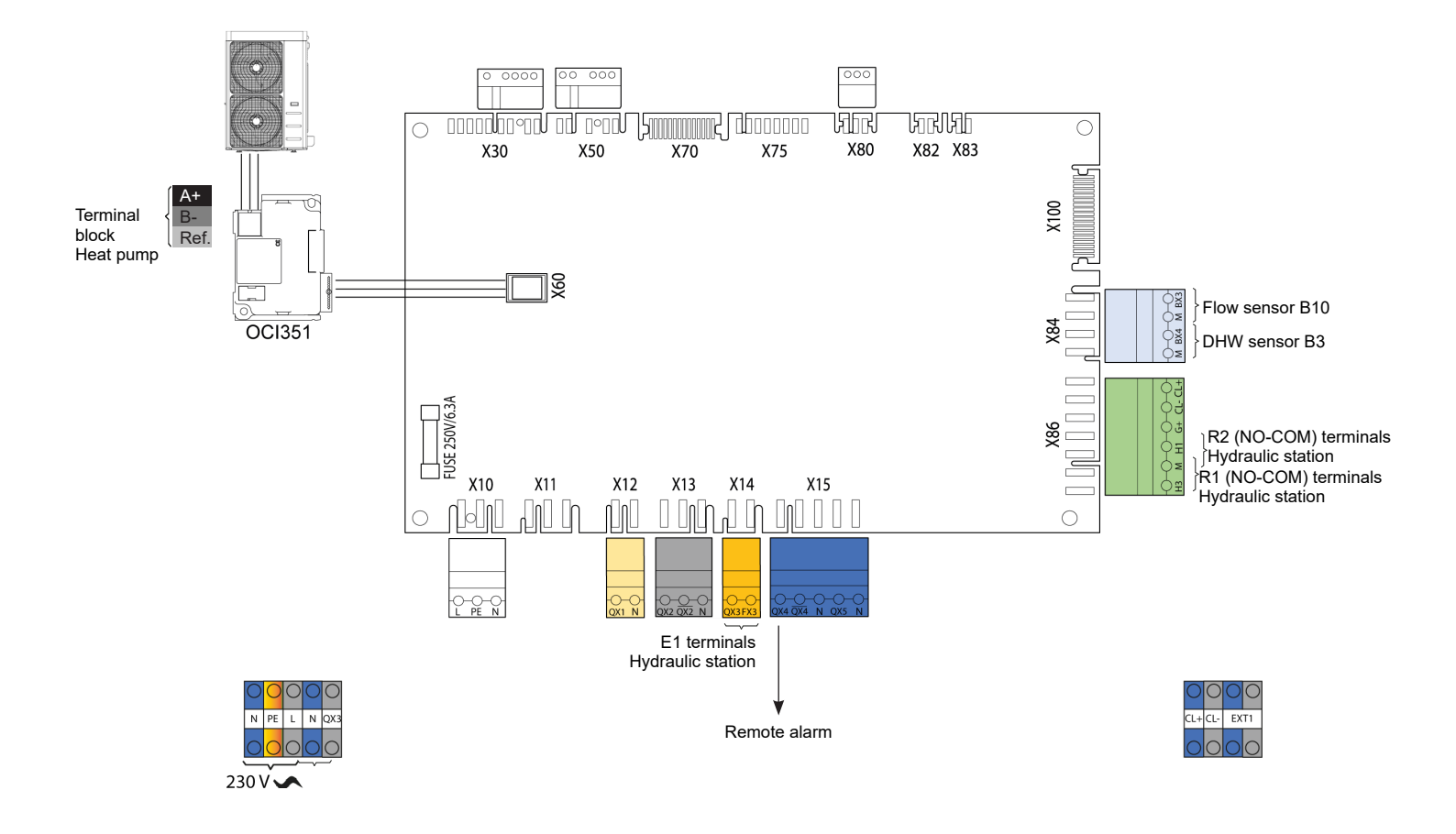

page 3 / 5

#### **HYDRAULIC STATION** Ε.

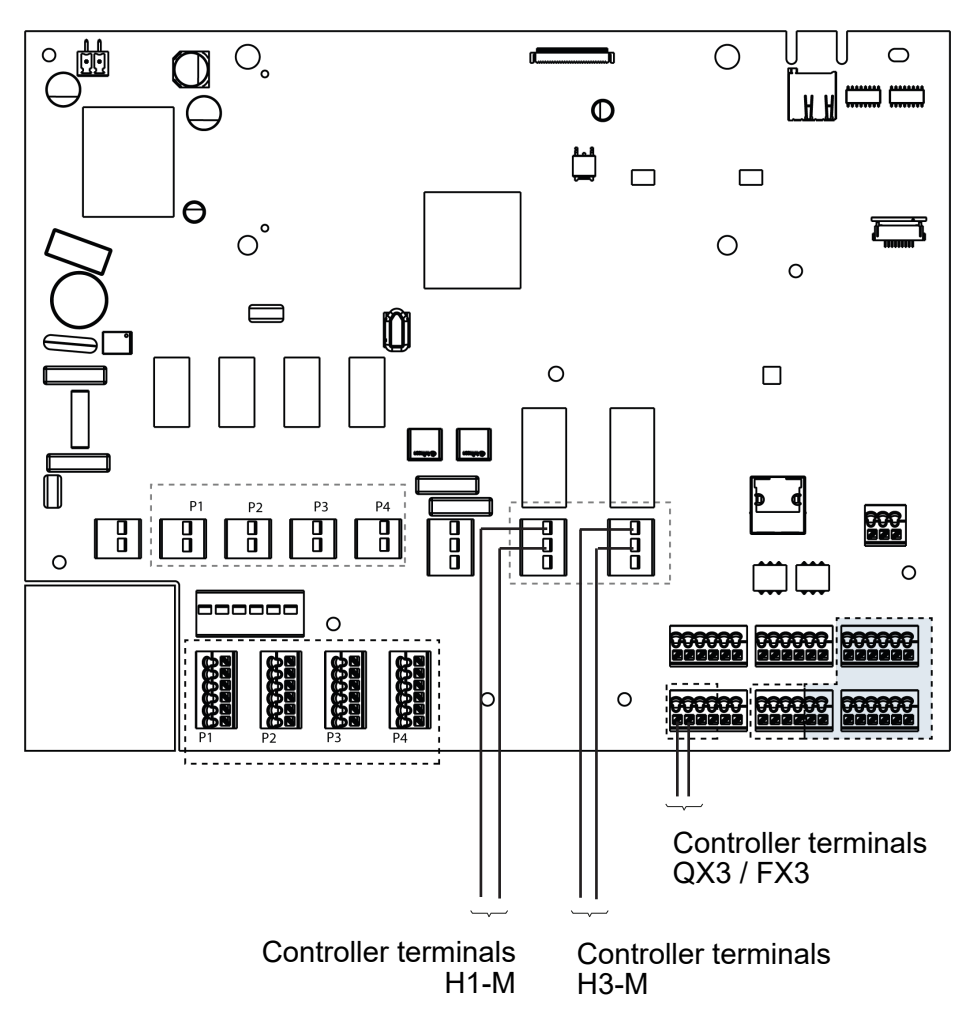

#### **HYDRAULIC STATION PROGRAMMING** F.

Start up the hydraulic station

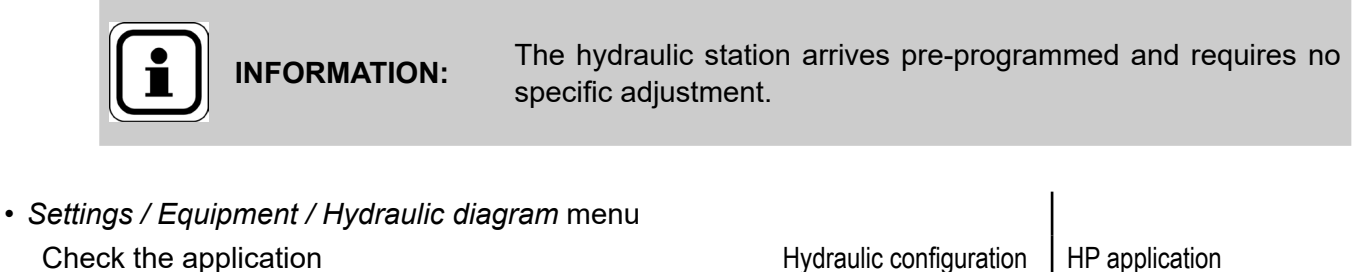

Hydraulic configuration

HP application

# G. SPECIFIC START-UP PROCEDURE

- Make the accessories' electrical connections.
- Start up the HP on its own.
- G Perform the following settings in "Specialist" mode:

| Ок<br>Short press<br>↓                                                                           |              | Õ                      | °         | <b>K</b><br>)                                |                                                    |
|--------------------------------------------------------------------------------------------------|--------------|------------------------|-----------|----------------------------------------------|----------------------------------------------------|
| Press 3 seconds                                                                                  | End user Co  | mmissioning            | Specia    | alist                                        | OEM                                                |
|                                                                                                  |              | Line                   | e No.     | Value                                        |                                                    |
| Time and date menu     Set the time                                                              |              | Hour / mir             | (1)       |                                              |                                                    |
| Set the date                                                                                     |              | ⊓oui / mii<br>Dav / mi | u(e(1))   |                                              |                                                    |
| Set the year                                                                                     |              | Day / Inc              | (ear (3)) | YYYY                                         |                                                    |
|                                                                                                  |              |                        |           |                                              |                                                    |
| <ul> <li>Configuration menu<br/>Preset the model of heating heat pur</li> </ul>                  | р            | Preset                 | (5700)    | AHP60-14<br>AHP60-20<br>AHP60-50<br>AHP60-70 | 4 or 60-18 = 5<br>6 or 60-32 = 6<br>0 = 7<br>0 = 8 |
| Configure the hydraulic station output (pre                                                      | set) F       | Relay output QX3       | (5892)    | DHW pu                                       | mp/valve Q3                                        |
| Configure the alarm output (preset)                                                              | F            | Relay output QX4       | (5830)    | Alarm ou                                     | itput K10                                          |
| Assign the tank flow sensor (preset)                                                             | S            | Sensor input BX3       | (5932)    | B10 line                                     | output sensor                                      |
| Assign the DHW preheating sensor (p                                                              | reset) Se    | ensor BX4 output       | (5933)    | DHW sol                                      | Irce B3                                            |
| Configure the H1 input (preset)                                                                  |              | H1 input function      | (5950)    | Switching<br>+ DHW oן                        | of heating circuit                                 |
| Configure the contact direction (preset                                                          | t) Contact H | 1 action direction     | (5951)    | Normally                                     | closed                                             |
| Configure the H3 input (preset)                                                                  |              | H3 input function      | (5960)    | Error/ala                                    | rm message                                         |
| Configure the contact direction (prese                                                           | t) Contact H | 3 action direction     | (5961)    | Operatio                                     | n                                                  |
| Configure mixer unit 1 (preset)                                                                  | Miz          | xer unit 1 function    | (6014)    | Multifunc                                    | tion                                               |
| <ul> <li><i>DHW</i> menu<br/>Adjust the comfort setting</li> <li><i>DHW Tank</i> menu</li> </ul> |              | Nominal setting        | (1610)    | °C                                           |                                                    |

page 5 / 5

|                                 | Line No.                        | Value         |
|---------------------------------|---------------------------------|---------------|
| Set the DHW over-value (preset) | Flow setpoint over-value (5020) | 5°C           |
| • Timer programme 4/DHW menu    |                                 |               |
| Preselection                    | Preselection (560)              | Monday-Sunday |
| Adjust the timer programming    | 1st phase ON (561)              | 00: 00 h      |
| Adjust the timer programming    | 1st phase Off (562)             | 06: 00 h      |
| Adjust the timer programming    | 2nd phase ON (563)              | 22: 00 h      |
| Adjust the timer programming    | 2nd phase Off (564)             | 24: 00 h      |
|                                 |                                 |               |

• Switch the DHW rate to automatic

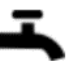

# H. HYDRAULIC VALIDATION

Switch the power to the Tyneham back on:

It is necessary to adjust the flow rate of the HP taking the following characteristics into consideration

|                                | AHP60-14 | AHP60-18 | AHP60-26 | AHP60-32 | AHP60-50 | AHP60-70 |
|--------------------------------|----------|----------|----------|----------|----------|----------|
| Nominal<br>flow rate<br>(m³/h) | 2.4      | 3.1      | 4.5      | 5.5      | 8.6      | 11.5     |

Refer to § 10 , page 81 for the regulator input/output tests.

# HEAT PUMP ONLY WITH TWO PRE-HEATING TANKS

2 or 3 DHW preheating tanks

Diagrams HYF120 page 1 / 5

# A. HYDRAULIC DIAGRAM

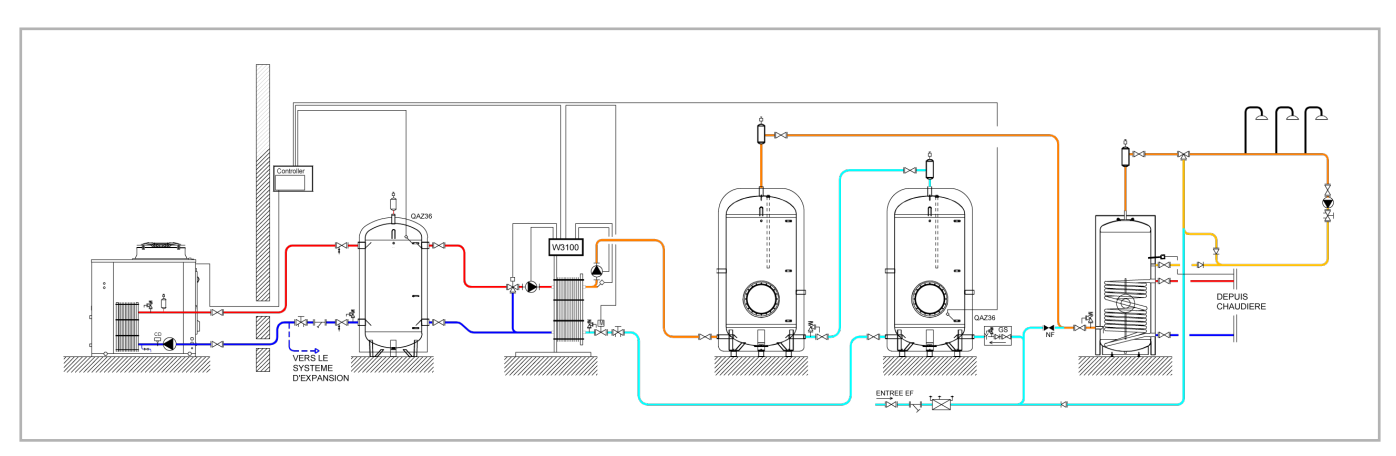

figure 18 - Diagram HYF120

# B. REGULATION ACCESSORIES REQUIRED

|                             | Quantity | Appliance reference | Order No. |  |
|-----------------------------|----------|---------------------|-----------|--|
| Immersion sleeve sensor kit | 2        | QAZ 36              | AA059261  |  |

## C. **DESCRIPTIONS**

The HP supports DHW production during a time period with a configurable duration. Care will be taken to ensure that draw-offs are virtually non-existent during this time period.

The HP supports DHW production during a time period with a configurable duration. Care will be taken to ensure that draw-offs are virtually non-existent during this time period. This was defined during the sizing study.

If it is deemed necessary to implement anti-Legionella cycles on the downstream gas-heated tank, these will be covered by the gas generator. If anti-Legionella cycles are required on the preheating tank(s), the solution shown does not contain the hydraulic or electrical elements used to perform them. If this is to be expected, please contact our pre-sales department to choose the most suitable solution for your installation. It should also be noted that the gas back-up is sized to fulfil all DHW requirements on its own. This is an additional safety mechanism with regard to extreme weather conditions that are not favourable to the HP's operation.

### Diagrams: HYF120

page 2 / 5

When 2 or more DHW preheating tanks are linked to the HP, it is necessary to add an isolation valve at the plate exchanger's secondary inlet in order to prevent cold water from being bypassed to the hot water tank during the drawing-off phases. This valve is supplied fitted and is controlled by the W3100.

# D. CUSTOMER'S ELECTRICAL CONNECTION

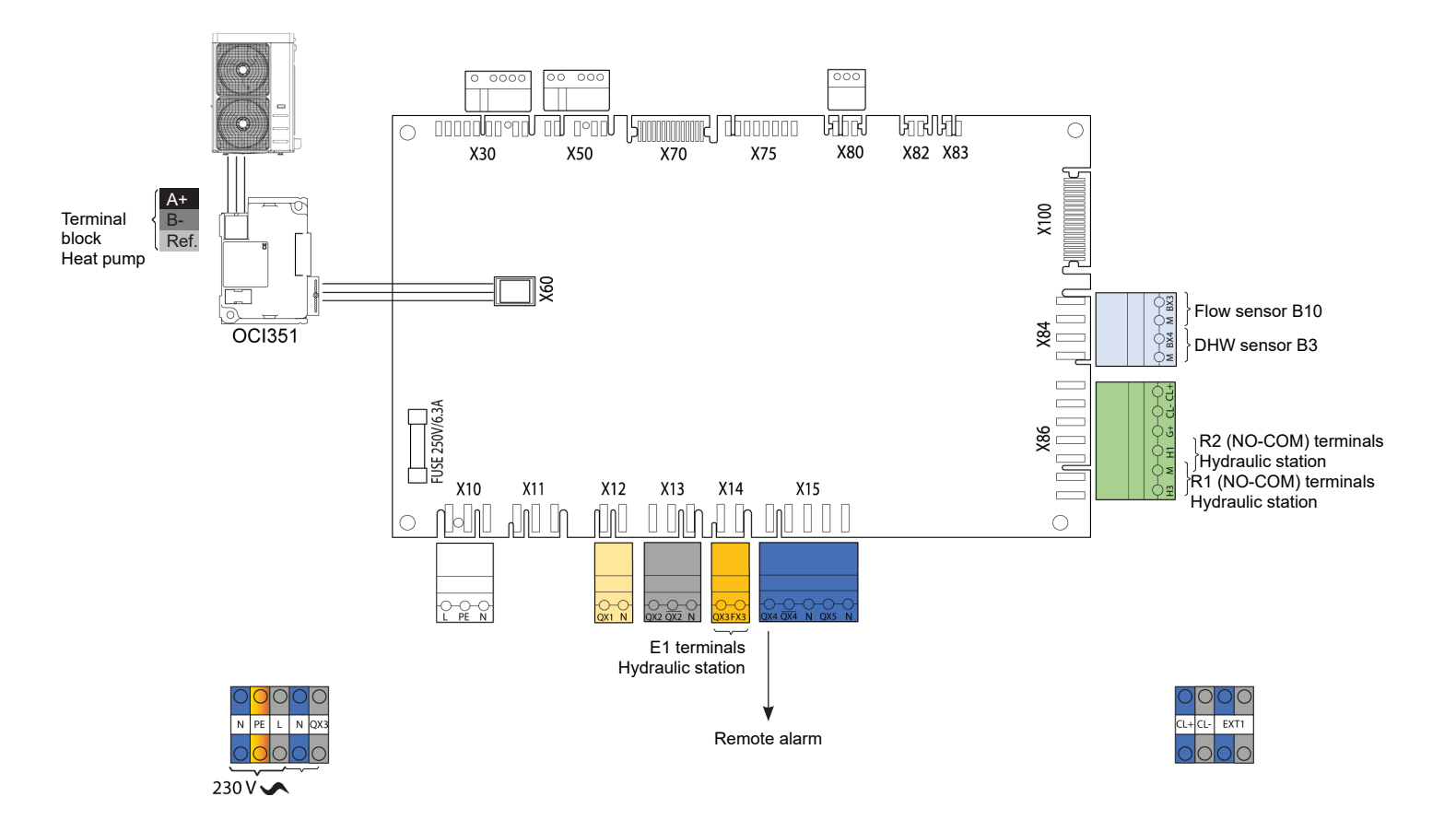

Edition: 10 / 2022

## Diagrams: HYF120

page 3 / 5

#### Ε. **HYDRAULIC STATION**

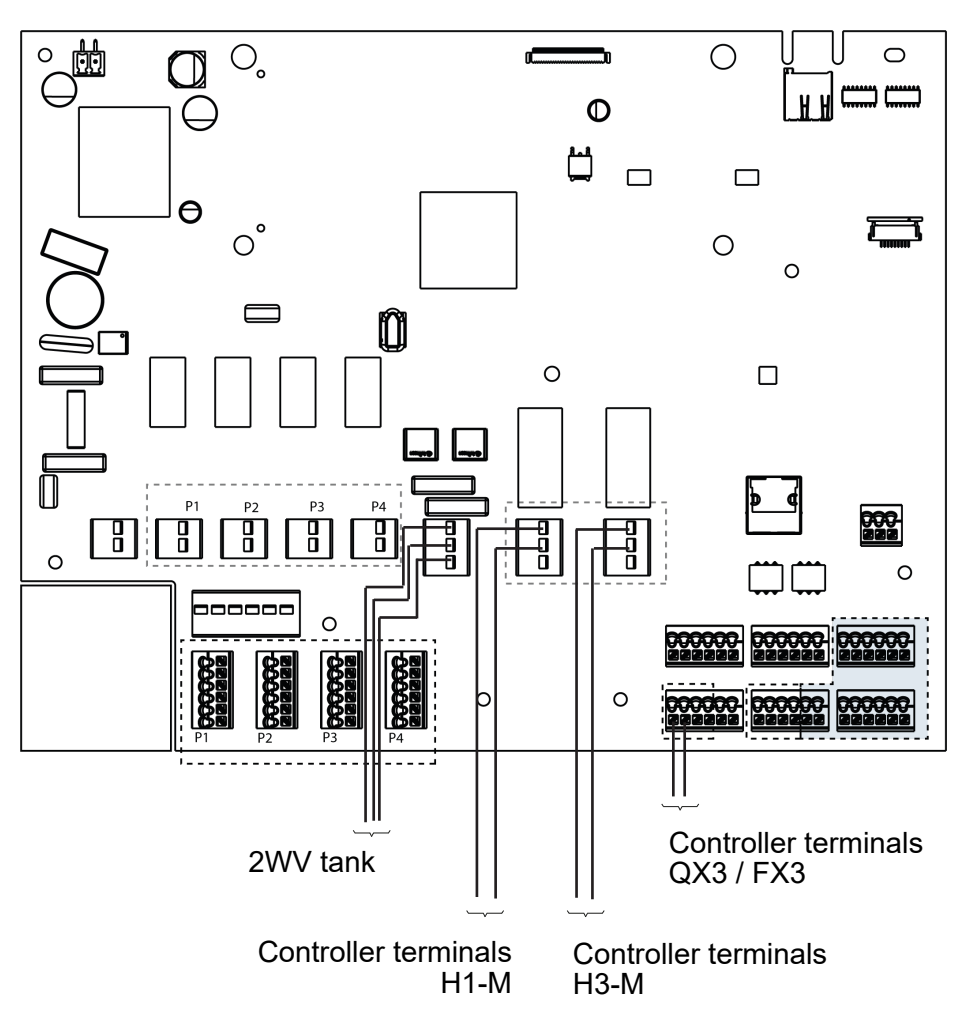

#### F. HYDRAULIC STATION PROGRAMMING

Start up the hydraulic station

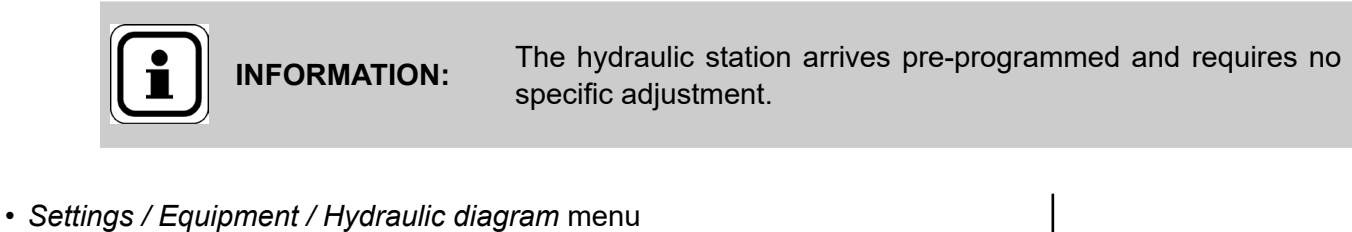

Check the application

Hydraulic configuration | HP application

#### Diagrams: HYF120 page 4 / 5 SPECIFIC START-UP PROCEDURE G. Make the accessories' electrical connections. Start up the HP on its own and the hydraulic station. Perform the following settings in "Specialist" mode: ◯ Short press Press 3 seconds End user Specialist OEM Commissioning Line No. Value • Time and date menu Set the time Hour / minute (1) HH.MM Set the date Day / month (2) DD.MM Set the year YYYY Year (3) Configuration menu Preset (5700) AHP60-14 or 60-18 = 5 Preset the model of heating heat pump AHP60-26 or 60-32 = 6 AHP60-50 = 7AHP60-70 = 8Configure the hydraulic station output (pre-set) Relay output QX3 (5892) DHW pump/valve Q3 Relay output QX4 (5830) Configure the alarm output (preset) Alarm output K10 Assign the tank flow sensor (preset) Sensor input BX3 (5932) B10 line output sensor Assign the DHW preheating sensor (pre-set) Sensor BX4 output (5933) DHW source B3 H1 input function (5950) Switching of heating circuit Configure the H1 input (preset) + DHW operation Contact H1 action direction (5951) Normally closed Configure the contact direction (preset) Configure the H3 input (preset) H3 input function (5960) Error/alarm message Contact H3 action direction (5961) Configure the contact direction (preset) Operation Configure mixer unit 1 (preset) Mixer unit 1 function (6014) Multifunction • DHW menu Adjust the comfort setting Nominal setting (1610) - - -°C • DHW Tank menu 5°C Set the DHW over-value (preset) Flow setpoint over-value (5020)

#### • Timer programme 4/DHW menu Preselection (560) Preselection 1st phase ON (561) Adjust the timer programming Adjust the timer programming 1st phase Off (562)

Monday-Sunday

00: 00 h

06: 00 h

| Diagrams: HYF120             |                     |          | page 5 / 5 |
|------------------------------|---------------------|----------|------------|
|                              | Line No.            | Value    |            |
| Adjust the timer programming | 2nd phase ON (563)  | 22:00 h  | 1          |
| Adjust the timer programming | 2nd phase Off (564) | 24: 00 h | 1          |

• Switch the DHW rate to automatic

## H. HYDRAULIC VALIDATION

Switch the power to the Tyneham back on:

It is necessary to adjust the flow rate of the HP taking the following characteristics into consideration

|                                             | AHP60-14 | AHP60-18 | AHP60-26 | AHP60-32 | AHP60-50 | AHP60-70 |
|---------------------------------------------|----------|----------|----------|----------|----------|----------|
| Nominal<br>flow rate<br>(m <sup>3</sup> /h) | 2.4      | 3.1      | 4.5      | 5.5      | 8.6      | 11.5     |

Refer to § 10 , page 81 for the regulator input/output tests.

# 2 OR 3 HEAT PUMPS CASCADE WITH ONE PRE-HEATING TANK

1 decoupling bottle or tank, 1 DHW pre-heating tank

Diagrams HYF210 page 1 / 6

# A. HYDRAULIC DIAGRAMS

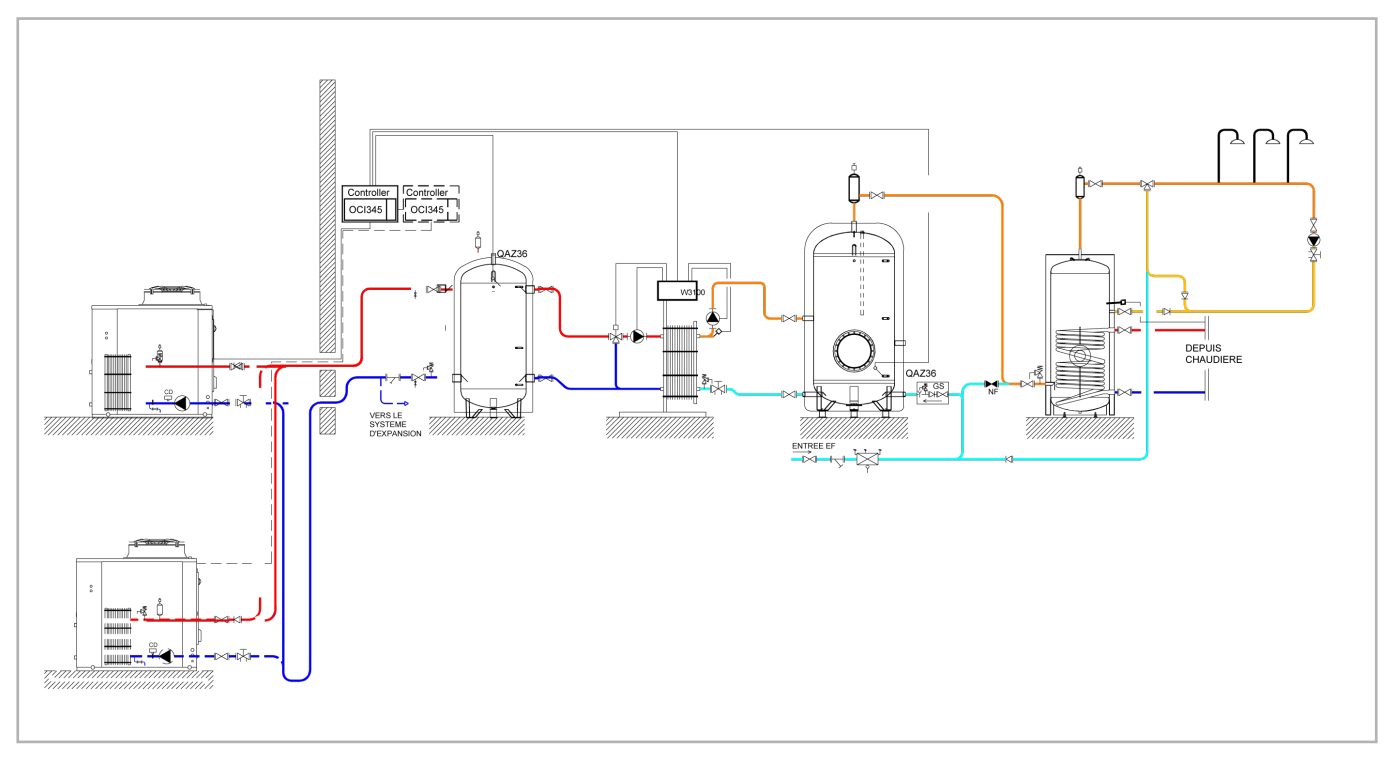

figure 19 - Diagram HYF210

# B. REGULATION ACCESSORIES REQUIRED

|                             | Quantity        | Appliance reference | Order No. |
|-----------------------------|-----------------|---------------------|-----------|
| OCI kit                     | 1 per heat pump | OCI 345             | AA059752  |
| Immersion sleeve sensor kit | 2               | QAZ 36              | AA059261  |

### Diagrams: HYF210

### C. FUNCTIONAL EXPLANATIONS

The HP supports DHW production during a time period with a configurable duration. Care will be taken to ensure that draw-offs are virtually non-existent during this time period.

The HP supports DHW production during a time period with a configurable duration. Care will be taken to ensure that draw-offs are virtually non-existent during this time period. This was defined during the sizing study.

If it is deemed necessary to implement anti-Legionella cycles on the downstream gas-heated tank, these will be covered by the gas generator. If anti-Legionella cycles are required on the preheating tank(s), the solution shown does not contain the hydraulic or electrical elements used to perform them. If this is to be expected, please contact our pre-sales department to choose the most suitable solution for your installation.

It should also be noted that the gas back-up is sized to fulfil all DHW requirements on its own. This is an additional safety mechanism with regard to extreme weather conditions that are not favourable to the HP's operation.

The implementation of a cascade of several HPs requires the addition of OCI345 back-up modules (one per HP) to ensure communication between HPs and the proper functioning of the cascade algorithm.

# D. CUSTOMER'S ELECTRICAL CONNECTION

### Tyneham Heat Pump Control Tyneham Master No.1

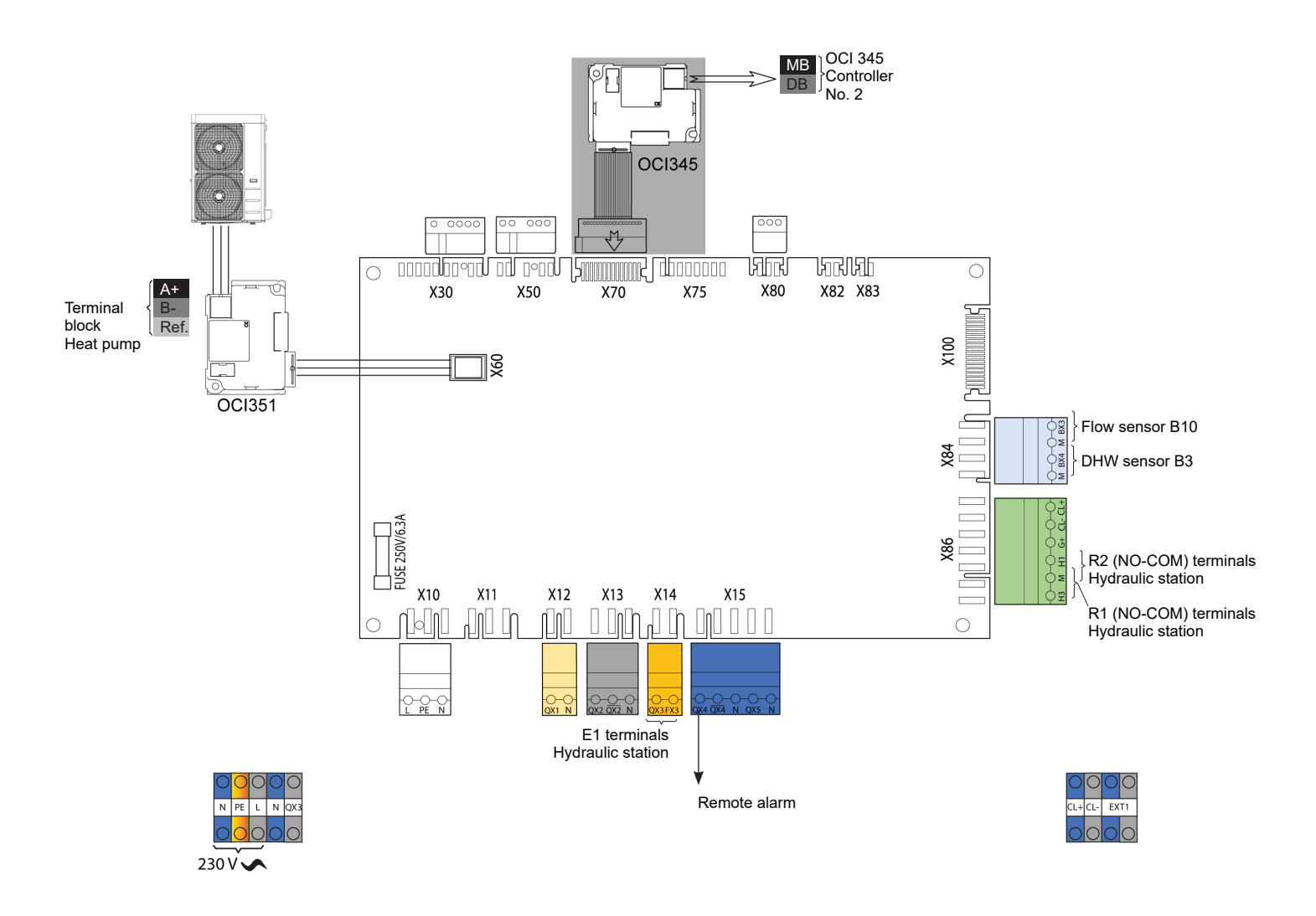

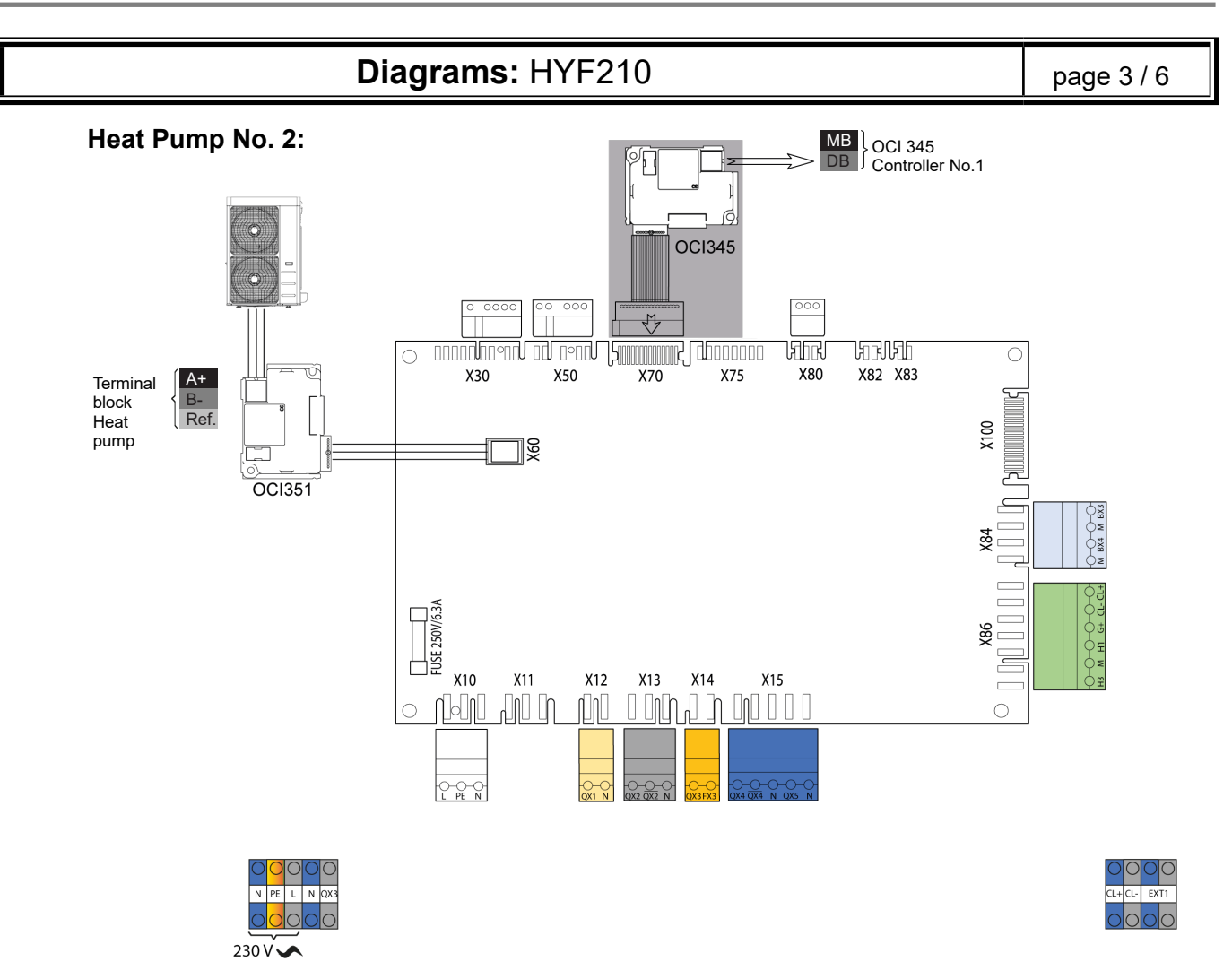

## Diagrams: HYF210

# E. HYDRAULIC STATION

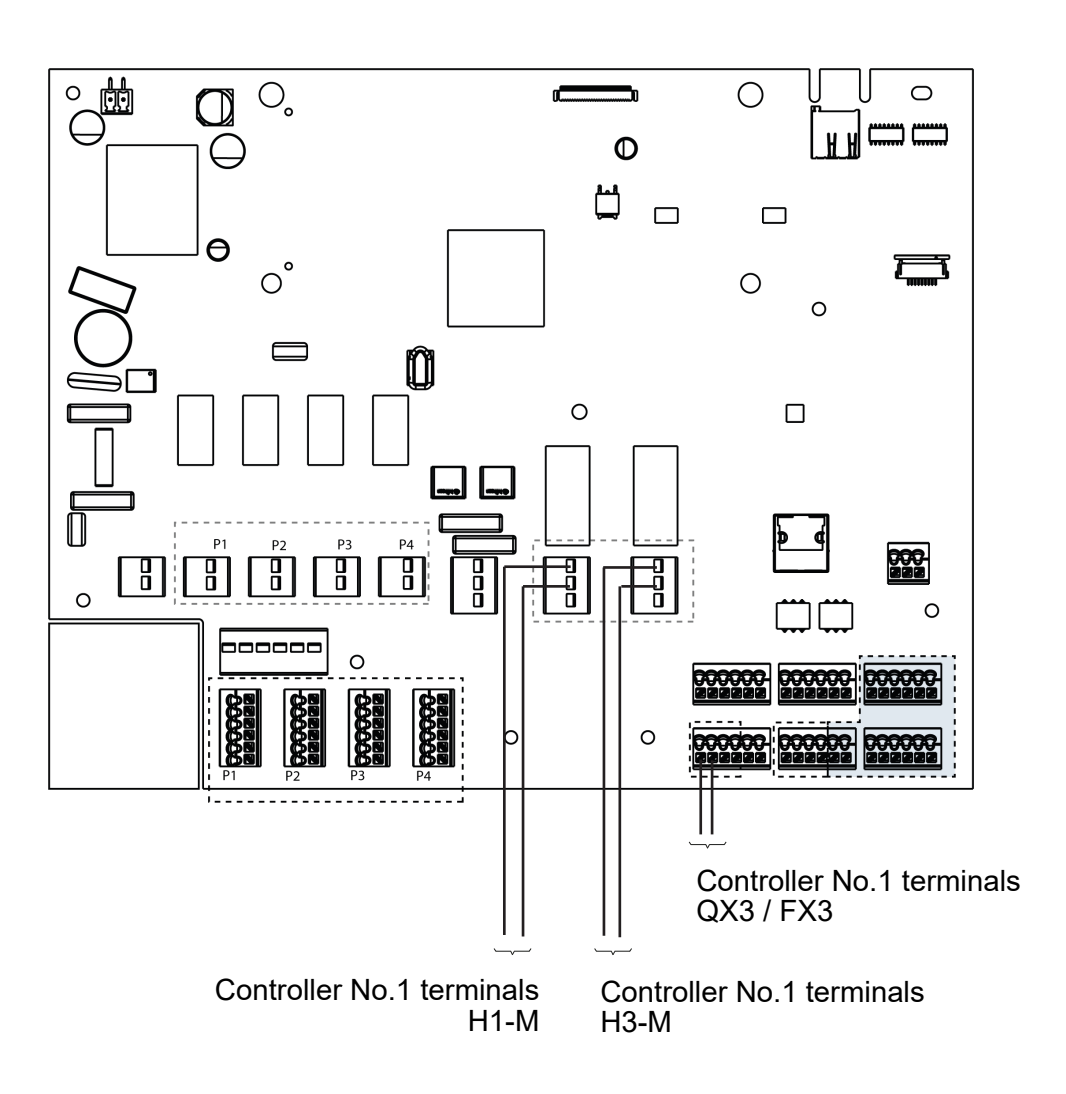

# F. HYDRAULIC STATION PROGRAMMING

Start up the hydraulic station

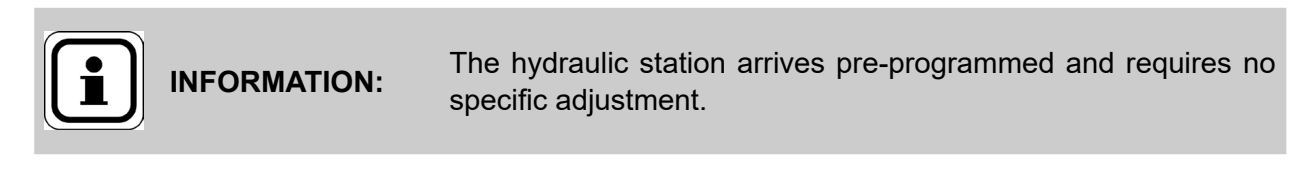

• Settings / Equipment / Hydraulic diagram menu Check the application

Hydraulic configuration | HP application

| Diagram                                                   | <b>ns:</b> HYF210 |                        |           |                                      | page 5 / 6                                             |
|-----------------------------------------------------------|-------------------|------------------------|-----------|--------------------------------------|--------------------------------------------------------|
| G. SPECIFIC START-UP PF                                   | ROCEDURE          |                        |           |                                      |                                                        |
| Make the accessories' electrical cor                      | inections.        |                        |           |                                      |                                                        |
| Start up each HP                                          |                   |                        |           |                                      |                                                        |
| <ul> <li>Perform the following settings in "Sr</li> </ul> | ecialist" mode    |                        |           |                                      |                                                        |
|                                                           | ecialist mode.    |                        |           |                                      |                                                        |
| ↓ Short press                                             |                   |                        | or        | C C                                  |                                                        |
| v                                                         | End user          | Commissioning          | Specia    | alist                                | OEM                                                    |
| Heat Pump No. 1 Cascade master:                           |                   |                        |           |                                      |                                                        |
| -                                                         |                   | Lir                    | ne No.    | Value                                |                                                        |
| <ul> <li>Time and date menu</li> </ul>                    |                   |                        |           |                                      |                                                        |
| Set the time                                              |                   | Hour / m               | inute (1) | HH.MM                                | Λ                                                      |
| Set the date                                              |                   | Day / m                | onth (2)  | DD.MN                                | Л                                                      |
| Set the year                                              |                   |                        | Year (3)  |                                      |                                                        |
| Configuration menu                                        |                   |                        |           |                                      |                                                        |
| Preset the model of heating heat pur                      | np                | Prese                  | t (5700)  | AHP60-<br>AHP60-<br>AHP60-<br>AHP60- | 14 or 60-18 = 5<br>26 or 60-32 = 6<br>50 = 7<br>70 = 8 |
| Configure the hydraulic station output (pr                | eset)             | Relay output QX        | 3 (5892)  | DHW p                                | ump/valve Q3                                           |
| Configure the alarm output (preset)                       |                   | Relay output QX        | 4 (5830)  | Alarm o                              | output K10                                             |
| Assign the tank flow sensor (preset)                      |                   | Sensor input BX3       | (5932)    | B10 line                             | e output sensor                                        |
| Assign the DHW preheating sensor (p                       | oreset)           | Sensor BX4 outpu       | ıt (5933) | DHW so                               | ource B3                                               |
| Configure the H1 input (preset)                           |                   | H1 input function      | n (5950)  | Switchir<br>+ DHW                    | ng of heating circuit<br>operation                     |
| Configure the contact direction (prese                    | et) Conta         | ct H1 action direction | n (5951)  | Normal                               | ly closed                                              |
| Configure the H3 input (preset)                           |                   | H3 input function      | n (5960)  | Error/a                              | arm message                                            |
| Configure the contact direction (pres                     | et) Conta         | ct H3 action directio  | n (5961)  | Operati                              | on                                                     |
| Configure mixer unit 1 (preset)                           |                   | Mixer unit 1 functio   | n (6014)  | Multifur                             | nction                                                 |
| • DHW menu                                                |                   |                        |           |                                      |                                                        |
| Adjust the comfort setting                                |                   | Nominal setting        | g (1610)  | °C                                   |                                                        |
|                                                           |                   |                        | ,         |                                      |                                                        |
| • DHW Tank menu                                           |                   |                        | - (5000)  | <br>                                 |                                                        |
| Set the DHW over-value (preset)                           | Flor              | w setpoint over-valu   | e (5020)  | 5°C                                  |                                                        |
| • Timer programme 4/DHW menu                              |                   |                        | _         |                                      |                                                        |
| Preselection                                              |                   | Preselecti             | on (560)  | Monda                                | y-Sunday                                               |
| Adjust the timer programming                              |                   | 1st phase C            | DN (561)  |                                      | 1                                                      |
| Adjust the timer programming                              |                   | 1st phase (            | Jff (562) | 06:00                                | า                                                      |

| Diagrams: HYF21                                      | 0                        |                                           | page 6 / 6                                         |
|------------------------------------------------------|--------------------------|-------------------------------------------|----------------------------------------------------|
|                                                      | Line No.                 | Value                                     | 9                                                  |
| Adjust the timer programming                         | 2nd phase ON (563)       | 22: 00                                    | h                                                  |
| Adjust the timer programming                         | 2nd phase Off (564)      | 24: 00                                    | h                                                  |
| LPB network menu                                     |                          | 1                                         |                                                    |
| Number of the appliance (preset)                     | Appliance address (6600) | 1                                         |                                                    |
| Number of the segment (preset)                       | Segment address (6601)   | 0                                         |                                                    |
| Adjust the clock rate                                | Clock operation (6640)   | Master                                    |                                                    |
| <ul> <li>Switch the DHW rate to automatic</li> </ul> |                          | Ţ                                         |                                                    |
| Heat Pump No. 2:                                     |                          |                                           |                                                    |
|                                                      | Line No.                 | Value                                     |                                                    |
| Configuration menu                                   |                          |                                           |                                                    |
| Preset the model of heating heat pump                | Preset (5700)            | AHP60-1-<br>AHP60-2<br>AHP60-5<br>AHP60-7 | 4 or 60-18 = 5<br>6 or 60-32 = 6<br>0 = 7<br>0 = 8 |
| LPB network menu                                     |                          |                                           |                                                    |
| Number of the appliance                              | Appliance address (6600) | 2                                         |                                                    |
| Number of the segment (preset)                       | Segment address (6601)   | 0                                         |                                                    |
| Adjust the clock rate (preset)                       | Clock operation (6640)   | Slave with                                | hout adjustment                                    |

# H. HYDRAULIC VALIDATION

Switch the power to the Tyneham back on:

It is necessary to adjust the flow rate of each HP taking the following characteristics into consideration: Unit flow characteristics of each HP, when all HPs are in operation

|                                | AHP60-14 | AHP60-18 | AHP60-26 | AHP60-32 | AHP60-50 | AHP60-70 |
|--------------------------------|----------|----------|----------|----------|----------|----------|
| Nominal<br>flow rate<br>(m³/h) | 2.4      | 3.1      | 4.5      | 5.5      | 8.6      | 11.5     |

Refer to § 10 , page 81 for the regulator input/output tests.

# 2 HEAT PUMPS CASCADE WITH 2 OR 3 PRE-HEATING TANKS

1 decoupling tank, 2 or 3 DHW pre-heating tanks

Diagrams HYF220 HYF23a page 1 / 6

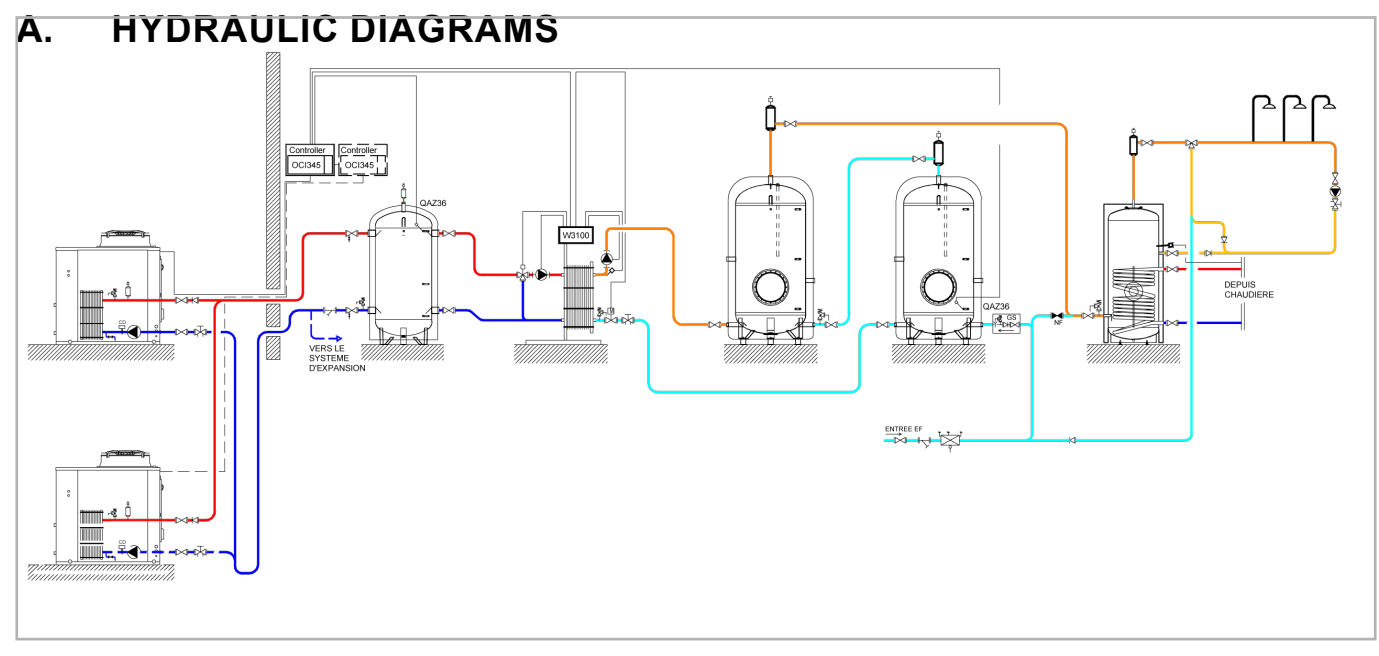

### figure 21 - Diagram HYF220

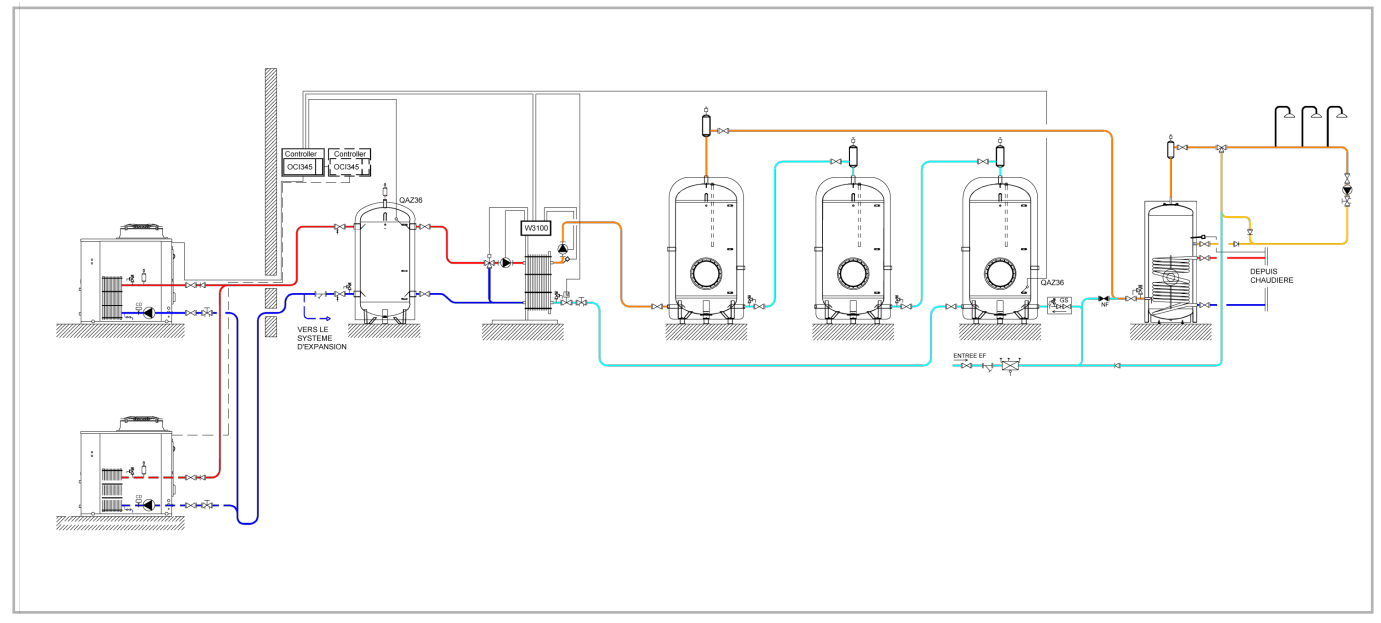

figure 20 - Diagram HYF23a

# B. REGULATION ACCESSORIES REQUIRED

|                             | Quantity        | Appliance reference | Order No. |
|-----------------------------|-----------------|---------------------|-----------|
| OCI kit                     | 1 per heat pump | OCI 345             | AA059752  |
| Immersion sleeve sensor kit | 2               | QAZ 36              | AA059261  |

## Diagrams: HYF220, HYF23a

## C. FUNCTIONAL EXPLANATIONS

The HP supports DHW production during a time period with a configurable duration. Care will be taken to ensure that draw-offs are virtually non-existent during this time period.

The HP supports DHW production during a time period with a configurable duration. Care will be taken to ensure that draw-offs are virtually non-existent during this time period. This was defined during the sizing study.

If it is deemed necessary to implement anti-Legionella cycles on the downstream gas-heated tank, these will be covered by the gas generator. If anti-Legionella cycles are required on the preheating tank(s), the solution shown does not contain the hydraulic or electrical elements used to perform them. If this is to be expected, please contact our pre-sales department to choose the most suitable solution for your installation.

It should also be noted that the gas back-up is sized to fulfil all DHW requirements on its own. This is an additional safety mechanism with regard to extreme weather conditions that are not favourable to the HP's operation.

When 2 or more decoupling tanks are linked to the HP, it is necessary to add an isolation valve at the plate exchanger's secondary inlet in order to prevent cold water from being bypassed to the hot water tank during the drawing-off phases. This valve is supplied fitted and the exchanger is controlled by the W3100.

The implementation of a cascade of several HPs requires the addition of OCI345 back-up modules (one per HP) to ensure communication between HPs and the proper functioning of the cascade algorithm.

# D. CUSTOMER'S ELECTRICAL CONNECTION

# Tyneham Heat Pump Control Tyneham Master No.1

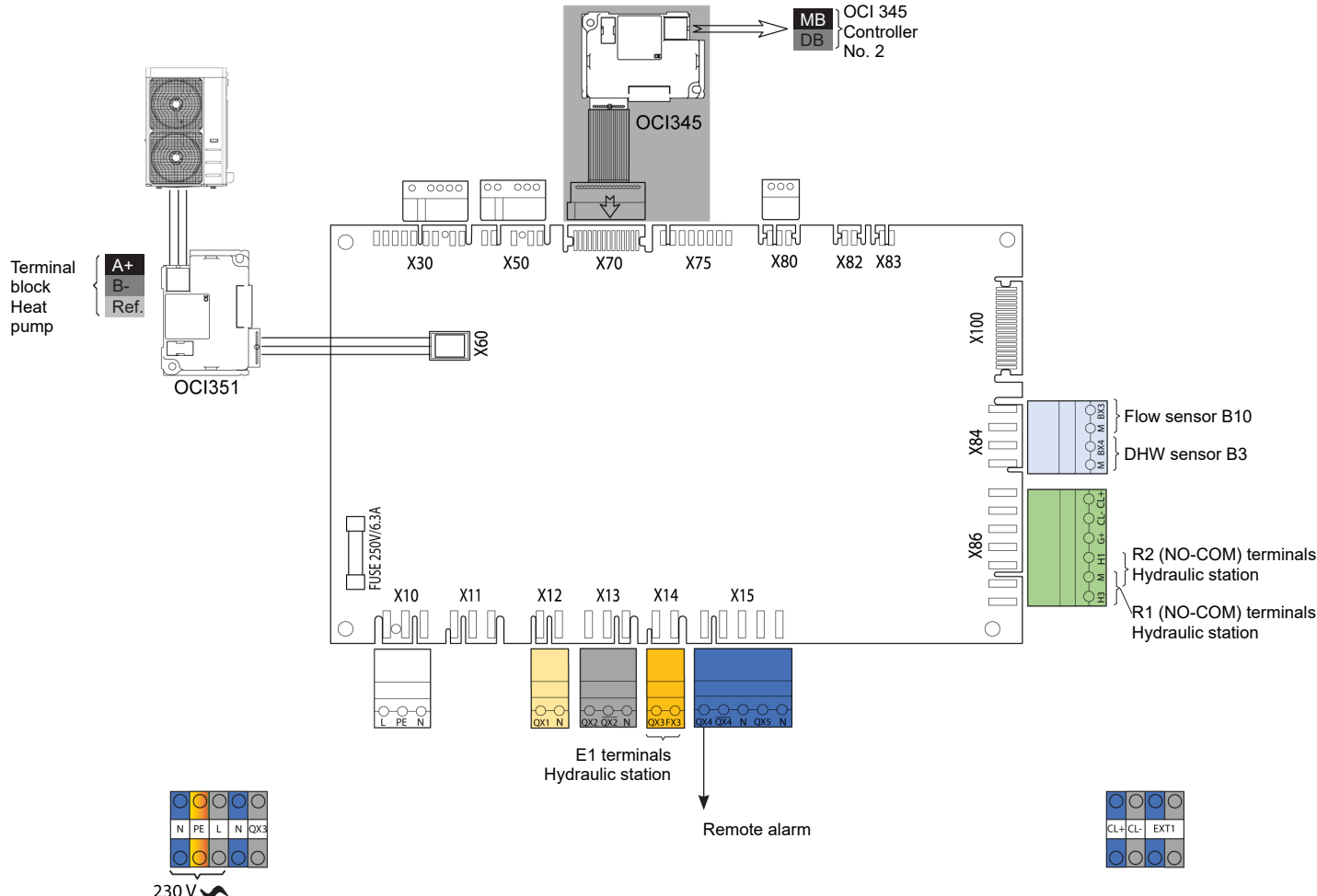

Page 72 / 86
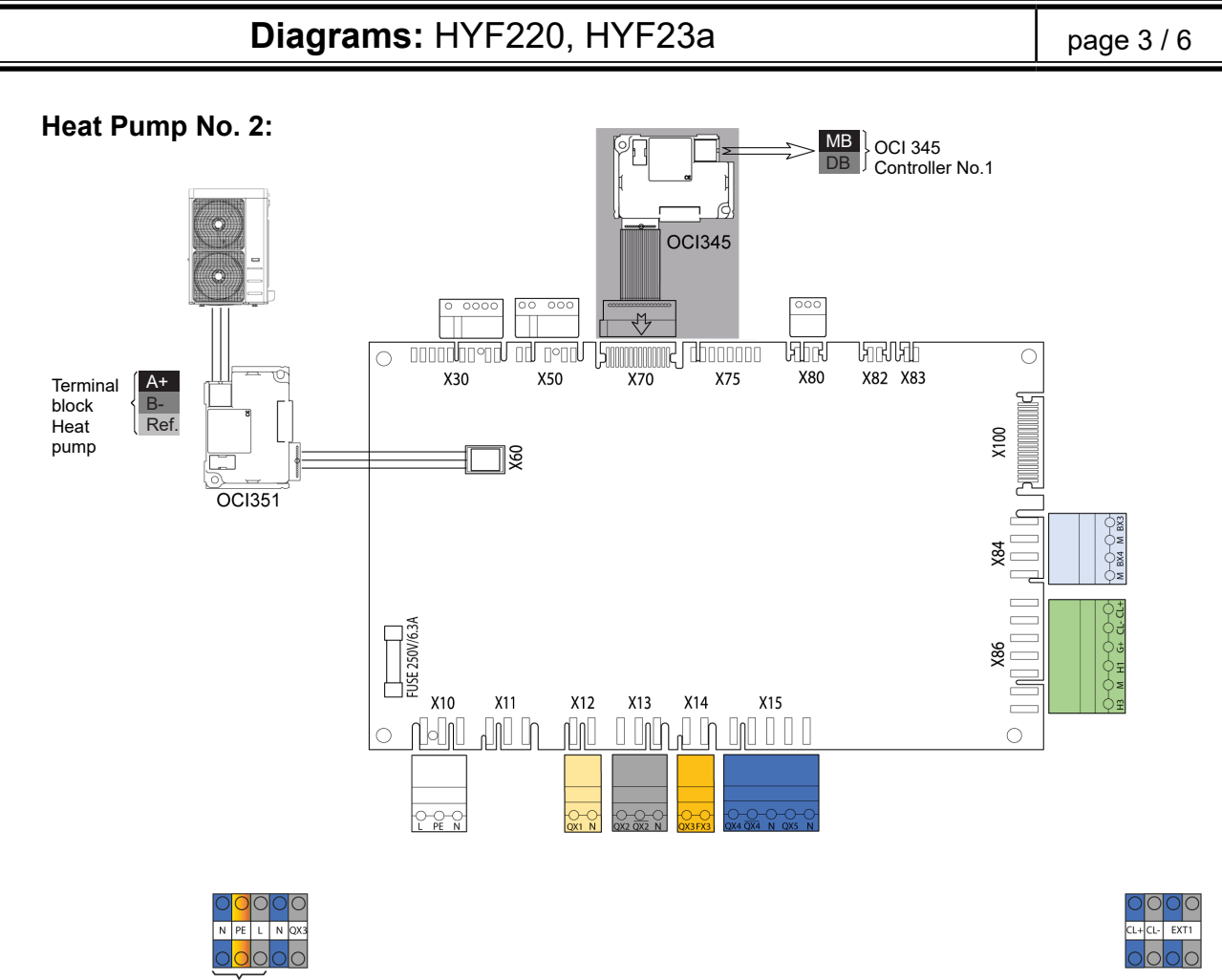

230 V 🔨

### Diagrams: HYF220, HYF23a

#### Ε. HYDRAULIC STATION

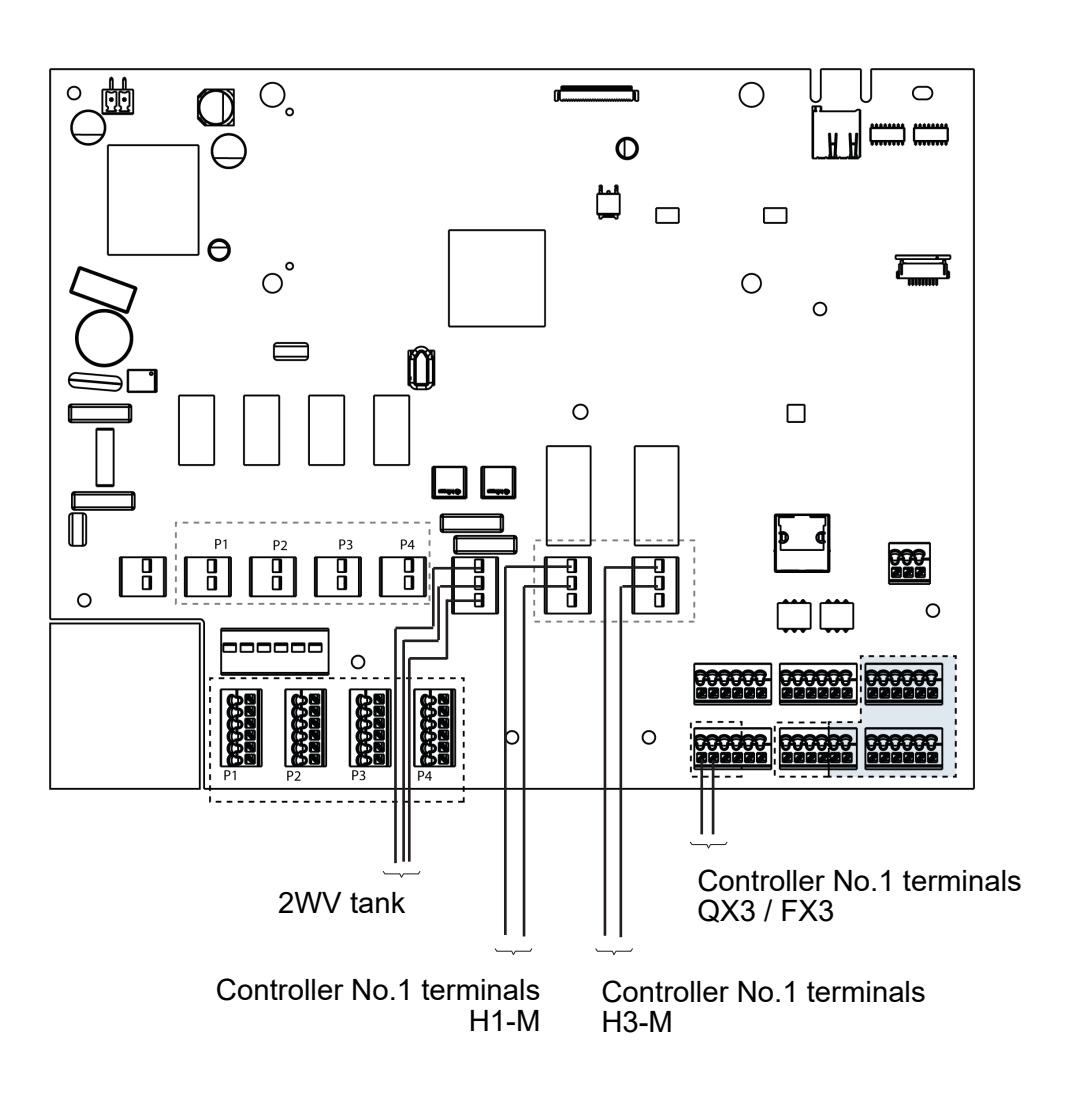

#### F. HYDRAULIC STATION PROGRAMMING

Start up the hydraulic station

| INFORMATION:                                                                        | The hydraulic station arrives pre-program specific adjustment. | nmed and requires no |
|-------------------------------------------------------------------------------------|----------------------------------------------------------------|----------------------|
| <ul> <li>Settings / Equipment / Hydraulic diag<br/>Check the application</li> </ul> | gram menu<br>Hydraulic configuration                           | HP application       |

#### Diagrams: HYF220, HYF23a page 5 / 6 G. SPECIFIC START-UP PROCEDURE Solution Make the accessories' electrical connections. Start up each HP. Perform the following settings in "Specialist" mode: Short press OK Press 3 seconds Specialist End user Commissioning OEM Heat Pump No. 1 Cascade master: Line No. Value · Time and date menu Set the time Hour / minute (1) HH.MM Day / month (2) Set the date DD.MM YYYY Set the year Year (3) Configuration menu Preset (5700) Preset the model of heating heat pump AHP60-14 or 60-18 = 5 AHP60-26 or 60-32 = 6 AHP60-50 = 7 AHP60-70 = 8Configure the hydraulic station output (preset) Relay output QX3 (5892) DHW pump/valve Q3 Configure the alarm output (preset) Relay output QX4 (5830) Alarm output K10 Assign the tank flow sensor (preset) Sensor input BX3 (5932) B10 line output sensor Sensor BX4 output (5933) Assign the DHW preheating sensor (preset) DHW source B3 Configure the H1 input (preset) H1 input function (5950) Switching of heating circuit + DHW operation Contact H1 action direction (5951) Configure the contact direction (preset) Normally closed Configure the H3 input (preset) H3 input function (5960) Error/alarm message Configure the contact direction (preset) Contact H3 action direction (5961) Operation Configure mixer unit 1 (preset) Mixer unit 1 function (6014) Multifunction DHW menu Nominal setting (1610) Adjust the comfort setting ---°C • DHW Tank menu Flow setpoint over-value (5020) 5°C Set the DHW over-value (preset)

| Diagrams: HYF220, H                                  | YF23a                    |                                              | page 6 / 6                                     |
|------------------------------------------------------|--------------------------|----------------------------------------------|------------------------------------------------|
|                                                      | Line No.                 | Value                                        |                                                |
| <ul> <li>Timer programme 4/DHW menu</li> </ul>       |                          |                                              |                                                |
| Preselection                                         | Preselection (560)       | Monday                                       | /-Sunday                                       |
| Adjust the timer programming                         | 1st phase ON (561)       | 00: 00 I                                     | ı                                              |
| Adjust the timer programming                         | 1st phase Off (562)      | 06: 00 H                                     | า                                              |
| Adjust the timer programming                         | 2nd phase ON (563)       | 22: 00 H                                     | า                                              |
| Adjust the timer programming                         | 2nd phase Off (564)      | 24: 00 ł                                     | ı                                              |
| • LPB network menu                                   |                          |                                              |                                                |
| Number of the appliance (preset)                     | Appliance address (6600) | 1                                            |                                                |
| Number of the segment (preset)                       | Segment address (6601)   | 0                                            |                                                |
| Adjust the clock rate                                | Clock operation (6640)   | Master                                       |                                                |
| <ul> <li>Switch the DHW rate to automatic</li> </ul> |                          | <b>-</b>                                     | •                                              |
| Heat Pump No. 2:                                     |                          |                                              |                                                |
|                                                      | Line No.                 | Value                                        |                                                |
| <ul> <li>Configuration menu</li> </ul>               |                          |                                              |                                                |
| Preset the model of heating heat pump                | Preset (5700)            | AHP60-14<br>AHP60-26<br>AHP60-50<br>AHP60-70 | or 60-18 = 5<br>or 60-32 = 6<br>0 = 7<br>0 = 8 |
| • LPB network menu                                   |                          |                                              |                                                |
| Number of the appliance                              | Appliance address (6600) | 2                                            |                                                |
| Number of the segment (preset)                       | Segment address (6601)   | 0                                            |                                                |
| Adjust the clock rate (preset)                       | Clock operation (6640)   | Slave with                                   | out adjustment                                 |
|                                                      |                          |                                              |                                                |

## H. HYDRAULIC VALIDATION

Switch the power to the Tyneham back on:

It is necessary to adjust the flow rate of each HP taking the following characteristics into consideration: Unit flow characteristics of each HP, when all HPs are in operation

|                                | AHP60-14 | AHP60-18 | AHP60-26 | AHP60-32 | AHP60-50 | AHP60-70 |
|--------------------------------|----------|----------|----------|----------|----------|----------|
| Nominal<br>flow rate<br>(m³/h) | 2.4      | 3.1      | 4.5      | 5.5      | 8.6      | 11.5     |

Refer to § 10 , page 81 for the regulator input/output tests.

## **10. ELECTRICAL VALIDATION**

#### Tyneham Heat Pump Control:

|                                                   | Line No.                            | Value              |
|---------------------------------------------------|-------------------------------------|--------------------|
| <ul> <li>Inputs/outputs test menu</li> </ul>      |                                     |                    |
| Check the sensor values                           |                                     |                    |
| B10 line output sensor                            | Temp. sensor BX3 (7806)             | °C                 |
| DHW sensor B3                                     | Temp. sensor BX4 (7807)             | °C                 |
| Check input H1/ H3                                |                                     |                    |
| Read return W3100 R1                              | Signal input H1 (7844)              | (open)/°°°(closed) |
| Read return W3100 R2                              | Signal input H3 (7858)              | (open)/°°°(closed) |
| Enable outputs                                    |                                     |                    |
| Alarm output                                      | Relay test (7700)                   | Output QX4         |
| Hydraulic station control output                  | Relay test (7700)                   | Output QX3         |
| Cancel enable                                     | Relay test (7700)                   | No test            |
| Generator diagnostics menu                        |                                     |                    |
| Check the values for the heat pump i              | n use                               |                    |
| Heat pump flow sensor                             | Heat pump flow temperature (8412)   | °C                 |
| Heat pump return sensor                           | Heat pump return temperature (8410) | °C                 |
| Compressor output sensor                          | Hot gas temperature (8415)          | °C                 |
| Compressor input sensor                           | Gas suction temperature (8434)      | °C                 |
| <ul> <li>Modbus slave diagnostics menu</li> </ul> |                                     |                    |
| Compressor modulation                             | UX signal input port 1 (7611)       | 0100 (Hz)          |
| Fan modulation                                    | UX signal input port 2 (7621)       |                    |
| Circulation pump modulation                       | UX signal input port 3 (7631)       |                    |
| <ul> <li>Consumer diagnostics menu</li> </ul>     |                                     |                    |
| Check the value of the HP outdoor te              | mperature sensor                    |                    |
| Outdoor temperature                               | Outdoor temperature (8700)          | °C                 |

## **11. LACK OF WATER SAFETY FUNCTION**

**WARNING:** The Tyneham Heat Pump Control system does not provide a lack of water safety function for the installation..

We recommend installing an outside safety system that switches off the Tyneham Heat Pump Control and forces the Tyneham to stop via dry contact input DI3 (refer to the Tyneham instructions) if the installation comes to lack water.

#### Installation recommendations:

- Install a pressure sensor on the power supply contact on the Tyneham Heat Pump Control

- Install a pressure sensor on the outside safety input to the Tyneham controller (refer to the Tyneham instructions)

| ITEM | DESIGNATION                                                              | REF. FOR<br>MODELS |  |  |  |  |  |
|------|--------------------------------------------------------------------------|--------------------|--|--|--|--|--|
|      |                                                                          |                    |  |  |  |  |  |
| 001  | Empty Tyneham Heat Pump Control case                                     | AA79681            |  |  |  |  |  |
| 002  | Tyneham Heat Pump Control lock with key                                  | AA79689            |  |  |  |  |  |
| 003  | Tyneham Heat Pump Control door only                                      | AA79685            |  |  |  |  |  |
| 004  | Tyneham Heat Pump Control OCI interface                                  | AA79700            |  |  |  |  |  |
| 005  | RVS21 board, Tyneham Heat Pump Control with board mounting + fuse + fuse | AA79696            |  |  |  |  |  |
| 005  | cover                                                                    |                    |  |  |  |  |  |
| 006  | Tyneham Heat Pump Control WAGO terminal blocks (x2)                      | AA79697            |  |  |  |  |  |
| 007  | AVS37 display with Tyneham Heat Pump Control wiring                      | AA79695            |  |  |  |  |  |
| 008  | Tyneham Heat Pump Control green power on switch                          | AA79692            |  |  |  |  |  |
| 009  | Tyneham Heat Pump Control red fault indicator light                      | AA79691            |  |  |  |  |  |
| 010  | Tyneham Heat Pump Control switch cover                                   | AA79694            |  |  |  |  |  |
| 011  | Tyneham Heat Pump Control wall mounting                                  | AA79690            |  |  |  |  |  |
|      | Tyneham Heat Pump Control x84 x86 connectors                             | AA79698            |  |  |  |  |  |
|      | Complete wiring set with Tyneham Heat Pump Control connectors            | AA79699            |  |  |  |  |  |

## **12. SPARE PARTS LIST**

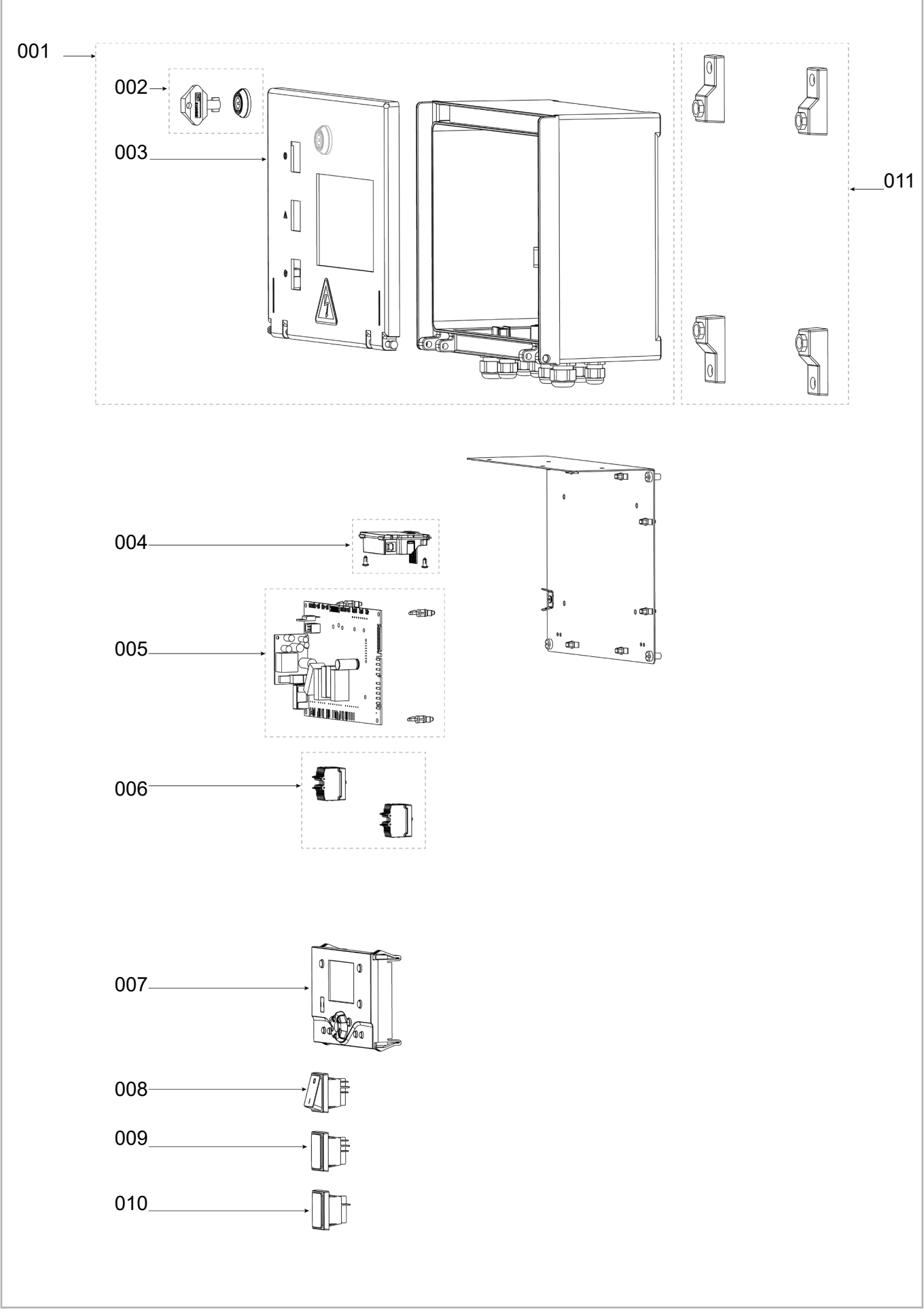

figure 22 - Tyneham Heat Pump Control set

## **13. ADDITIONAL ACCESSORIES**

Each additional accessory is delivered with its own instructions (fitting, electrical connections and use).

#### **13.1.** Temperature sensors

# 13.1.1.Sensors not included with the control panel (to be ordered separately as accessories)

 2 QAZ36 immersion sensors: Ref. AA059261 (CTN 10 kΩ; 25°C)

Install the sensor in the sensor immersion sleeve. Bulb length 40.5 mm, diameter 6 mm. Connection: 2-wire cable, length 6 m. Protection: not shown. Measuring range: 0..95°C

#### 13.1.2.LPB OCI345 bridge (cascade accessory to be ordered separately)

 The OCI 345 is an LPB bus bridge to BSB bus (internal regulator) *Ref. AA059752* 4.5mm<sup>2</sup> cable, 2 non-swappable wires, 250m

#### 13.1.3. Sensor characteristics

### 13.1.3.1. <u>CTN 1 k / QAZ34</u>

| T[°C] | R[Ohm] | T[°C] | R[Ohm] | T[°C] | R[Ohm] | T[°C] | R[Ohm] | T[°C] | R[Ohm] |
|-------|--------|-------|--------|-------|--------|-------|--------|-------|--------|
| -30.0 | 13'034 | -13.0 | 5'303  | 4.0   | 2'387  | 21.0  | 1'170  | 38.0  | 617    |
| -29.0 | 12'324 | -12.0 | 5'046  | 5.0   | 2'284  | 22.0  | 1'125  | 39.0  | 595    |
| -28.0 | 11'657 | -11.0 | 4'804  | 6.0   | 2'186  | 23.0  | 1'081  | 40.0  | 575    |
| -27.0 | 11'031 | -10.0 | 4'574  | 7.0   | 2'093  | 24.0  | 1'040  | 41.0  | 555    |
| -26.0 | 10'442 | -9.0  | 4'358  | 8.0   | 2'004  | 25.0  | 1'000  | 42.0  | 536    |
| -25.0 | 9'889  | -8.0  | 4'152  | 9.0   | 1'920  | 26.0  | 962    | 43.0  | 517    |
| -24.0 | 9'369  | -7.0  | 3'958  | 10.0  | 1'840  | 27.0  | 926    | 44.0  | 500    |
| -23.0 | 8'880  | -6.0  | 3'774  | 11.0  | 1'763  | 28.0  | 892    | 45.0  | 483    |
| -22.0 | 8'420  | -5.0  | 3'600  | 12.0  | 1'690  | 29.0  | 859    | 46.0  | 466    |
| -21.0 | 7'986  | -4.0  | 3'435  | 13.0  | 1'621  | 30.0  | 827    | 47.0  | 451    |
| -20.0 | 7'578  | -3.0  | 3'279  | 14.0  | 1'555  | 31.0  | 796    | 48.0  | 436    |
| -19.0 | 7'193  | -2.0  | 3'131  | 15.0  | 1'492  | 32.0  | 767    | 49.0  | 421    |
| -18.0 | 6'831  | -1.0  | 2'990  | 16.0  | 1'433  | 33.0  | 740    | 50.0  | 407    |
| -17.0 | 6'489  | 0.0   | 2'857  | 17.0  | 1'375  | 34.0  | 713    |       |        |
| -16.0 | 6'166  | 1.0   | 2'730  | 18.0  | 1'320  | 35.0  | 687    |       |        |
| -15.0 | 5'861  | 2.0   | 2'610  | 19.0  | 1'268  | 36.0  | 663    |       |        |
| -14.0 | 5'574  | 3.0   | 2'496  | 20.0  | 1'218  | 37.0  | 640    |       |        |

#### 13.1.3.2. <u>CTN 10 k / QAZ36</u>

| T[°C] | R[Ohm] | T[°C] | R[Ohm] | T[°C] | R[Ohm] | T[°C] | R[Ohm] | T[°C] | R[Ohm] |
|-------|--------|-------|--------|-------|--------|-------|--------|-------|--------|
| -30.0 | 175203 | 20.0  | 12488  | 70.0  | 1753   | 120.0 | 387    | 170.0 | 117    |
| -25.0 | 129289 | 25.0  | 10000  | 75.0  | 1481   | 125.0 | 339    | 175.0 | 105    |
| -20.0 | 96360  | 30.0  | 8059   | 80.0  | 1256   | 130.0 | 298    | 180.0 | 95     |
| -15.0 | 72502  | 35.0  | 6535   | 85.0  | 1070   | 135.0 | 262    | 185.0 | 85     |
| -10.0 | 55047  | 40.0  | 5330   | 90.0  | 915    | 140.0 | 232    | 190.0 | 77     |
| -5.0  | 42158  | 45.0  | 4372   | 95.0  | 786    | 145.0 | 206    | 195.0 | 70     |
| 0.0   | 32555  | 50.0  | 3605   | 100.0 | 677    | 150.0 | 183    | 200.0 | 64     |
| 5.0   | 25339  | 55.0  | 2989   | 105.0 | 586    | 155.0 | 163    |       |        |
| 10.0  | 19873  | 60.0  | 2490   | 110.0 | 508    | 160.0 | 145    |       |        |
| 15.0  | 15699  | 65.0  | 2084   | 115.0 | 443    | 165.0 | 130    |       |        |

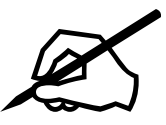

| <br> |
|------|
|      |
| <br> |
|      |
| <br> |
|      |
|      |
|      |
|      |
| <br> |
|      |
| <br> |
|      |
|      |
|      |
| <br> |
|      |
|      |
|      |
|      |
| <br> |
|      |
| <br> |
|      |
|      |
|      |
|      |
| <br> |
|      |
| <br> |
|      |
| <br> |
|      |
|      |

# Check list prior to commissioning Tyneham

Please refer to the Tyneham manual for more details on the criteria for accepting readings

### Outdoor unit:

| Outdoor positioning (check that the re                                                                  | commendations are con      | nplied with):      | Dutdoors                        | Alcove             | Oth                | er       |
|----------------------------------------------------------------------------------------------------|----------------------------|--------------------|---------------------------------|--------------------|--------------------|----------|
| Distances compliant with the environn                                                                   | nent: Ye                   | s 🗌 No             |                                 |                    |                    |          |
| Neighbourhood distancing:                                                                               | Ye                         | s 🗌 No             |                                 | E                  |                    |          |
| Ventilation distance (VMC, chimney, H                                                                   | P):                        | s 🗌 No             |                                 |                    |                    |          |
| Studs or anti-vibration system present:                                                                 | Ye                         | s 🗌 No             | c                               |                    |                    |          |
| HP raised above the ground:                                                                             | Ye                         | s 🗌 No             | <b>,</b>                        |                    | >                  |          |
| Insulated and traced exterior pipes:                                                                    | Ye                         | s 🗌 No             |                                 | A                  |                    |          |
| Condensate drain connected and prote                                                                    | ected against frost        | MOL                | DÈLE A (m                       | m) B (mm) C        | (mm) D (mm)        | E (mm)   |
|                                                                                                    | Yes No.                    | AHP60<br>AHP60     | 14 -18 kW 150<br>26 - 32 kW 150 | 0 500 4<br>0 700 4 | 400 400<br>400 400 | 500<br>- |
|                                                                                                    |                            | AHP60 50           | – 70 kW: see in                 | structions         |                    |          |
| Each Tyneham communication bus cor                                                                      | nected to its Controller   | regulation:        |                                 | Yes                | 🗌 No               |          |
|                                                                                                    |                            |                    |                                 |                    |                    |          |
| Primary hydraulic circuit                                                                               |                            |                    |                                 |                    |                    |          |
| Hydraulics performed according to the                                                                   | diagram provided in the    | e study:           |                                 | Yes                | 🗌 No               |          |
| Fluid conveyed:                                                                                         | Water                      | 🗌 Water + G        | lycol (                         | Content ir         | ۱%:                |          |
| Boiler room hydraulic pressure:                                                                         | Bar H                      | IP hydraulic press | sure:                           |                    | E                  | Bar      |
| Top-up water meter present:                                                                             |                            |                    |                                 | Yes                | No                 |          |
| Sieve filter present on the return HP:                                                                  |                            |                    |                                 | Yes                | No                 |          |
| Tank return balancing valve present:                                                                    |                            |                    |                                 | Yes                | 🗌 No               |          |
| In cascade, balancing valve present on                                                                  | each HP:                   |                    |                                 | Yes                | 🗌 No               |          |
| Softener present for the top-up water:                                                                  |                            |                    |                                 | 🗌 Yes              | No                 |          |
| No automatic water top-up:                                                                              |                            |                    |                                 | Yes                | No                 |          |
| Expansion system connected and filled                                                                   | with water:                |                    |                                 | Yes                | No                 |          |
| Air bleeder present on each high point                                                                  | :                          |                    |                                 | Yes                | No                 |          |
| Decoupling bottle present between the                                                                   | e hydraulic station and tl | ne HPs:            |                                 | Yes                | No                 |          |
| itting and wiring of the decoupling bottle flow sensor (location according to instructions): 🗌 Yes 👘 No |                            |                    |                                 |                    |                    |          |

#### Hydraulic station and DHW tanks:

| Communication connected between the station and the controller No.1 (3 pairs):            | Yes | 🗌 No |
|-------------------------------------------------------------------------------------------|-----|------|
| A group or a safety valve is directly connected to each tank:                             | Yes | 🗌 No |
| Valve calibration according to the operating pressure of the tank:                        | Yes | 🗌 No |
| Anode(s) fitted to each DHW tank:                                                         | Yes | 🗌 No |
| Safety mixer present upstream of the draw-off points:                                     | Yes | No   |
| Several pre-heating tanks installed, hydraulic station return 2WV present:                | Yes | 🗌 No |
| Fitting and wiring of the preheating tank sensor B3 (location according to instructions): | Yes | 🗌 No |

#### <u>Check of the HP input power supply (do not switch on):</u>

Caution: Switching on the product using a temporary power supply/construction kit is prohibited.

| Proximity switch disconnector present:                                           | Yes | No   |
|----------------------------------------------------------------------------------|-----|------|
| Three-phase + neutral power supply with subscription suitable for HP capacities: | Yes | No   |
| HP circuit breaker amperage and curve compliance:                                | Yes | No   |
| Compliance with HP power cable sections:                                         | Yes | No   |
| Check that connections are tight:                                                |     | Done |

Pre-operations: With the disconnect switch open, please open the fuse holders contained in the HP, then close the HP's main circuit breaker, and then the proximity switch.

Readings to be taken at the Tyneham input without closing the fuse holders:

| Mesures à effectuer           | Valeurs relevées |
|-------------------------------|------------------|
| Tension Neutre – Terre (NT)   | Volts            |
| Tension Phase 1 – Neutre (PN) | Volts            |
| Tension Phase 1 – Terre (PT)  | Volts            |
| Tension Phase 1 – Phase 2     | Volts            |
| Tension Phase 2 – Phase 3     | Volts            |
| Tension Phase 3 – Phase 1     | Volts            |

## (i

The measured NT voltage should be approx. 0 Vac (~5 Vac allowed)

The PT and PN voltages should be approx. 230Vac +/-10% with a stable value.

The voltages between the phases must be identical and approx. 380Vac +/-10% with a stable value.

If the readings taken are consistent, please open the proximity switch and close the fuse holders.

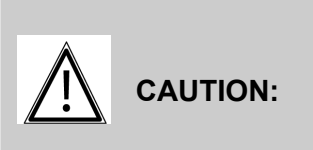

You can now turn on the HP, **you should not try to start it!** Please check that the display lights up. If this is not the case, a 2-phase inversion must be performed. See chapter § of the Tyneham manual. The heating cord will gradually heat the compressor. This operation must be performed for at least 12 hours before a start-up operation or after a long shutdown period. You can then fill the HP with water and carry out the air purge. See section §

#### Caution ! This reading does not constitute a boiler room report.

## Hamworthy Heating Accredited Agents

Southern Ireland (Sales & Service) HEVAC Limited Naas Road, Dublin 12, Ireland tel: 00 353 141 91919 fax: 00 353 145 84806 email: info@hevac.ie

Scotland (Sales & Service) McDowall Modular Services 2 Penson Road, Queenslie Industrial Estate, Glasgow, G33 4AG tel: 0141 336 8795 fax: 0141 336 8954 email: MMS.McDowallModularServices@hamworthy-heating.com

# Hamworthy Heating Customer Service Centre

Sales tel: 01202 662552 email: sales@hamwothy-heating.com

Technical Enquiries tel: 01202 662505 email: technical@hamworthy-heating.com

Servicing tel: 01202 662555 email: service@hamworthy-heating.com

Spares tel: 01202 662525 email: spares@hamworthy-heating.com

British engineering excellence from Hamworthy Heating; the commercial heating and hot water specialists.

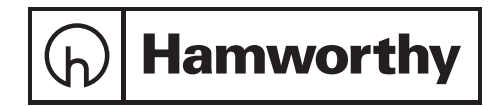

Customer Service Centre hamworthy Heating Limited, Wessex House, New Fields Business Park, Stinsford Road, Poole, Dorset, BH17 0NF

Telephone: 01202 662500 Fax: 01202 662522 Email: aftersales@hamworthy-heating.com Website: www.hamworthy-heating.com

Hamworthy reserves the right to make changes and improvements which may necessitate alteration to the specification without prior notice.